# คู่มือผู้ใช้สำหรับ Nokia 6288

Copyright © 2006 Nokia. All rights reserved.

คำประกาศเรื่องความสอดคล้อง

NOKIA CORPORATION ขอประกาศในที่นี้ว่า ผลิตภัณฑ์ RM-78 นี้สอดคล้องกับช้อกำหนดที่จำเป็นและเงื่อนไขอื่นๆ ที่เกี่ยวข้องของ Directive 1999/5/EC คุณสามารถคัดลอกสำเนาของประกาศเรื่องความสอดคล้องได้ที่ http://www.nokia.com/phones/ declaration\_of\_conformity/

# **C€**434

ดิขสิทธิ์ <sup>©</sup>2006 Nokia สงวนดิขสิทธิ์

ห้ามทำซ้ำ ส่งต่อ จำหน่าย หรือจัดเก็บเนื้อหาส่วนหนึ่งส่วนใดหรือทั้งหมดของเอกสารฉบับนี้ โดยไม่ได้รับอนุญาตเป็นลายลักษณ์ ขักษรจาก Nokia

สิทธิบัตรสหรัฐฯ เลขที่ 5818437 และสิทธิบัตรอื่นๆ ที่รอการพิจารณา ขอฟต์แวร์ป้อนข้อความ T9 ลิขสิทธิ์ a 1999-2006 Tegic Communications, Inc. สงวนลิขสิทธิ์

Nokia, Visual Radio, Nokia Connecting People และ Pop-Port เป็นเครื่องหมายการค้าหรือเครื่องหมายการค้าจดตะเบียนของ ปริษัท Nokia Corporation ชื่อผลิตภัณฑ์และบริษัทอื่นๆ ที่กล่าวถึงในที่นี้อาจเป็นเครื่องหมายการค้าหรือชื่อทางการค้าของเจ้าของ ผลิตภัณฑ์นั้นๆ

Nokia tune เป็นเครื่องหมายการค้าด้านเสียงของ Nokia Corporation

Bluetooth เป็นเครื่องหมายการค้าจดทะเบียนของ Bluetooth SIG, Inc.

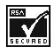

ประกอบด้วยขอฟต์แวร์เข้ารหัสข้อความ RSA BSAFE หรือขอฟต์แวร์โปรโตคอลรักษาความปลอดภัยจาก RSA Security

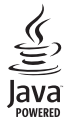

Java เป็นเครื่องหมายการค้าของบริษัท Sun Microsystems, Inc.

ผลิตภัณฑ์นี้ได้รับอนุญาตภายได้ MPEG-4 Visual Patent Portfolio License (i) สำหรับการใช้งานส่วนตัวและไม่ไข่เชิงพาณิชย์ ในการ เชื่อมต่อกับข้อมูลที่เข้ารหัสให้เป็นไปตามข้อกำหนดของ MPEG-4 Visual Standard โดยลูกค้าเพื่อใช้ในกิจกรรมส่วนตัวและไม่ไข่ทาง การค้า และ (ii) สำหรับใช้เชื่อมต่อกับวิลีโอ MPEG-4 ของผู้ให้บริการวิลีโอที่ได้รับอนุญาต ห้ามใช้เพื่องานอื่นใดนอกเหนือจากนี้ ข้อมูลเพิ่มเติมรรมถึงข้อมูลที่เกี่ยวกับการล่งเสริมการขาย การใช้งานภายในและการใช้งานเชิงพาณิชย์ สามารถดูได้จาก MPEG LA, LLC ที่ <http://www.mpegla.com>

ในเกียดำเนินนโยบายในการพัฒนาอย่างต่อเนื่อง ดังนั้น เราจึงขอสงวนสิทธิ์ที่จะเปลี่ยนแปลงและปรับปรุงส่วนหนึ่งส่วนใดของ ผลิตภัณฑ์ที่อธิบายไว้ในเอกสารฉบับนี้โดยไม่ต้องแจ้งให้ทราบล่วงหน้า

ในเกียจะไม่วับมิดชอบใดๆ ต่อการสูญเสียข้อมูลหรือรายได้ หรือความเสียหายอันเกิดจากอุบัติเหตุ ความเสียหายที่ตามมา หรือความ เสียหายทางข้อมที่เกิดขึ้นไม่ว่าจะโดยวิธีไดก็ตาม เนื้อหาในเอกสาวนี้ให้ข้อมูล "ตามสภาพที่เป็น" โดยไม่มีการรับประกันใดๆ ไม่ว่าจะโดยตรงหรือโดยนัย และมิได้จำกัดอยู่ที่การรับ ประกันความสามารถในการทำงานของผลิตภัณฑ์ที่จำหน่าย หรือความเหมาะสมในการใช้งานตามวัตถุประสงค์ ตลอดจนความ ถูกต้องและเชื่อถือได้ของข้อมูลในเอกสารนี้ นอกเหนือจากขอบเขตที่กฎหมายระบุไว้เท่านั้น ในเกียขอสงวนสิทธิ์ในการเปลี่ยนแปลง แก้ไขหรือเพิกถอนเอกสารนี้โดยไม่ต้องแจ้งให้ทราบถ่วงหน้า

ผลิตภัณฑ์ที่วางจำหน่ายอาจแตกต่างกันไปตามภูมิภาค โปรดตรวจสอบกับตัวแทนจำหน่าย Nokia ใกล้บ้านคุณ

โทรศัพท์เครื่องนี้ประกอบด้วยสินค้า, เทคโนโลยี หรือขอฟต์แวร์ ขึ้งสอดคล้องตามกฎหมายและข้อบังคับของการส่งออกจากสหรัฐ อเมริกาและประเทศอื่นๆ ห้ามกระทำการใดๆ ที่ขัดแย้งต่อกฎหมาย

# ้คู่มือการเขียนข้อความภาษาใทย

#### ขั้นตอนก่อนการเขียนข้อความไทย

หากคณต้องการเขียนข้อความไทย คณต้องเปลี่ยน เป็นเมนภาษาไทย โดย

- 1. เลือก Menu
- เลือก Settings
- เลือก Phone settings
- 4. เลือก Language เลือก ภาษาไทย แล้วกลับสู่หน้าจอหลัก

#### วิธีเขียนข้อความไทย

- 1. กด เมนู
- 2. เลือก ข้อความ
- 3 เลือก เขียนข้อความ
- ปรากฦหน้าจอว่างพร้อมเขียนข้อความ
- เริ่มเขี่ยนข้อความไทย (ดังตัวอยาง)

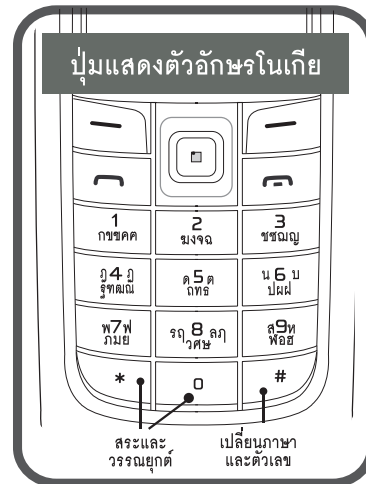

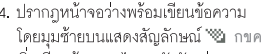

## ตัวอย่างการเขียนข้อความไทย

# คิดถึง U ;-)

- กดปม 1 (ก-ค) 4 ครั้ง เพื่อเลือก "ค"
- 2. กดปุ่ม 🛞 และกดปุ่ม 🕥 1 ครั้ง เพื่อเลือกสระ "ิ" แล้วกด ใส่
- 3. กดปม 🚯 (ค-ธ) 1 ครั้ง เพื่อเลือก "ด"
- 4 กดปุ่ม 🚯 (ค.ธ) 3 ครั้ง เพื่อเลือก "ถ"
- 5. กดปม 🚯 และกดปม 🕥 3 ครั้ง เพื่อเลือกสระ "ี" แล้วกด ใส่
- 6. กดปุ่ม 🕗 (ฆ-ฉ) 2 ครั้ง เพื่อเลือก "ง"
- 7. กดปม 🍘 1 ครั้ง เพื่อเปลี่ยนเป็นภาษาอังกฤษ ตัวพิมพ์ใหญ่ และกดปุ่ม 🛈 เพื่อเว้นวรรค 1 วรรค
- 8. กดปม 🚯 (ร-ษ) 2 ครั้ง เพื่อเลือก "U"
- 9. กดปุ่ม 🛈 เพื่อเว้นวรรค 1 วรรค
- 10. กด ตัวเลือก เลือก ป้อนสัญลักษณ์ แล้ว กดปุ่ม 🜔 13 ครั้ง เพื่อเลือก ";" แล้วกด ใส่
- กด ตัวเลือก เลือก ป้อนสัญลักษณ์ แล้ว กดปม 🕥 6 ครั้ง เพื่อเลือก "-" แล้วกด ใส่
- 12. กด ตัวเลือก เลือก ป้อนสัญลักษณ์ แล้ว กดปุ่ม 🕥 8 ครั้ง เพื่อเลือก ")" แล้วกด ใส่ (หรือกดปุ่ม 🛞 เพื่อเปลี่ยนเป็นภาษาอังกฤษ แล้วกดปม 🔂 เพื่อเลือกใช้สัญลักษณ์ต่าง ๆ)
- 13. กด ตัวเลือก เพื่อเลือก ส่ง และใส่เบอร์โทร ที่คุณต้องการส่ง

# > 🗟 < เคล็ดลับ

- สามารถเปลี่ยนเป็นภาษาอังกฤษ หรือเป็นตัวเลข ในการเขียนได้ง่ายขึ้น ด้วยป่ม 🝘
- สามารถใส่สระหรือวรรณยกต์ได้ เมื่อเขียน พยัญชนะต้นแล้ว ตามหลั่กภาษาไทย
- 3. โทรศัพท์ทกรุ่นที่มีเมนภาษาไทย สามารถรับ ข้อความภาษาไทยได้

# Thai Input Manual

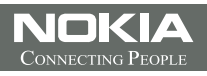

Copyright © 2006 Nokia. All rights reserved.

# สารบัญ

เพื่อความปลอดภัยของคุณ......viii

| ข้อมูลเกี่ยวกับโทรศัพท์ของคุณix |
|---------------------------------|
| บริการเสริมจากระบบเครือข่ายix   |
| หน่วยความจำที่ใช้ร่วมกันx       |
| อุปกรณ์เพิ่มพิเศษx              |

### ข้อมูลทั่วไป .....xi

| รหัสผ่าน                                 | ×i |
|------------------------------------------|----|
| รหัสโทรศัพท์                             | ĸi |
| รหัส PIN                                 | ĸi |
| รหัส PUK                                 | ×i |
| รหัสระบบ                                 | ĸi |
| บริการตั้งค่าคอนฟิเกอเรชัน               | ĸi |
| การดาวน์โหลดข้อมูลและโปรแกรม ×           | di |
| การสนับสนุนและข้อมูลการติดต่อของ Nokia > | di |

### 1. การเริ่มต้นใช้งาน.....1

| การติดตั้งซิมการ์ดและแบตเตอรี่    |
|-----------------------------------|
| การใส่การ์ดหน่วยความจำ2           |
| การชาร์จแบตเตอรี่                 |
| การเปิดและปิดเครื่อง              |
| ตั้งเวลา เขตเวลา และ วันที่       |
| บริการพลักแอนด์เพลย์3             |
| การเปิดเครื่องโดยที่ไม่มีชิมการ์ด |
| การเปิดปุ่มกด                     |
| ตำแหน่งการทำงานปกติ               |

#### 2. โทรศัพท์ของคุณ .....5

| ปุ่มและส่วนประกอบต่างๆ     | 5 |
|----------------------------|---|
| โหมดสแตนด์บาย              | 6 |
| สแตนด์บายแบบพิเศษ          | 6 |
| ปุ่มลัดของโหมดสแตนด์บาย    | 7 |
| ประหยัดพลังงาน             | 7 |
| สัญลักษณ์                  | 7 |
| การล็อคปุ่มกด (ล็อคปุ่มกด) | 8 |

# 3. ฟังก์ชันการโทร .....9

| การโทรออก | . 9 |
|-----------|-----|
| โทรด่วน   | . 9 |

| ~ × ~ ×                                 |     |
|-----------------------------------------|-----|
| การไทรออกดวยเสยงขนสูง                   | . 9 |
| การรับสายหรือปฏิเสธไม่รับสาย            | 10  |
| สายเรียกซ้อน                            | 10  |
| ตัวเลือกต่างๆ ขณะสนทนา                  | 10  |
| การทำวิดีโอคอลล์                        | 10  |
| การรับสายหรือปฏิเสธไม่รับสายวิดีโอคอลล์ | 11  |
| ตัวเลือกต่างๆ ขณะสนทนา                  | 11  |
| การแบ่งดูวิดีโอ                         | 11  |
|                                         |     |

#### 

| าารตงคา                 | 12 |
|-------------------------|----|
| ระบบช่วยสะกดคำอัตโนมัติ | 12 |
| ระบบป้อนตัวอักษรแบบปกติ | 13 |

| 5. | การเลื่อนดูเมนู |  | 14 |
|----|-----------------|--|----|
|----|-----------------|--|----|

| 6. การส่งข้อความ                       | 15 |
|----------------------------------------|----|
| ข้อความแบบอักษร (SMS)                  | 15 |
| การเขียนและการส่งข้อความ SMS           | 15 |
| การอ่านและการตอบกลับข้อความ SMS        | 16 |
| ข้อความซิม                             | 16 |
| ข้อความมัลติมีเดีย                     | 16 |
| การเขียนและส่งข้อความมัลติมีเดีย       | 17 |
| ส่งข้อความ                             | 17 |
| การยกเลิกการส่งข้อความ                 | 18 |
| การอ่านและการตอบกลับข้อความมัลติมีเดีย | 18 |
| หน่วยความจำเต็ม                        | 18 |
| แฟ้มข้อมูล                             | 18 |
| ข้อความด่วน                            | 19 |
| การเขียนข้อความด่วน                    | 19 |
| การรับข้อความด่วน                      | 19 |
| ข้อความคลิปเสียง                       | 19 |
| การรับข้อความคลิปเสียง                 | 19 |
| การรับข้อความคลิปเสียง                 | 19 |
| ข้อความทันใจ                           | 20 |
| การเข้าสู่เมนูการส่งข้อความทันใจ       | 20 |
| การเชื่อมต่อกับข้อความทันใจ            | 20 |
| การเริ่มต้นสนทนาโดยใช้ข้อความทันใจ     | 20 |
| คำเชิญข้อความทันใจ                     | 21 |

| e e e e e e e e e e e e e e e e e e e   |    |
|-----------------------------------------|----|
| การอ่านข้อความทันใจที่ได้รับ            | 21 |
| การเข้าร่วมการสนทนาโดยใช้ข้อความทันใจ   | 22 |
| การแก้ไขสถานะการใช้งานของคุณ            | 22 |
| รายชื่อสำหรับการส่งข้อความทันใจ         | 22 |
| การบล็อคและยกเลิกการบล็อคข้อความ        | 22 |
| กลุ่มสนทนา                              | 23 |
| โปรแกรมอีเมล์                           | 23 |
| ตัวช่วยตั้งค่า                          | 23 |
| การเขียนและการส่งอีเมล์                 | 24 |
| การดาวน์โหลดอีเมล์                      | 24 |
| การอ่านและการตอบกลับอีเมล์              | 24 |
| แฟ้มข้อมูลอีเมล์                        | 24 |
| ตัวกรองอี้เมล์ขยะ                       | 25 |
| ข้อความเสียง                            | 25 |
| ข้อความเสียง                            | 25 |
| ข้อความข้อมูล                           | 25 |
| คำสั่งขอใช้บริการ                       | 25 |
| การลบข้อความ                            | 25 |
| การตั้งค่าข้อความ                       | 26 |
| ทั่วไป                                  | 26 |
| ข้อความตัวอักษรและอีเมล์ SMS            | 26 |
| ข้อความมัลติมีเดีย                      | 26 |
| อีเมล์                                  | 27 |
|                                         |    |
| 7. รายชื่อ                              | 28 |
| การค้นหารายชื่อ                         | 28 |
| การจัดเก็บชื่อและหมายเลขโทรศัพท์        | 28 |
| การจัดเก็บเบอร์โทรศัพท์และรายการข้อความ | 28 |

| 9. การตงคา                                     | 33 |
|------------------------------------------------|----|
| รูปแบบ                                         | 33 |
| โหมดเครื่องบิน                                 | 33 |
| ลักษณะ                                         | 33 |
| แบบเสียง                                       | 34 |
| จอแสดงผล                                       | 34 |
| ใหมดสแตนด์บาย                                  | 34 |
| การตั้งค่าสแตนด์บาย                            | 34 |
| ภาพพักหน้าจอ                                   | 35 |
| ประหยัดพลังงาน                                 | 35 |
| ใหมดพัก                                        | 35 |
| ขนาดอักษร                                      | 35 |
| วันและเวลา                                     | 35 |
| ทางลัดส่วนตัว                                  | 35 |
| ปุ่มเลือกด้านซ้าย                              | 35 |
| ปุ่มเลือกด้านขวา                               | 36 |
| ปุ่มสำรวจ                                      | 36 |
| การเปิดการทำงานโหมดสแตนด์บายแบบพิเศษ           | 36 |
| คำสั่งเสียง                                    | 36 |
| การเชื่อมต่อ                                   | 36 |
| เทคโนโลยีไว้สาย Bluetooth                      | 36 |
| การตั้งค่าการเชื่อมต่อ Bluetooth               | 37 |
| การเชื่อมต่อ Bluetooth แบบไร้สาย               | 37 |
| การตั้งค่า Bluetooth                           | 37 |
| อินฟราเรด                                      | 37 |
| ข้อมูลแพ็คเก็ต                                 | 38 |
| การเชื่อมต่อข้อมูลแพ็คเก็ต                     | 38 |
| การตั้งค่าข้อมูลแพ็คเก็ต                       | 38 |
| ถ่ายโอนข้อมูล                                  | 39 |
| การถ่ายโอนข้อมูลด้วยอุปกรณ์ที่ใช้ร่วมกันได้    | 39 |
| การซิงโครไนซ์จากเครื่องพีซีที่ใช้งานร่วมกันได้ | 39 |
| การซิงโครไนซ์จากเซิร์ฟเวอร์                    | 39 |
| สายเคเบิลข้อมูล USB                            | 40 |
| การโทรออก                                      | 40 |
| โทรศัพท์                                       | 41 |
| อุปกรณ์เพิ่มพิเศษ                              | 41 |
| การตั้งกำหนดค่า                                | 42 |
| ความปลอดภัย                                    | 42 |
| อัพเดตโทรศัพท์                                 | 43 |
| การตั้งค่า                                     | 43 |

ε.

| การแจ้งขอโปรแกรมอัพเดตซอฟต์แวร์      | 43 |
|--------------------------------------|----|
| การติดตั้งโปรแกรมอัพเดตซอฟต์แวร์     | 43 |
| การตั้งค่าเรียกคืนการตั้งค่าดั้งเดิม | 43 |

#### 10. เมนูตามที่ผู้ให้บริการกำหนด......44

| 11. คลังภาพ45      |  |
|--------------------|--|
| ล้างการ์ดความจำ 45 |  |

| 12. มีเดีย                                   |
|----------------------------------------------|
| กล้องถ่ายรูป 46                              |
| การถ่ายภาพ 46                                |
| การบันทึกวิดีโอคลิป 46                       |
| การตั้งค่ากล้องถ่ายรูป 47                    |
| Media player 47                              |
| การตั้งค่าโทรศัพท์สำหรับบริการเรียกข้อมูล 47 |
| เครื่องเล่นเพลง                              |
| การเล่นแทร็คเพลงที่โอนมายังโทรศัพท์          |
| การตั้งค่าเครื่องเล่นเพลง 48                 |
| วิทยุ                                        |
| จัดเก็บช่องสัญญาณวิทยุ 48                    |
| การฟังวิทยุ                                  |
| เครื่องบันทึกเสียง                           |
| การบันทึกเสียง                               |
| รายการการบันทึกเสียง                         |
| การกำหนดแฟ้มข้อมูลจัดเก็บ                    |
| อีควอไลเซอร์                                 |
| ขยายเสียงสเตอริโอ                            |

#### 13. สนทนา.....51

| การเชื่อมต่อกับบริการ PTT51                    |
|------------------------------------------------|
| การโทรและการรับสนทนา51                         |
| การโทรไปยังช่องสัญญาณหรือการโทรไปยังกลุ่ม . 52 |
| การโทรแบบตัวต่อตัว52                           |
| การโทรสนทนาไปยังผู้รับหลายคน                   |
| การรับสายสนทนา52                               |
| คำขอโทรกลับ52                                  |
| การส่งคำขอโทรกลับ 52                           |
| การตอบคำขอโทรกลับ 53                           |
| การเพิ่มรายชื่อแบบตัวต่อตัว                    |
| ช่องสนทนา53                                    |
| เพิ่มช่อง                                      |
|                                                |

| การรับคำเชิญ    | 54 |
|-----------------|----|
| การตั้งค่าสนทนา | 54 |

#### 14. ตารางนัดหมาย......55

| นาฬิกาปลุก           | 55 |
|----------------------|----|
| การหยุดเสียงปลุก     | 55 |
| ปฏิทิน               | 55 |
| การสร้างบันทึกปฏิทิน | 56 |
| การเตือนบันทึก       | 56 |
| สิ่งที่ต้องทำ        | 56 |
| บันทึก               | 56 |
| เครื่องคิดเลข        | 56 |
| การแปลงสกุลเงิน      | 57 |
| ตัวจับเวลาถอยหลัง    | 57 |
| นาฬิกาจับเวลา        | 57 |

#### 15. แอปพลิเคชั่น......58

| เกม                      | 58 |
|--------------------------|----|
| การเข้าเล่นเกม           | 58 |
| การดาวน์โหลดเกม          | 58 |
| การตั้งค่าเกม            | 58 |
| แหล่งรวบรวม              | 58 |
| การเปิดใช้แอปพลิเคชั่น   | 58 |
| ตัวเลือกของแอปพลิเคชั่น  | 58 |
| การดาวน์โหลดแอปพลิเคชั่น | 59 |

## 

| ขั้นตอนพื้นฐานในการเข้าใช้และการใช้งานบริการ | 60 |
|----------------------------------------------|----|
| การตั้งค่าการดูข้อมูล                        | 60 |
| การเชื่อมต่อกับบริการ                        | 60 |
| การเบราส์เพจ                                 | 61 |
| การเบราส์ด้วยปุ่มโทรศัพท์                    | 61 |
| ตัวเลือกต่างๆ ในขณะเบราส์                    | 61 |
| การโทรออกโดยตรง                              | 61 |
| บุ๊คมาร์ก                                    | 61 |
| ้การรับบุ๊คมาร์ค                             | 62 |
| การตั้งค่าลักษณะเบราเซอร์                    | 62 |
| การตั้งค่าความปลอดภัย                        | 62 |
| คุกกี้                                       | 62 |
| สคริปต์ผ่านการเชื่อมต่อรับรอง                | 63 |
| การตั้งค่าการดาวน์โหลด                       | 63 |
| ถาดรับข้อความบริการ                          | 63 |

| การตั้งค่าถาดรับข้อความบริการ | 63 |
|-------------------------------|----|
| หน่วยความจำแคช                | 63 |
| ความปลอดภัยของเบราเซอร์       | 63 |
| โมดูลป้องกัน                  | 64 |
| ใบรับรอง                      | 64 |
| ลายเซ็นดิจิตอล                | 64 |

| 17. | บริการซิม | 66 |
|-----|-----------|----|
|-----|-----------|----|

| 18. การเชื่อมต่อกับเครื่องคอมพิวเตอร์ | 67 |
|---------------------------------------|----|
| Nokia PC Suite                        | 67 |
| EGPRS, HSCSD, CSD ແລະ WCDMA           | 67 |
| แอปพลิเคชั่นการสื่อสารข้อมูล          | 67 |

| 19. | ข้อมูลเกี่ยวกับแบตเตอรื่ |  | 68 |
|-----|--------------------------|--|----|
|-----|--------------------------|--|----|

| การชาร์จและการคายประจุ                    | 68 |
|-------------------------------------------|----|
| คำแนะนำสำหรับการตรวจสอบแบตเตอรี่ของ Nokia | 68 |

| 71 |
|----|
| 71 |
| 72 |
| 72 |
| 72 |
| 72 |
| 72 |
| 72 |
|    |

#### 

| ความปลอดภัยด้านสภาพ         |
|-----------------------------|
| แวดล้อมในการทำงาน74         |
| อุปกรณ์ทางการแพทย์74        |
| ยานพาหนะ75                  |
| บริเวณที่อาจเกิดการระเบิด75 |
| การโทรฉุกเฉิน75             |
| รายละเอียดการรับรอง (SAR)76 |
|                             |
| ดัชนี                       |

| s |        | e . e |      | ~~     |
|---|--------|-------|------|--------|
| ł | นเทยแค | รเขน  | แตอร | <br>83 |

# เพื่อความปลอดภัยของคุณ

โปรดอ่านและปฏิบัติตามคำแนะนำต่อไปนี้ มีฉะนั้นอาจ ก่อให้เกิดอันตรายหรือเป็นการผิดกฎหมายได้ โปรดอ่าน คู่มีอผู้ใช้ฉบับสมบูรณ์สำหรับข้อมูลเพิ่มเติม

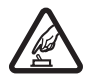

#### การเปิดใช้อย่างปลอดภัย

ห้ามเปิดโทรศัพท์ในสถานที่ที่ห้ามใช้ โทรศัพท์ไว้สาย หรือในกรณีที่อาจก่อ ให้เกิดสัญญาณรบกวนหรือก่อให้เกิด อันตราย

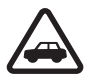

#### คำนึงถึงความปลอดภัยในการขับขี่ ยานพาหนะเป็นอันดับแรก

ปฏิบัติตามามาหร้องถิ่น ไม่ควรใช้ มือจับสิ่งอื่นใด ซึ่งรบกวนการขับขี่ยาน พาหนะของคุณ สิ่งสำคัญอันดับแรก ที่คุณควรคำนึงในขณะขับชี่ยาน พาหนะ คือ ความปลอดภัยบนท้องถนน

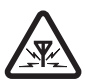

#### สัญญาณรบกวน

แพทย์

โทรศัพท์ไร้สายทุกประเภทอาจได้รับ ผลกระทบจากลัญญาณรบกวน ซึ่งจะ ส่งผลต่อประสิทธิภาพการทำงานของ เครื่องได้

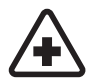

#### ปิดโทรศัพท์ขณะที่อยู่ในโรงพยาบาล โปรดปฏิบัติตามข้อห้ามต่างๆ ทั้งนี้ควร ปิดโทรศัพท์เมื่ออยู่ใกล้อุปกรณ์ทางการ

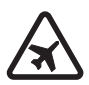

ปิดโทรศัพท์ขณะที่อยู่บนเครื่องบิน โปรดปฏิบัติตามข้อห้ามต่างๆ โทรศัพท์ ไร้สายอาจก่อให้เกิดสัญญาณรบกวน บนเครื่องบินได้

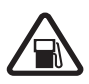

#### ปิดโทรศัพท์ขณะเดิมน้ำมัน ห้ามใช้โทรศัพท์เมื่ออยู่ที่จุดเติมน้ำมัน และห้ามใช้โทรศัพท์ เมื่ออยู่ใกล้กับ น้ำมับเสื้อเพลิงหรือสารเคมี

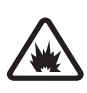

#### ปิดโทรศัพท์เมื่ออยู่ใกล้กับจุดที่มีการ ระเบิด โปรดปฏิบัติตามข้อห้ามต่างๆ ห้ามใช้

โทรศัพท์ในจุดที่กำลังมีการระเบิด

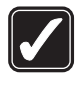

# การใช้งานอย่างถูกต้อง ให้ใช้โทรศัพท์โดยเถือที่ตัวโทรศัพท์

ตามที่อธิบายไว้ในคู่มือผู้ใช้เท่านั้น อย่าจับเสาอากาศโดยไม่จำเป็น

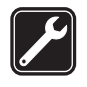

ได้

#### การบริการที่ผ่านการรับรอง เฉพาะผู้ที่ผ่านการรับรองเท่านั้นที่จะ ติดตั้งหรือช่อมอปกรณ์ต่างๆ ของเครื่อง

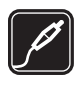

#### อุปกรณ์เสริมและแบตเตอรี่ เลือกใช้แต่อุปกรณ์เสริมและแบตเตอรี่ ที่ได้รับการรับรองเท่านั้น ห้ามต่อ โทรศัพท์เข้ากับอุปกรณ์ที่ไม่สามารถ ใช้งานร่วมกับได้

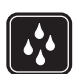

#### กันน้ำ โทรศัพท์มือถือของคุณไม่สามารถ กับน้ำ ควรเก็บไว้ใบที่แห้ง

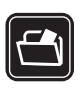

#### ทำสำเนาสำรอง

คุณควรทำสำเนาสำรองหรือจดบันทึก เป็นลายลักษณ์อักษรสำหรับข้อมูล สำคัญทั้งหมดที่จัดเก็บไว้ในเครื่อง

### การต่อกับอุปกรณ์อื่นๆ

เมื่อต้องการต่อโทรศัพท์กับอุปกรณ์ ชนิดอื่นๆ กรุณาอ่านคู่มือของ อุปกรณ์นั้นๆ เพื่อศึกษารายละเอียด ข้อมูลเกี่ยวกับความปลอดภัย ห้าม ต่อโทรศัพท์เข้ากับอุปกรณ์ที่ไม่ สามารถใช้งานร่วมกันได้

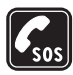

#### การโทรฉุกเฉิน

โปรดตรวจสอบดูว่า ได้เปิดโทรศัพท์แล้ว และอยู่ในพื้นที่ให้บริการ กดปุ้มวางสาย ซ้ำเท่าที่จำเป็น เพื่อลบหน้าจอ และย้อน กลับไปที่หน้าจอเวิ่มต้น กดหมายเลข อุกเซิน จากนั้นกดปุ่มโทรออก แจ้ง ตำแหน่งที่คุณอยู่ อย่าเพิ่งวางสายจน กว่าจะได้รับแจ้งไห้วาง

# ข้อมูลเกี่ยวกับโทรศัพท์ ของคุณ

โทรศัพท์ไว้สายที่อริบายไว้ในคู่มือนี้ได้รับการรับรองไห้ใช้ กับเครือข่าย EGSM 900; GSM 1800 และ 1900 และ WCDMA2100 โปรดติดต่อขอข้อมูลเพิ่มเติมเกี่ยวกับ ระบบเครือข่ายจากผู้ให้บริการโทรศัพท์ของคุณ ขณะที่ใช้คุณสมบัติต่างๆ ในโทรศัพท์เครื่องนี้ โปรด ปฏิบัติตามกฎหมายและเคารพต่อความเป็นส่วนตัว และสิทธิตามกฎหมายของผู้อื่น

เมื่อบันทึกภาพหรือใช้ภาพถ่ายหรือภาพวิดีใอ โปรด ปฏิบัติตามกฎหมาย และจารีตประเพณีของท้องถิ่น รวมไปถึงความเป็นส่วนตัวและสิทธิตามกฎหมายของ ผู้อื่น

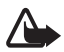

คำเดือน: คุณต้องเปิดเครื่องก่อนเริ่มใช้ งานคุณสมบัติต่างๆ ของเครื่อง ยกเว้น นาฬิกาปลุก ห้ามเปิดเครื่อง เมื่อการใช้ งานโทรศัพท์ไร้สายอาจก่อให้เกิดลัญญาณ รบกวนหรืออันตราย

# บริการเสริมจากระบบเครือข่าย

คุณต้องสมัครใช้บริการจากผู้ให้บริการโทรศัพท์ไร้สาย เพื่อใช้งานโทรศัพท์ คุณสมบัติหลายชนิดในโทรศัพท์ เครื่องนี้ขึ้นอยู่กับคุณสมบัติการทำงานของเครือข่าย ไร้สาย บริการเสริมของระบบเครือข่ายดังกล่าวอาจไม่มี ในทุกเครือข่าย หรือคุณอาจต้องติดต่อกับผู้ให้บริการ โทรศัพท์เพื่อสมัครขอใช้บริการก่อน จึงจะสามารถใช้ บริการเสริมของระบบเครือข่ายได้ ผู้ให้บริการโทรศัพท์ ของคุณอาจจำเป็นต้องให้คำแนะนำเพิ่มเติมสำหรับ การใช้งานบริการดังกล่าว รวมถึงอธิบายถึงค่าใช้จ่าย ในการใช้บริการ ในบางเครือข่าย อาจมีข้อจำกัดที่ส่ง ผลกระทบต่อการใช้งานบริการเสริมของระบบเครือข่าย ของคุณ ตัวอย่างเช่น ระบบเครือข่ายบางระบบอาจ จะไม่รองรับตัวอักษรของทุกภาษา และการบริการ ทั้งหมด

ผู้ให้บริการโทรศัพท์อาจชอให้ระบบยกเลิกหรือปิดการใช้ งานคุณสมบัติดังกล่าวจะไม่ปรากฏในเมนูบนเครื่องของคุณ เครื่องของคุณอาจได้รับการตั้งค่าบางอย่างไว้เป็นพิเศษ แล้ว โดยการตั้งค่านี้อาจรวมถึงการเปลี่ยนแปลงชื่อเมนู ลำดับเมนู และไอคอนต่างๆ โปรดติดต่อขอข้อมูลเพิ่มเติม จากผู้ให้บริการโทรศัพท์ของคุณ

โทรศัพท์เครื่องนี้วองรับโปรโตคอล WAP 2.0 (HTTP และ SSL) ที่ทำงานบนโปรโตคอล TCP/IP คุณสมบัติบาง อย่างในเครื่องรุ่นนี้ เช่น MMS การเบราส์ แอปพลิเคชัน อีเมล์ การส่งข้อความแบบด่วน คุณสมบัติแสดงสถานะ ของผู้ติดต่อ การซิงโครไนข์จากระยะไกล และการดาวน์ โหลดข้อมูลผ่านเบราเซอร์หรือผ่าน MMS จำเป็นต้องได้ รับการสนับสนุนทางเทคโนโลยีดังกล่าวจากระบบ เครือข่าย

# หน่วยความจำที่ใช้ร่วมกัน

คุณสมบัติในโทรศัพท์เครื่องนี้ซึ่งใช้หน่วยความจำร่วมกัน ได้แก่ คลังภาพ รายชื่อ ข้อความตัวอักษร ข้อความ มัลติมีเดีย ข้อความทันใจ อีเมล์ ปฏิทิน บันทึกสิ่งที่ต้อง ทำ เกมและโปรแกรมประยุกต์ Java™ และแอปพลิเคชัน บันทึก การใช้คณสมบัติอย่างใดอย่างหนึ่งหรือมากกว่า นี้จะลดจำนวนหน่วยความจำที่เหลือสำหรับคุณสมบัติ ลื่นที่ใช้หน่วยความจำร่วมกัน เช่น การจัดเก็บโปรแกรม ประยุกต์ Java หลายๆ รายการอาจใช้หน่วยความจำ ทั้งหมดที่มีอยู่ และเครื่องอาจแสดงข้อความบนหน้าจอ ว่าหน่วยความจำเต็ม เมื่อคุณพยายามใช้คุณสมบัติอื่น ที่ใช้หน่วยความจำร่วมกัน ในกรณีนี้ ให้ลบข้อมูลหรือ รายการบางอย่างที่ใช้พื้นที่หน่วยความจำร่วมกันนี้ออก เสียก่อน คณสมบัติบางอย่าง เช่น ข้อความแบบอักษร อาจมีหน่วยความจำที่กำหนดไว้ให้แน่นอนแล้ว นอก เหนือจากจำนวนหน่วยความจำที่ใช้ร่วมกันกับคุณสมบัติ อื่นๆ

# อุปกรณ์เพิ่มพิเศษ

ต่อไปนี้เป็นคำแนะนำที่ควรปฏิบัติสำหรับการใช้อุปกรณ์ เสริม

- เก็บอุปกรณ์เสริมทั้งหมดให้พ้นมือเด็ก
- หากต้องการถอดสายไฟออกจากอุปกรณ์เสริม ให้ จับที่ปลั๊กไฟและดึงออก อย่าดึงที่สายไฟ
- ตรวจสอบการติดตั้งและการทำงานของอุปกรณ์ เสริมทุกซินที่ติดตั้งในรถอย่างสม่ำเสมอ
- เฉพาะผู้ที่มีคุณสมบัติผ่านการรับรองเท่านั้นที่จะ
  ติดตั้งอุปกรณ์เสริมในรถที่ติดตั้งยากได้

# ข้อมูลทั่วไป

# รหัสผ่าน

## รหัสโทรศัพท์

รหัสโทรศัพท์ (5 - 10 หลัก) ใช้ป้องกันการใช้โทรศัพท์ โดยไม่ได้รับอนุญาต รหัสที่ตั้งไว้คือ 12345 ในการ เปลี่ยนรหัสและตั้งค่าให้เครื่องขอรหัสผ่าน โปรดดูที่ "ความปลอดภัย", ในหน้า 42

หากคุณป้อนรหัสโทรศัพท์ผิดห้าครั้งติดต่อกัน เครื่องจะ ไม่สนใจรหัสที่ป้อนหลังจากนั้น รอประมาณห้านาที แล้ว ป้อนรหัสอีกครั้ง

### รหัส PIN

- รหัส PIN (Personal Identification Number) และ รหัส UPIN (Universal Personal Identification Number) (4 ถึง 8 หลัก) ใช้สำหรับป้องกันการใช้ ซิมการ์ดของคุณโดยไม่ได้รับอนุญาต โปรดดูที่ "ความปลอดภัย", ในหน้า 42 รหัส PIN มักมา พร้อมกับซิมการ์ด ตั้งค่าโทรศัพท์ให้ขอรหัส PIN ทุกครั้งที่เปิดโทรศัพท์
- รหัส PIN2 (4 ถึง 8 หลัก) อาจได้มาพร้อมกับซิม การ์ดบางอัน โดยคุณต้องใช้รหัสนี้ในการเข้าใช้ ฟังก์ชั่นบางอย่าง
- คุณต้องใช้รหัส PIN ของโมดูลเพื่อเข้าดูข้อมูลใน โมดูลรักษาความปลอดภัย โปรดดูที่
   "โมดูลป้องกัน", ในหน้า 64 รหัส PIN ของโมดูลจะ มาพร้อมกับชิมการ์ด ในกรณีที่ชิมการ์ดนั้นมีโมดูล รักษาความปลอดภัย
- คุณต้องไร้รหัส PIN สำหรับลายเข็นแบบดิจิตอล โปรดดูที่ "ลายเข็นดิจิตอล", ในหน้า 64 รหัส PIN สำหรับลายเข็นจะมาพร้อมกับชิมการ์ด ในกรณี ที่ชิมการ์ดนั้นมีใมดูลรักษาความปลอดภัย

# รหัส PUK

รหัส PUK (Personal Unblocking Key) และรหัส UPUK (Universal Personal Unblocking Key) (8 หลัก) ใช้ ในการเปลี่ยนรหัส PIN และ UPIN ที่ถูกบล็อคไว้ หาก รหัสนี้ไม่ได้มีไห้หร้อมกับขึมการ์ด โปรดติดต่อผู้ให้ บริการของคุณเพื่อขอทราบรหัส

## รห<mark>ัส</mark>ระบบ

คุณจำเป็นต้องใส่รหัสระบบ (4 หลัก) เมื่อใช้ การจำกัดการโทร โปรดดูที่ "ความปลอดภัย", ในหน้า 42 คุณสามารถขอรับรหัสผ่านนี้จากผู้ให้บริการของคุณ หากคุณป้อนรหัสระบบผิดติดต่อกันสามครั้ง รหัสผ่าน จะถูกบล็อค โปรดติดต่อผู้ให้บริการหรือผู้ให้บริการ ระบบเครือข่าย

# 📕 บริการตั้งค่าคอนฟิเกอเรชัน

ก่อนใช้การส่งข้อความมัลติมีเดีย การส่งข้อความทันใจ และการแสดงสถานะผู้ติดต่อ Push to Talk ขีเมล์ การ ซึ่งโครไนข์ การเรียกข้อมูล และเบราเซอร์ คุณต้องตั้ง กำหนดค่าที่เหมาะสมให้กับเครื่องโทรศัพท์ โดยอาจได้ รับข้อมูลการตั้งค่าโดยตรงเป็นข้อความการตั้งค่าคอน ฟัเกอเรชัน จากนั้นคุณเพียงจัดเก็บข้อมูลเการตั้งค่า ไว้ในโทรศัพท์เท่านั้น สำหรับข้อมูลเพิ่มเติมเกี่ยวกับการ ตั้งค่าที่มี โปรดติดต่อผู้ให้บริการระบบ ผู้ให้บริการ หรือ ตัวแทนจำหน่าย Nokia ที่ได้รับการรับรองไกล้บ้านคุณ เมื่อคุณได้รับการตั้งค่าเป็นข้อความการตั้งค่าคอนฟิเกอ เรชัน และไม่ได้ใช้งานและบันทึกการตั้งค่าโดยอัตโนมัติ ข้อความ *ได้รับการตั้งค่า* จะปรากฏขึ้น

ในการบันทึกการตั้งค่าที่ได้รับ ให้เลือก **แสดง** > จัดเก็บ หากเครื่องแสดงข้อความ *ใส่ PIN ของการตั้งค่า:* ให้ ป้อนรหัส PIN สำหรับการตั้งค่า แล้วเลือก ตกลง ในการ รับรหัส PIN โปรดสอบถามรหัส PIN จากผู้ให้บริการที่ ให้บริการตั้งค่า

หากไม่มีการจัดเก็บการตั้งค่าใดๆ ไว้ การตั้งค่าเหล่านี้ จะถูกจัดเก็บและตั้งเป็นการตั้งกำหนดค่าที่ระบบตั้งไว้ หรือเครื่องอาจปรากฏข้อความ ใช้งานการตั้งค่าการ กำหนดค่าที่จัดเก็บไว้?

ในการยกเลิกการตั้งค่าที่ได้รับ ให้เลือก **แสดง** > ละทิ้ง

# การดาวน์โหลดข้อมูลและ โปรแกรม

คุณสามารถดาวน์โหลดเนื้อหาใหม่ (เช่น รูปแบบ) ลง ในเครื่องได้ (บริการเสริมจากระบบเครือข่าย) เลือก ฟังก์ชันดาวน์โหลด (เช่น ในเมนู ค*ลังภาพ*) ในการเข้า ใช้ฟังก์ชันดาวน์โหลด โปรคดูที่คำอธิบายของเมนูที่ เกี่ยวข้อง

คุณยังสามารถดาวน์โหลดโปรแกรมอัพเดตซอฟต์แวร์ ของโทรศัพท์ (บริการเสริมจากระบบเครือข่าย) โปรดดูที่ "โทรศัพท์", ในหน้า 41, อัพเดตโทรศัพท์

คุณสามารถสอบถามการใช้บริการแบบอื่น ราคา และ ภาษีต่างๆ ได้จากผู้ให้บริการของคุณ

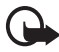

ข้อสำคัญ: เลือกใช้เฉพาะบริการที่ เชื่อถือได้ และมีการรักษาความปลอดภัย รวมทั้งการป้องกันที่เพียงพอต่อชอฟต์แวร์ที่ เป็นอันตราย

# การสนับสนุนและข้อมูลการ ติดต่อของ Nokia

สำหรับข้อมูลเล่มนี้ในเวอร์ขันล่าสุด รวมถึงดาวน์โหลด บริการและข้อมูลเพิ่มเติมเกี่ยวกับผลิตภัณฑ์ Nokia ของ คุณ โปรดดูที่ www.nokia.co.th/6288/support หรือเว็บไซต์ Nokia ในพื้นที่ของคุณ คุณอาจเลือกดาวน์ โหลดการตั้งคำกำหนดหรีเช่น MMS, GPRS อีเมล์หรือ บริการชิ้นๆ สำหรับโทรศัพท์ในรุ่นของคุณได้ที่ www.nokia-asia.com/phonesettings ในกรณีที่คุณต้องการความช่วยเหลือ โปรดดูที่

www.nokia-asia.com/contactus

ในการตรวจสอบสถานที่ตั้งของศูนย์บริการ Nokia ที่อยู่ ใกล้ที่สุดเพื่อขอรับบริการด้านการบำรุงรักษา โปรดเข้า ไปที่ www.nokia-asia.com/repair

# 1. การเริ่มต้นใช้งาน

# การติดตั้งซิมการ์ดและ แบตเตอรี่

ปิดโทรศัพท์ และปลดการเชื่อมต่อโทรศัพท์จากเครื่อง ชาร์จทุกครั้งก่อนถอดแบตเตอรี่

เก็บซิมการ์ดทั้งหมดให้พ้นมือเด็ก

หากต้องการทราบเกี่ยวกับการให้บริการ และข้อมูลต่างๆ ในการใช้บริการซิมการ์ด โปรดติดต่อผู้จำหน่ายซิมการ์ด ของคุณ ซึ่งอาจเป็นผู้ให้บริการ ผู้ให้บริการระบบเครือ ข่าย หรือผู้จำหน่ายรายอื่นๆ

โทรศัพท์เครื่องนี้จะใช้ได้กับแบตเตอรี่ BP-6M

ชิมการ์ดและหน้าสัมผัสอาจเกิดความเสียหายได้ง่าย เนื่องจากการขูดขีด หรือดัดงอ จึงควรถือ ใส่ หรือถอด การ์ดอย่างระมัดระวัง

 ให้ถือโทรศัพท์โดยด้านหลังโทรศัพท์หันเข้าหาคุณ เสื่อนฝาครอบออกเพื่อถอดออกจากโทรศัพท์ (1)

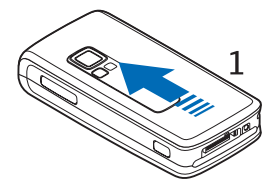

ในการถอดแบตเตอรี่ออก ให้ยกขึ้นตามภาพ (2)

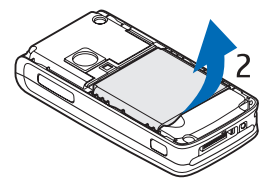

 ในการปลดที่วางซิมการ์ดออก ให้ค่อยๆ ดึงตัวล็อค ของที่วางการ์ด แล้วยกเปิดขึ้น (3)

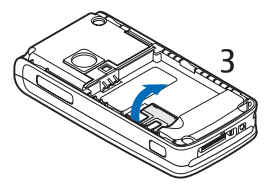

 ใส่ซิมการ์ดลงในช่องใส่ซิมการ์ด (4) ดูให้แน่ใจว่า ได้ใส่ซิมการ์ดได้อย่างเหมาะสมแล้ว (1) และพื้นที่ หน้าสัมผัสสีทองบนการ์ดคว่ำลง

ปิดช่องใส่ซิมการ์ด (2) และกดจนกระทั่งล็อคเข้าที่.

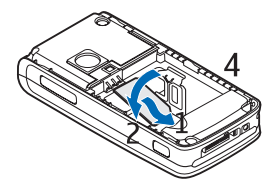

ใส่แบตเตอรี่กลับเข้าไป (5)

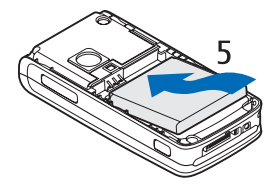

#### การเริ่มต้นใช้งาน

เลื่อนฝาด้านหลังกลับเข้าที่ (6)

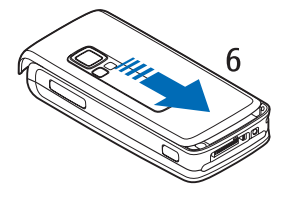

# การใส่การ์ดหน่วยความจำ

การ์ด miniSD ที่มาพร้อม กับโทรศัพท์เก็บเสียงเรียก เข้า ลักษณะ แบบเสียง กราฟักที่โหลดไว้ล่วงหน้า

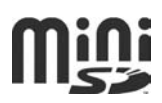

หากคุณฉบ โหลดส้ำ หรือแทนที่การ์ดนี้ พังก์ชันและ คุณสมบัติเหล่านี้อาจจะทำงานได้ไม่ถูกต้อง ใช้เฉพาะ การ์ด miniSD ใช้ร่วมกับเครื่องรุ่นนี้ได้เท่านั้น เนื่องจาก ขนาดของการ์ดหน่วยความจำอื่นๆ เช่น การ์ด MMCs ที่มีขนาดลดลงไม่สามารถใส่ลงในช่องไล่การ์ดได้ ดังนั้น การ์ดดังกล่าวจึงใส้ไม่ได้กับโทรศัพท์รุ่นนี้ การใช้การ์ด หน่วยความจำที่ไช้ร่วมกันไม่ได้จะก่อให้เกิดความเสีย หายกับการ์ดหน่วยความจำรวมทั้งตัวเครื่อง และข้อมูล ที่เก็บไว้ในการ์ดอาจสูญหาย

ใช้เฉพาะการ์ด miniSD ที่ในเกียอนุมัติให้ใช้ร่วมกับ โทรศัพท์รุ่นนี้ ในเกียปรับใช้มาตรฐานอุตสาหกรรมที่ ผ่านการอนุมัติแล้วสำหรับการ์ดหน่วยความจำ แต่ การ์ดหน่วยความจำทุกยี่ห้ออาจไม่สามารถนำมาใช้ ร่วมกับโทรศัพท์รุ่นนี้ได้อย่างสมบูรณ์ การใช้การ์ด หน่วยความจำที่ในเกียไม่ได้อนุมัติอาจทำให้การ์ดหน่วย ความจำและโทรศัพท์เสียได้ ส่วนข้อมูลที่จัดเก็บไว้ บนการ์ดก็อาจเสียได้ด้วยเช่นกัน

คุณสามารถใช้การ์ดหน่วยความจำเพื่อเพิ่มหน่วยความ จำของ คลังภาพ โปรดดูที่ "คลังภาพ", ในหน้า 45 คุณสามารถใส่หรือเปลี่ยนการ์ดหน่วยความจำโดยไม่ จำเป็นต้องปิดโทรศัพท์

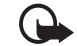

ข้อสำคัญ: ห้ามถอดการ์ดหน่วยความจำ ในขณะที่กำลังมีการเข้าใช้การ์ดนี้การดึง การ์ดออกในขณะที่กำลังมีการเข้าใช้ การ์ดอาจทำให้การ์ดหน่วยความจำและ โทรศัพท์เสียได้และข้อมูลที่จัดเก็บไว้ ภายในการ์ดอาจหายไป

ในการใส่การ์ดหน่วยความจำ ให้เปิดที่ใส่การ์ดหน่วย ความจำเช่นที่แสดงในภาพ (1) วางการ์ดหน่วยความ จำไว้ในที่ใส่การ์ด (2) ดูให้แน่ใจว่า ใส่การ์ดได้อย่าง ถูกต้องแล้ว—การ์ดล็อคลงในที่ใส่อย่างแน่นหนา (3)— และพื้นที่หน้าสัมผัสสีทองบนการ์ดหงายขึ้น ปิดช่องใส่ การ์ดหน่วยความจำ.

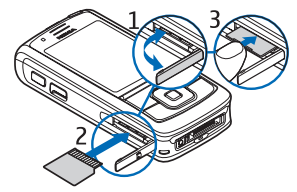

คุณสามารถใช้การ์ดหน่วยความจำเพื่อจัดเก็บไฟล์มัลติ มีเดีย เช่นวิดีโอคลิป ไฟล์เสียง และภาพไว้ใน คลังภาพ ในการจัดรูปแบบการ์ดหน่วยความจำ โปรดดูที่ "ล้างการ์ดความจำ", ในหน้า 45

# การชาร์จแบตเตอรี่

ตรวจสอบหมายเลขรุ่นของอุปกรณ์ชาร์จก่อนที่จะใช้กับ เครื่องโทรศัพท์ ใช้โทรศัพท์ร่วมกับอุปกรณ์ชาร์จที่ใช้ กำลังไฟ AC-4, AC-1, AC-3 และ DC-4

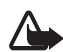

คำเดือน: เลือกใช้แต่แบตเตอรี่ อุปกรณ์ ชาร์จ และอุปกรณ์เสริมที่ได้รับการรับรอง โดย Nokia ว่าสามารถใช้ได้กับเครื่องรุ่นนี้ เท่านั้น การใช้อุปกรณ์ประเภทอื่นนอก เหนือจากนี้ อาจเป็นอันตรายและทำให้ การรับประกันหรือรับรองสำหรับเครื่องเป็น โมฆะไป

หากต้องการทราบแหล่งจำหน่ายอุปกรณ์เสริมที่ได้รับ การรับรอง สามารถสอบถามจากตัวแทนจำหน่ายของ คุณ หากต้องการถอดสายไฟออกจากอุปกรณ์เสริม ให้ จับที่ปลั๊กไฟและดึงออก อย่าดึงที่สายไฟ

เสียบเครื่องชาร์จเข้ากับช่องเสียบปลั๊กไฟที่ผนัง

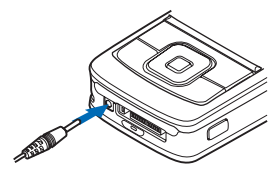

 เสียบปลั้กจากเครื่องชาร์จเข้ากับอะแล็ปเตอร์ สำหรับชาร์จรุ่น CA-44 (1) และเสียบปลั๊กของ อะแด็ปเตอร์เข้ากับแจ็คที่ด้านล่างโทรศัพท์ (2) หากแบตเตอรี่หมด อาจต้องใช้เวลาสองสามนาที กว่าที่สัญลักษณ์แสดงการชาร์จจะปรากฏขึ้นบน หน้าจอ หรือก่อนที่จะสามารถโทรออกได้

ระยะเวลาในการชาร์จแบตเตอรี่จะขึ้นอยู่กับประเภทของ เครื่องชาร์จและแบตเตอรี่ที่ใช้ ตัวอย่างเช่น การชาร์จ แบตเตอรี่ BP-6M LHon ด้วยอุปกรณ์ชาร์จ AC-4 จะใช้ เวลาประมาณ 1 ชั่วโมง 45 นาที เมื่อโทรศัพท์อยู่ใน โหมดสแตนด์บาย

# การเปิดและปิดเครื่อง

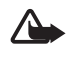

**คำเตือน**: ห้ามเปิดโทรศัพท์ในสถานที่ ห้ามใช้หรือในกรณีที่อาจก่อให้เกิด สัญญาณรบกวนหรือก่อให้เกิดอันตราย

กดปุ่มเปิดเปิดด้างไว้ ตามที่ แสดงในภาพ หากเครื่องขอให้คุณป้อนรหัส PIN หรือรหัส UPIN ให้ป้อนรหัส หลังจากนั้นเลือก

#### ตกลง

คุณสามารถเปิดโทรศัพท์ใน โหมดสาธิตได้โดยไม่ต้องใส่ซิม การ์ด คุณจะใช้คุณสมบัติ ปริการเสริมอิสระต่างๆ ใน

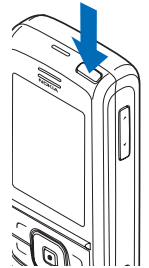

ใหมดนี้ได้และยังสามารถโทรออกฉุกเฉินได้

# ตั้งเวลา เขตเวลา และ วันที่

พิมพ์เวลาท้องถิ่น เลือกเขตเวลาของเวลาท้องถิ่นของคุณ เพื่อแสดงความแตกต่างกับเวลามาตรฐานเมืองกรีนิข (GMT) แล้วป้อนวันที่ โปรดดูที่ "วันและเวลา", หน้า 35

# บริการพลักแอนด์เพลย์

เมื่อคุณเบิดเครื่องเบ็นครั้งแรกและโทรศัพท์อยู่ในใหมด ลแตนด์บาย เครื่องจะซอให้คุณรับการตั้งกำหนดค่าจาก ผู้ให้บริการของคุณ (บริการเสริมจากระบบเครือข่าย) ให้ ตอบรับหรือปฏิเลอค่าขอนี้ โปรดดูที่ ต่อเว็บสนับสนุนผู้ให้บริการ ใน "การตั้งกำหนดค่า", หน้า 42 และ "บริการตั้งค่าคอนพิเกอเรชัน", ในหน้า xi

# การเปิดเครื่องโดยที่ไม่มีซิม การ์ด

ในการเปิดเครื่องโดยที่ไม่มีชิมการ์ด ให้ตอบตกลงที่ คำถาม *เริ่มต้นโทรศัพท์โดยไม่มีชิมการ์ด?* แล้วใช้ คุณสมบัติที่ไม่จำเป็นต้องใช้ร่วมกับชิมการ์ด

# การเปิดปุ่มกด

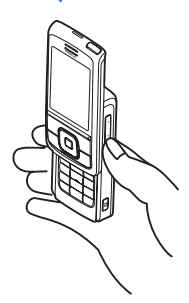

ในการเปิดปุ่มกด ให้สไลด์โทรศัพท์เช่นที่แสดง

# 📕 ตำแหน่งการทำงานปกติ

ให้ใช้โทรศัพท์ในตำแหน่งการทำงานตามปกติ

โทรศัพท์รุ่นนี้มีเสาอากาศในตัว

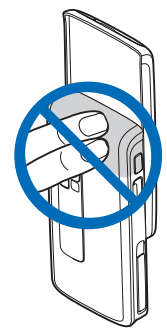

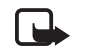

หมายเหตุ: คุณไม่ควรจับเสาอากาศโดย ไม่จำเป็นเมื่อเปิดเครื่องอยู่ เช่นเดียวกับ อุปกรณ์ส่งลัญญาณวิทยุอื่นๆ เพราะการ ลัมผัสกับเสาอากาศอาจส่งผลต่อคุณภาพ การโทร และยังอาจทำให้มีการใช้พลัง งานเกินกว่าที่จำเป็นอีกด้วย การไม่ลัมผัส บริเวณเสาอากาศระหว่างการใช้สายจะ ช่วยเพิ่มประสิทธิภาพการทำงานของแวต อากาศและยึดอายุใช้งานของแบตเตอรี่

# 2. โทรศัพท์ของคุณ

# ปุ่มและส่วนประกอบต่าง ๆ

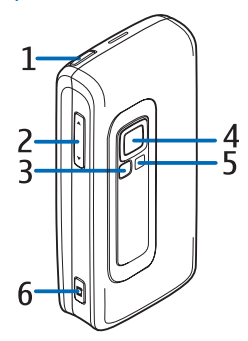

- 1. ปุ่มเปิด/ปิด
- ปุ่มเพิ่ม/ลดระดับเสียง
- กระจกสะท้อน
- เลนส์กล้องถ่ายรูป
- ไฟกล้องถ่ายรูป
- ปุ่มกล้องถ่ายรูป

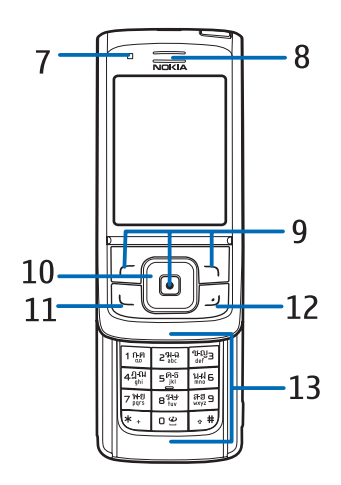

- กล้องถ่ายรูปด้านหน้า
- 8. หูฟัง
- 9. ปุ่มเลือกซ้าย กลางและขวา
- 10. ปุ่มเลื่อน 4 ทาง
- 11. ปุ่มโทร
- 12. ปุ่มจบการทำงาน
- 13. ปุ่มตัวเลข

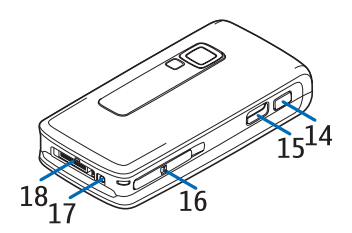

- 14. ปุ่มสนทนา
- 15. พอร์ตอินฟราเรด (IR)
- 16. ช่องใส่การ์ดหน่วยความจำ
- 17. ช่องเสียบอุปกรณ์ชาร์จ
- 18. ช่องเสียบอุปกรณ์เพิ่มพิเศษ

# โหมดสแตนด์บาย

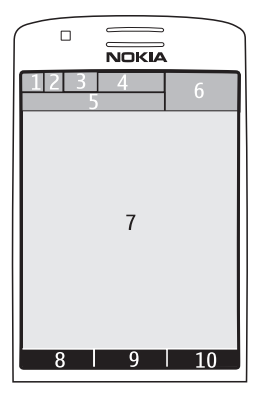

เมื่อโทรศัพท์พร้อมใช้งานแต่ผู้ใช้ยังไม่ป้อนตัวอักษรใด ลงไป โทรศัพท์จะอยู่ในโหมดสแตนด์บาย

- สัญลักษณ์ 3G (1)
- ความแรงของสัญญาณของระบบเครือข่าย เซลลูลาร์ (2)

- ระดับการชาร์จแบตเตอรี่ (3)
- สัญลักษณ์ (4)
- ชื่อของเครือข่ายหรือโลโก้ระบบ (5)
- นาฬิกา (6)
- จอแสดงผล (7)
- ปุ่มเลือกซ้าย (8) คือ ไปที่ หรือทางลัดสู่อีกฟังก์ชัน หนึ่ง โปรดดูที่ "ปุ่มเลือกด้านซ้าย", ในหน้า 35
- โหมดของปุ่มเลือกตรงกลาง (9) คือ เมนู
- ปุ่มเลือกขวา (10) อาจเป็น ชื่อ เพื่อเข้าสู่รายการ รายชื่อในเมนู *รายชื่อ* ชื่อเฉพาะของผู้ให้บริการเพื่อ เข้าสู่เว็บไซต์เฉพาะของผู้ให้บริการ หรือทางถัด สู่พังก์ชันที่คุณเลือก โปรดดูที่ "ปุ่มเลือกด้านขวา", ในหน้า 36

# สแตนด์บายแบบพิเศษ

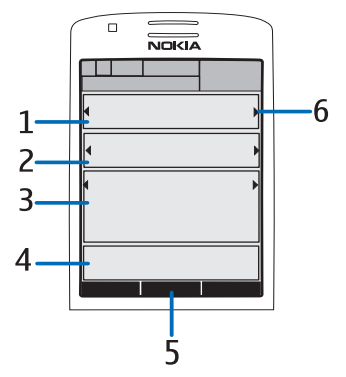

ในโหมดสแตนด์บายแบบพิเศษ หน้าจอของโทรศัพท์ อาจแสดงหน้าต่างข้อมูลแยกเฉพาะ เช่น ทางลัด (1) ฟังก์ชันเสียง (2) ปฏิทิน (3) และบันทึกผู้ใช้ (4) ในการ เลือกว่าต้องการ ให้โหมดสแตนด์บายแบบพิเศษ ปรากฏขึ้นหรือไม่ โปรดดูที่ ส*แตนด์บายแบบพิเศษ* ใน "การตั้งค่าสแตนด์บาย", หน้า 34 เมื่อสแตนด์บายแบบพิเศษว่างอยู่ คุณสามารถเข้าสู่ โครงสร้างเมนูได้ด้วยการเลือก เมนู (5) ในการเข้าใช้ คุณสมบัติในสแตนด์บายแบบพิเศษ ให้กดปุ่มนำร่องขึ้น หรือลง

ในการเปลี่ยนปุ่มเพื่อใช้เข้าสูโหมดนำทาง โปรดดูที่ ใช้งานสแตนด์บายพิเศษ ใน "การตั้งค่าสแตนด์บาย", หน้า 34 เมื่อเครื่องหมายลูกศร (6) ปรากฏ คุณจะ สามารถเลื่อนรายการไปทางข้ายและขวา

### รายการเนื้อหาในโหมดนำร่อง

แถบปุ่มลัด — เพื่อเลือกทางลัด เลื่อนไปยังฟังก์ชัน ที่ต้องการ ใช้ปุ่มนำทางช้าย/ขวา และเลือก

ในการเปลี่ยนหรือจัดการกับทางลัดเมื่ออยู่ในโหมด นำทาง ให้เลือก ตัวเลือก > สแตนด์บายแบบพิเศษ > สแตนด์บายพิเศษ > ตัวเลือก > ปรับแต่งค่า > ตัวเลือก > เลือกลิงศ์ หรือ จัดวางลิงศ์

แอปพลิเคชั่นเสียง — เพื่อเปิดวิทยุหรือเครื่องเล่น เพลง ให้เลื่อนและเลือก ในการเปลี่ยนแทร็คใน เครื่องเล่นเพลงหรือช่องลัญญาณในวิทยุ ให้เลื่อน ข้ายหรือขวา ในการเริ่มต้นค้นหาข่องลัญญาณของ วิทยุ ให้กดปุ่มซ้ายหรือขวาค้างไว้

*ปฏิทิน* — เพื่อดูบันทึกของวันนี้ และเลือกที่ด้องกา*ร* ในการดูบันทึกของวันก่อนหน้าหรือวันถัดๆ ไป ให้เลื่อน ข้ายหรือขวา

บันทึกของฉัน — เพื่อป้อนบันทึก เลือกหน้าต่างข้อมูล เขียนบันทึกของคุณ และจัดเก็บไว้

สถานะของฉัน — เพื่อเปลี่ยนแปลงข้อมูลสถานะของ ผู้ใช้ของคุณ ให้เลือกรายการข้อมูล

*ตัวนับเวลาถอยหลัง* — เพื่อเริ่มต้นตัวนับเวลาถอยหลัง เลือกรายการข้อมูล เวลาที่เหลือพร้อมบันทึกจะปรากฏ ขึ้น

*สัญลักษณ์ทั่วไป* — เพื่อแสดงเครื่องหมายในโหมด สแตนด์บาย เช่น วันที่ หน้าจอข้อมูลเผยแพร่ ข้อความ ข้อมูล กลุ่มผู้สนทนาที่ระบบตั้งไว้ และดัชนีเฉพาะ กลุ่ม วันที่จะปรากฏหากไม่ได้เลือกปฏิทินเป็นข้อมูล สำหรับสแตนด์บายแบบพิเศษ

## ปุ่มลัดของโหมดสแตนด์บาย

- ในการเข้าใช้รายการเบอร์ที่โทรออก ให้กดปุ่มโทร ออกหนึ่งครั้ง โปรดดูที่ "การโทรออก", ในหน้า 9
- ในโทรไปยังระบบฝากข้อความเสียง (บริการเสริม จากระบบเครือข่าย) เมื่อคุณจัดเก็บหมายเลข โทรศัพท์ของระบบฝากข้อความเสียงไว้ ให้กดค้าง ไว้ที่ปุ่ม 1
- ในการเข้าสู่หมายเลขเบอร์ศูนย์ช้อความวิดีโอ ให้กดค้างไว้ที่ 2
- ในการเชื่อมต่อกับบริการเบราเซอร์ ให้กดค้างไว้ ที่ปุ่ม 0
- ในการตั้งค่าฟังก์ชันปุ่มลัดสำหรับปุ่มนำทาง
  โปรดดูที่ ปุ่มสำรวจ ใน "ทางลัดส่วนตัว", หน้า 35
- ในการเปลี่ยนรูปแบบ ให้กดปุ่มเปิดปิดเครื่องสั้นๆ
  เพื่อเปิดรายการรูปแบบ เลื่อนไปยังรูปแบบที่ต้อง การ และเลือกรูปแบบนั้น

## ประหยัดพลังงาน

ในการตั้งค่าฟังก์ชันประหยัดพลังงานเป็น *เปิด* โปรดดูที่ *ประหยัดพลังงาน* ใน "จอแสดงผล", หน้า 34

# สัญลักษณ์

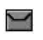

คุณมีข้อความที่ยังไม่ได้อ่านอยู่ในแฟ้ม ข้อมูล *ถาดเข้า* 

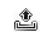

คุณมีข้อความที่ยังไม่ได้ส่ง ที่ยกเลิก หรือที่ เสียในแฟ้มข้อมูล *ถาดออก* 

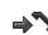

มีสายเรียกเข้าที่ไม่ได้รับสาย

#### โทรศัพท์ของคุณ

| <b>9</b> / <b>9</b> | โทรศัพท์ของคุณเชื่อมต่อกับบริการส่ง<br>ข้อความแบบด่วน และสถานะการใช้งาน<br>เป็นออนไลน์หรือออฟไลน์                            |
|---------------------|----------------------------------------------------------------------------------------------------|
|                     | คุณได้รับข้อความแบบค่วนอย่างน้อยหนึ่ง<br>ข้อความ และคุณเชื่อมต่อกับบริการ<br>ข้อความแบบค่วนแล้ว                              |
| <b>=0</b>           | ปุ่มกดของโทรศัพท์ถูกล็อคอยู่                                                                                                 |
| X                   | คุณจะไม่ได้ยินเสียงโทรศัพท์เมื่อมีสาย<br>เรียกเข้า หรือเมื่อมีข้อความแบบตัวอักษร<br>โปรดดูเพิ่มเติมที่ "แบบเสียง", ในหน้า 34 |
| <b>A</b>            | ตั้งนาฬิกาปลุกไว้ที่ <i>เปิด</i>                                                                                             |
| ۵                   | เครื่องกำลังนับเวลาถอยหลัง                                                                                                   |
| C                   | การจับเวลาจะทำงานอยู่เป็นพื้นหลัง                                                                                            |
| <b>G</b> / E        | โทรศัพท์ลงทะเบียนเพื่อใช้ระบบเครือข่าย<br>GPRS, EGPRS หรือ WCDMA                                                             |
| G / E               | การเชื่อมต่อข้อมูลแบบแพ็คเก็ตจะเริ่มต้น                                                                                      |
| 6,Z                 | หยุด (พัก) การเชื่อมต่อข้อมูลแบบแพ็คเก็ต<br>เช่น เมื่อมีสายเรียกเข้าหรือมีสายโทรออก<br>ระหว่างการเชื่อมต่อข้อมูลแบบแพ็คเก็ต  |
| þ                   | เมื่อมีการใช้การเชื่อมต่ออินฟราเรด<br>สัญลักษณ์นี้จะแสดงอย่างต่อเนื่อง                                                       |
| *                   | ใช้การเชื่อมต่อ Bluetooth อยู่ในขณะนี้                                                                                       |
| 2                   | หากคุณมีสายโทรศัพท์สองสาย<br>สัญลักษณ์นี้แสดงว่าเครื่องเลือกสายที่สอง                                                        |
| £                   | โอนสายเรียกเข้าทุกสายไปยังหมายเลขอื่น                                                                                        |
| <b>u(</b> ))        | มีการใช้งานลำโพง หรือมีการต่ออุปกรณ์<br>เสริมเพื่อฟังเพลงเข้ากับโทรศัพท์                                                     |

เครื่องของคุณมีการจำกัดการโทรกับ เฉพาะกลุ่ม

டு டீ

-

เลือกรูปแบบที่มีการตั้งเวลาไว้

# 🗛 , 🚓 , 🗷 หรือ 🕪)

มีการต่อชุดหูพัง แฮนด์ฟรี เครื่องช่วยพัง หรืออุปกรณ์เสริมเพื่อการพังเพลงเข้ากับ โทรศัพท์

# 🛿 หรือ 🖹

ใช้งานหรือพักการเชื่อมต่อ Push to talk ไว้ชั่วคราว

# 📕 การล็อคปุ่มกด (ล็อคปุ่มกด)

ในการป้องกันการกดปุ่มใดยบังเอิญ ให้เลือก เมนู และ กด \* ภายใน 3.5 วินาทีเพื่อล็อคปุ่มกด หรือปัดสไลด์ และ เลือก ล็อค

ในการปลดล็อคปุ่มกด ให้เปิดสไลด์ หรือเลือก ปลด ล็อค > ตกลง หากสไลด์เปิดอยู่แล้ว ให้เลือก ปลดล็อค และกด \* ภายใน 1.5 วินาที หากตั้งค่า *ป้องกันปุ่มกด* ไว้ เป็น *ล็อคปุ่มกด* ให้เลือก ปลดล็อค กด \* และป้อนรหัส ความปลอดภัย

ในการรับสายเมื่อปุ่มกดถูกล็อคอยู่ ให้กดปุ่มโทรออก เมื่อคุณวางสายหรือปฏิเสอไม่รับสาย ปุ่มกดจะล็อค โดยอัตโนมัติอีกครั้ง

สำหรับ ล็อคปุ่มอัตโนมัติ และ ป้องกันปุ่มกด โปรดดูที่ "โทรศัพท์", หน้า 41

เมื่อล็อคปุ่มกดไว้ คุณสามารถโทรออกไปยังหมายเลข ฉุกเฉินที่ใช้เป็นทางการซึ่งกำหนดไว้ในเครื่องของคุณได้

# 3. ฟังก์ชันการโทร

## การโทรออก

- ป้อนหมายเลขโทรศัพท์และรหัสพื้นที่ หากต้องการโทรต่างประเทศ ให้กดปุ่ม \* สองครั้ง เพื่อเป็นรหัสนำหน้าการโทรต่างประเทศ (เครื่อง หมาย + จะแทนรหัสการโทรออกต่างประเทศ) หลังจากนั้นให้ใส่รหัสประเทศ รหัสพื้นที่โดยไม่ ต้องมีเลข 0 นำหน้า (หากจำเป็น) ตามด้วยหมาย เลขโทรศัพท์
- ในการโทรออกไปยังหมายเลขนั้น ให้กดปุ่มโทร
- ในการวางสายหรือยกเลิกการพยายามโทรออก ให้กดปุ่มจบการทำงาน

ในการวางสายด้วยการปิดฝาสไลด์ โปรดดูที่ การจัดการสายของฝาสไลด์ ใน "การโทรออก", หน้า 40

ในการค้นหาชื่อหรือเบอร์โทรศัพท์ที่คุณจัดเก็บไว้ใน *รายชื่อ* โปรดดูที่ "<del>การค้นหารายชื่อ</del>", ในหน้า 28 กดปุ่ม โทรออกเพื่อโทรไปยังหมายเลขนั้น

ในการเข้าใช้รายการหมายเลขโทรศัพท์ที่คุณโทรออก หรือพยายามที่จะโทรออกล่าสุด ในโหมดสแตนด์บาย ให้กดปุ่มโทรหนึ่งครั้ง ในการโทรออก ให้เลื่อนไปที่เบอร์ โทรศัพท์หรือชื่อที่คุณต้องการ และกดปุ่มโทร

## โทรด่วน

กำหนดหมายเลขโทรศัพท์ให้เป็นปุ่มโทรด่วนได้โดยใช้ปุ่ม หมายเลข 3 ถึง 9 โปรดดูที่ "โทรด่วน", ในหน้า 31 โทร ติดต่อหมายเลขนั้นด้วยวิธีไดวิธีหนึ่งดังต่อไปนี้

- กดปุ่มโทรด่วนแล้วกดปุ่มโทร
- หากตั้งค่า โทรด่วน ไว้ที่ เปิด กดปุ่มโทรด่วนค้างไว้ จนกว่าจะเริ่มการโทรนั้น โปรดดูที่ "การโทรออก", ในหน้า 40

# การโทรออกด้วยเสียงขั้นสูง

ในการโทรออก ให้เลือก ชื่อ ค้างไว้และพูดชื่อของราย ชื่อที่คุณต้องการโทร โทรศัพท์จะรวมรายการเสียง เสมือนเข้ากับแต่ละรายชื่อในหน่วยความจำของโทรศัพท์ ให้โดยอัตโนมัติ

### การโทรออกด้วยเสียง

หากแอปพลิเคชั่นที่ส่งหรือรับข้อมูลใช้การเชื่อมต่อข้อมูล แพคเก็ต ให้เลิกใช้แอปพลิเคชั่นนั้นก่อน ใช้การโทรออก ด้วยเสียงใน GSM คุณสามารถส่งเสียงและข้อมูล พร้อมๆ กันได้เมื่ออยู่ใน WCDMA

คำสั่งเสียงจะขึ้นอยู่กับภาษา ในการตั้งภาษา ให้เลือก ภาษาในการเล่นเสียง โปรดดูที่ "โทรศัพท์", ในหน้า 41

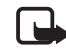

หมายเหตุ: การโทรออกโดยใช้รายการ เสียงอาจจะเกิดปัญหาขึ้นได้ ถ้าคุณอยู่ใน ที่ซึ่งมีเสียงดังหรืออยู่ในสถานการณ์จุกเฉิน ดังนั้นจึงไม่ควรอาศัยการโทรออกโดยใช้ เสียงเพียงอย่างเดียวไม่ว่าในสถานการณ์ ใดก็ตาม

ในโหมดสแตนด์บาย ให้กดปุ่มเลือกด้านขวาค้าง
 ไว้ คุณจะได้ยินเสียงสั้นๆ และข้อความ กรุณาเปล่ง
 เลียง จะปรากฏขึ้น

หากคุณใช้ชุดหูพึงที่ใช้งานร่วมกันได้ที่มีปุ่มชุดหูพึง ให้กดปุ่มชุดหูพึงค้างไว้ เพื่อเริ่มการโทรออกโดย ใช้เสียง

2. พูดคำสั่งเสียงให้ขัดเจน หากโทรศัพท์จดจำรายการ เสียงได้ลำเร็จ รายการพร้อมคำที่ตรงกันจะปรากฏ โทรศัพท์จะเล่นคำสั่งเสียงที่ตรงกันจากด้านบนสุด ของรายการ และโทรศัพท์จะหมุนไปยังเบอร์นั้น หลังผ่านไป 1.5 วินาที หรือหากเบอร์ที่ปรากฏไม่ ใช่เบอร์ที่ถูกต้อง โทรศัพท์จะเลื่อนลงมาอีกเบอร์ หนึ่งและพยายามโทรติดต่อ การใช้คำสั่งเสียงเพื่อใช้พังก์ชันที่เลือกในโทรศัพท์ นั้นจะคล้ายกับการโทรด้วยเสียง โปรดดูที่ *เสียงสั่งงาน* ใน "ทางลัดส่วนตัว", หน้า 35

# การรับสายหรือปฏิเสธ ไม่รับสาย

ในการรับสายเรียกเข้า ให้กดปุ่มโทร ในการรับสายด้วย การเปิดฝาสไลด์ โปรดดูที่ ก*ารจัดการสายของฝาสไลด์* ใน "การโทร<del>ออ</del>ก", หน้า 40

ในการปิดแบบเสียงกริ่งชั่วคราวก่อนรับสาย ให้เลือก เงียบ

ในการ วางสายหรือปฏิเสธสาย ให้กดปุ่มจบการทำงาน

### สายเรียกซ้อน

ในขณะที่ติดสาย ให้กดปุ่มโทรเพื่อรับสายเรียกข้อน สายแรกจะถูกพักสายไว้ เมื่อต้องการวางสายที่สนทนา อยู่ ให้กดปุ่มจบการทำงาน

ในการเปิดใช้งาน *สายเรียก*ช้อน โปรดดูที่"การโทรออก", ในหน้า 40

## ตัวเลือกต่าง ๆ ขณะสนทนา

ตัวเลือกหลายตัวซึ่งคุณใช้ได้ขณะสนทนา คือ บริการ เสริมจากระบบเครือข่าย หากต้องการรายละเอียดเพิ่ม เดิม โปรดติดต่อผู้ให้บริการระบบหรือผู้ให้บริการโทรศัพท์ เคลื่อนที่ของคุณ

ตัวเลือกต่างๆ ขณะสนทนาประกอบด้วย ปิดเสียง หรือ เปิดเสียง, รายชื่อ, เมนู, ล็อคปุ่มกด, บันทึกเสียง, ลำโพง หรือ โทรศัพท์ ตัวเลือกบริการเสริมจากระบบเครือข่าย ได้แก่ รับสาย, ปฏิเสอ, พักสาย หรือ เลิกพักสาย, โทรใหม่ เพิ่มสายประชุม, วางสาย,วางทุกสาย และตัวเลือก ต่อไปนี้

ส่ง DTMF — เพื่อส่งตัวอักษรแทนเสียงเรียกเข้า สลับสาย — ใช้สลับระหว่างสายที่ไร้อยู่และสายที่พักไว้ *ส่งสายต่อ* — เพื่อต่อสายที่พักไว้เข้ากับสายที่ใช้อยู่และ วางสายของคุณเองจากการสนทนา

*ประชุมลาย* — เพื่อการประชุมลาย โดยให้มีผู้ร่วม ประชุมลายได้สูงสุดถึงห้าราย

*โทรส่วนตัว* — เพื่อคุยสายเป็นส่วนตัวในระหว่างการ ประชุมสาย

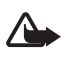

**คำเตือน**: โปรดอย่าถือโทรศัพท์ไว้ไกล้หู ระหว่างการใช้ลำโพง เนื่องจากเสียงจะ ดังมาก

# 📕 การทำวิดีโอคอลล์

เมื่อคุณโทรสายวิดีโอ แสดงว่าคุณส่งวิดีโอแบบเรียล ไทม่ไปยังผู้รับสาย ภาพวิดีโอที่กล้องด้านหลังตัวเครื่อง ถ่ายไปจะแสดงให้กับผู้รับสายวิดีโอ

ในการโทรสายวิดีโอ คุณจำเป็นต้องมี USIM การ์ดและ ได้เรื่อมต่อเครือข่าย WCDMA โปรดติดต่อผู้ให้บริการ ระบบหรือผู้ให้บริการ เพื่อดูข้อมูลเกี่ยวกับการใช้งานและ การเป็นสมาชิกบริการวิดีโอคอลล์ ทำวิดีโอคอลล์ได้ ระหว่างคู่สนทนาเท่านั้น และทำวิดีโอคอลล์ได้กับ โทรศัพท์ที่ใช้ร่วมกันได้หรือไคลเอนต์ ISDN แต่ไม่ สามารถทำวิดีโอคอลล์ขณะที่กำลังมีสายสนทนาอีกสาย หนึ่ง หรือกำลังทำวิดีโอคอลล์ค้าง หรือมีสายข้อมูลอยู่

- ในการเริ่มต้นวิดีโอคอลล์ ให้ป้อนเบอร์โทรศัพท์ ในโหมดสแตนด์บาย หรือเลือก รายชื่อ และเลือก รายชื่อ
- แล้วกดค้างไว้ที่ปุ่มโทร หรือเลือก ตัวเลือก > สาย
  วิดีโอ การเริ่มต้นวิดีโอคอลล์อาจต้องใช้เวลา รอ
  สักครู่ สายวิดีโอ และภาพเคลื่อนไหวที่เข้ามาจะ
  ปรากฏ หากทำวิดีโอคอลล์ไม่ลำเร็จ (เช่น ระบบ
  เครือข่ายไม่สนับสนุนหรืออุปกรณ์ที่ใช้รับวิดีโอ
  คอลล์ไม่สามารถนำมาใช้ร่วมกันได้) โทรศัพท์จะ
  แสดงข้อความถามว่าคุณต้องการลองโทรออกปกติ
  หรือส่งข้อความถานหรือไม่

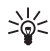

คำแนะนำ: ในการเพิ่มหรือลดเสียงใน ระหว่างที่โทร ให้กดปุ๋มระดับเสียง

คุณทำวิดีโอคอลล์ได้สำเร็จเมื่อมองเห็นภาพวิดีโอ สองภาพและได้ยินเสียงผ่านลำโพง ผู้รับสายอาจ ปฏิเสธการส่งวิดีโอ ซึ่งในลักษณะนี้ คุณอาจเห็น ภาพนิ่งหรือภาพกราฟิกพื้นหลังที่เป็นสีเทาแทน คุณจะได้ยินเสียง

ในการวางสาย ให้กดปุ่มจบการทำงาน

# การรับสายหรือปฏิเสธไม่รับ สายวิดีโอคอลล์

เมื่อการสายสนทนาทางวิดีโอมาถึง คำว่า ส*ายวิดีโอ* จะ ปรากฏขึ้น

กดปุ่มโทรเพื่อรับสายวิดีโอ อนุญาตการส่งภาพ
 วิดีโอให้ผู้โทร? จะปรากฏขึ้น

หากคุณเลือก ใช่ ภาพที่กล้องในโทรศัพท์ของคุณ บันทึกไว้จะปรากฏในโทรศัพท์ของผู้โทร หากคุณ เลือก ไม่ หรือไม่ทำอะไรเลย การส่งวิดีโอจะไม่เริ่ม ดันขึ้น และคุณจะได้ยินเสียง

กราฟักจะปรากฏที่ด้านบนของวิดีโอเพื่อแสดงว่ายัง ไม่ได้สงภาพวิดีโอออกไป คุณสามารถเปิดหรือปิด การใช้งานการส่งวิดีโอได้ทุกเวลาระหว่างมีสาย วิดีโอ

 ในการวางสายวิดีโอคอลล์ ให้กดปุ่มจบการทำงาน แม้ว่าคุณจะปฏิเสธการส่งภาพวิดีโอในระหว่างสาย สนทนาทางวิดีโอ คุณยังคงต้องเสียค่าใช้จ่ายเป็นสาย สนทนาทางวิดีโอ ไปรดตรวจสอบราคาบริการกับผู้ให้ บริการระบบเครือข่าย หรือผู้ให้บริการโทรศัพท์เคลื่อนที่ ของคุณ

# ตัวเลือกต่าง ๆ ขณะสนทนา

เลือก ตัวเลือก ในระหว่างวิดีโอคอลล์สำหรับตัวเลือก ต่อไปนี้: ตั้งความคมขัด, การเคลื่อนไหวของวิดีโอ, สลับไปยังสายสนทนา, วางสาย, ส่ง DTMF และ ลำโพง

# 📕 การแบ่งดูวิดีโอ

คุณสามารถแบ่งหน้าจอกล้องถ่ายรูปที่ถ่ายอยู่สดๆ ร่วม กับผู้รับสายได้ในขณะที่คุณมีสายสนทนาอยู่ ในการแบ่ง ดูวิดีโอ ผู้รับต้องมีอุปกรณ์มือถือที่ใช้ร่วมกันได้ และที่อยู่ SIP ในสมุดโทรศัพท์ของคุณ หากไม่พบที่อยู่ SIP ของ ผู้รับ ให้ป้อนลงไป

เลือก ตัวเลือก > การแบ่งดูวิดีโอ โทรศัพท์ส่งคำเชิญ และคำว่า กำลังส่งคำเชิญไปยัง จะแสดงบนหน้าจอ หากผู้รับยอมรับ หน้าจอจะแสดงข้อความ เริ่มการ แบ่งดูวิดีโอ? (เริ่มการแบ่งดูกับ) ให้กด ใช่ และโทรศัพท์ จะเริ่มทำการส่งวิดีโอ เสียงจะถูกนำทางไปที่ลำโพง

ในการหยุดพักการแบ่งดูวิดีโอชั่วคราว ให้กด พัก ปุ๋ม เลือกตรงกลางจะเปลี่ยนเป็น ใช้ต่อ

ในการกลับมาแบ่งดูวิดีโออีกครั้ง ให้กด ใช้ต่อ ปุ่มเลือก ตรงกลางจะเปลี่ยนเป็น พัก

ในการยุติการแบ่งดูวิดีโอ ให้กด หยุด และ จบการแบ่ง ดูวิดีโอแล้ว จะแสดงบนทั้งสองเครื่อง

หากต้องการตรวจสอบความพร้อมให้บริการและค่าใช้ จ่าย และสมัครขอรับบริการ โปรดติดต่อผู้ให้บริการ เครือข่ายหรือผู้ให้บริการของคุณ

# 4. การเขียนข้อความ

ในการป้อนข้อความ (เช่น ขณะเขียนข้อความ) ใช้ระบบ ป้อนดัวอักษร แบบปกติ หรือ ระบบช่วยสะกดคำอัตโนมัติ เมื่อใช้ระบบป้อนด้วอักษรแบบปกติ ให้กดปุ่มตัวเลข 1 ถึง 9 ข้ำจนพบตัวอักษรที่ต้องการ ในระบบช่วยสะกด คำอัตโนมัติ คุณสามารถป้อนตัวอักษรได้โดยการกดปุ่ม ครั้งเดียว

# การตั้งค่า

ในการตั้งภาษาในการเขียนขณะเขียนข้อความ ให้เลือก ตัวเลือก > ภาษาที่เขียน

ขณะเขียนข้อความ ให้เลือก <mark>ตัวเลือก</mark> > ตั้งค่าการ ทำนาย

ในการตั้งเป็นระบบช่วยสะกดคำอัตโนมัติหรือแปลงเป็น ระบบป้อนตัวอักษรแบบปกติ ให้เลือก *การทำนาย > เปิด* หรือ ปิด

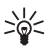

**คำแนะนำ**: ในการตั้งค่าใช้หรือไม่ใช้ระบบ ช่วยสะกดคำอัตโนมัติได้อย่างรวดเร็ว ให้ กดปุ่ม # สองครั้ง หรือเลือกค้างไว้ที่ ตัวเลือก

## ระบบช่วยสะกดคำอัตโนมัติ

ระบบช่วยสะกดคำอัตโนมัติช่วยให้คุณเขียนข้อความได้ อย่างรวดเร็ว โดยใช้ปุ่มกดและพจนานุกรมในตัว

 ในการเริ่มเขียนคำ ให้ใช้ปุ่ม 2 ถึง 9 กดปุ่มแต่ละ ปุ่มเพียงหนึ่งครั้ง เพื่อป้อนตัวอักษรทีละตัว เครื่อง จะแสดง \* หรือตัวอักษร หากพบคำที่มีความหมาย ตัวอักษรที่ป้อนจะปรากฏบนหน้าจอเป็นคำที่ขีด เส้นใต้

ในการแทรกตัวอักษรพิเศษ ให้กดค้างไว้ที่ \* หรือ เลือก ตัวเลือก > *ใส่ลัญลักษณ์* เลื่อนไปยังตัวอักษร และเลือก ใช้

 เมื่อคุณบ้อนคำที่ต้องการเสร็จแล้วและเป็นคำที่ ถูกต้อง ให้ยืนยัน และกด 0 เพื่อเพิ่มเว้นวรรค หากคำที่ปรากฏไม่ถูกต้อง ให้กดปุ่ม \* ช้ำๆ หรือ เลือก ตัวเลือก > ข้อมูลที่ตรงกัน เมื่อคำที่คุณต้อง การปรากฏขึ้น ให้เลือก ใช้

หากเครื่องหมาย ? ปรากฏขึ้นหลังคำ แสดงว่าคำที่ คุณต้องการเขียนไม่มีอยู่ในพจนานุกรม ในการเพิ่ม คำลงในพจนานุกรม ให้เลือก สะกด เขียนคำนั้นให้ เสร็จ (ใช้ระบบป้อนตัวอักษรแบบปกติ) แล้วเลือก จัดเก็บ

# ระบบป้อนตัวอักษรแบบปกติ

กดปุ่มตัวเลข 1 ถึง 9 ข้ำจนพบตัวอักษรที่ต้องการ ตัว อักษรทั้งหมดที่มีอยู่ในปุ่มตัวเลขแต่ละปุ่มอาจไม่ได้พิมพ์ ไว้บนปุ่มครบทุกตัวอักษร ตัว อักษรที่พร้อมนำมาใช้ จะขึ้นกับภาษาที่ใช้เรียนที่เลือกไว้ โปรดดูที่ "การตั้งค่า", ในหน้า 12

หากตัวอักษรตัวถัดไปที่คุณต้องการป้อน อยู่ในปุ่มเดียว กับปุ่มที่คุณใช้อยู่ ให้รอจนกระทั่งเคอร์เซอร์ปรากฏขึ้น หรือกดปุ่มเลื่อนใดก็ได้เบาๆ หลังจากนั้นให้ป้อนตัวอักษร

เครื่องหมายวรรคตอนและอักษรพิเศษที่ใช้อยู่เสมอจะอยู่ ที่ปุ่มตัวเลข 1 สำหรับตัวอักษรตัวอื่น ให้กด \*

# 5. การเลื่อนดูเมนู

โทรศัพท์เครื่องนี้มีพังก์ชันหลายพังก์ชันให้เลือก โดยจะ จัดกลุ่มไว้เป็นเมนูต่างๆ

หากต้องการเข้าสู่เมนู ให้เลือก เมนู

ในการเปลี่ยนหน้าจอของเมนู ให้เลือก ตัวเลือก > มุมมองเมนูหลัก > รายการ, ตาราง หรือ ตารางใน ป้ายกำกับ

หากต้องการจัดเรียงมนูใหม่ ให้เลื่อนไปที่เมนูที่ คุณต้องการย้าย แล้วเลือก ตัวเลือก > เ*รียบเรียง* > ข้าย เลื่อนไปยังจุดที่คุณต้องการย้ายเมนู และเลือก ตกลง ในการบันทึกการเปลี่ยนนั้น ให้เลือก เสร็จ > ใช่

- เลื่อนไปยังเมนู แล้วเลือกตัวเลือก (เช่น การตั้งค่า)
- หากเมนูที่เลือกนั้นมีเมนูย่อย ให้เลือกเมนูย่อย ที่คุณต้องการ (เช่น โทรออก)
- หากเมนูย่อยที่เลือกไว้ มีเมนูย่อยลงไปอีก ให้ทำซ้ำ ขั้นตอนที่ 3
- เลือกตั้งค่าที่ต้องการ
- หากต้องการกลับไปที่เมนูระดับก่อนหน้านี้ ให้เลือก กลับ หากต้องการออกจากเมนู ให้เลือก ออก

เมนู เมนูย่อย และตัวเลือกการตั้งค่าจะมีหมายเลข กำหนดไว้ ในการเข้าสู่บางเมนู เมนูย่อย หรือตัวเลือก เหล่านั้น ให้ใช้หมายเลขปุ่มลัด

หากต้องการเข้าสู่เมนู ให้เลือก เมนู กดหมายเลขปุ่ม ลัดของฟังก์ชันเมนูที่คุณต้องการเข้าใช้อย่างรวดเร็วภาย ใน 2 วินาที ในการเข้าใช้ฟังก์ชันเมนูในระดับเมนู 1 ให้ ป้อน 0 และ 1

# 6. การส่งข้อความ

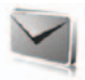

คุณสามารถอ่าน เขียน ส่ง และบันทึกข้อความตัวอักษร ข้อความมัลติมีเดีย ข้อความอีเมล์ ข้อความเสียง และ ข้อความด่วน โดยที่ข้อความทั้งหมดจะได้รับการจัดเก็บ อยู่ในแฟ้มข้อมูล

# ี่ ข้อความแบบอักษร (SMS)

ด้วยบริการข้อความสั้น (SMS) คุณจะสามารถส่งและ รับข้อความแบบอักษร และรับข้อความที่ประกอบด้วย รูปภาพ (บริการเสริมจากระบบเครือข่าย)

ก่อนที่คุณจะส่งข้อความแบบอักษรหรือข้อความอีเมล์ SMS คุณต้องบันทึกหมายเลขศูนย์ข้อความของคุณก่อน โปรดดูที่ "การตั้งค่าช้อความ", ในหน้า 26

ในการตรวจสอบการใช้งานบริการอีเมล์ SMS และ สมัครขอใช้บริการ ให้ติดต่อผู้ให้บริการ ในการบันทึก ที่อยู่อีเมล์ ใน *รายชื่อ* โปรดดูที่

"การจัดเก็บเบอร์โทรศัพท์และ รายการข้อความ", หน้า 28

โทรศัพท์ของคุณสนับสนุนการส่งข้อความแบบอักษร ที่มีตัวอักษรเกินขนาดสำหรับข้อความเพียงข้อความ เดียว ข้อความที่ยาวขึ้นจะถูกส่งเป็นข้อความซู้ดหนึ่งที่ ประกอบด้วยข้อความตั้งแต่สองข้อความขึ้นไป ผู้ให้ บริการของคุณอาจเรียกเก็บค่าบริการเหล่านี้ ตัวอักษร ที่ใช้เครื่องหมายเน้นเสียงหรือเครื่องหมายอื่น เช่น ตัวอักษรจากตัวเลือกภาษาบางตัวเลือก เช่น ภาษา จีน จะใช้พื้นที่มาก ทำให้จำนวนตัวอักษรที่สามารถ ส่งในข้อความเดียวถูกจำกัด

ที่ด้านบนของจอแสดงผล คุณจะเห็นสัญลักษณ์แสดง ความยาวของข้อความ แสดงจำนวนตัวยักษรที่ยัง สามารถเขียนได้ เทียบกับจำนวนสูงสุดของตัวอักษร ที่โทรศัพท์รองรับได้

## การเขียนและการส่งข้อความ SMS

- เลือก เมนู > การส่ง ข้อความ > สร้างข้อความ > ข้อความตัวอักษร
- 2. ป้อนเบอร์โทรศัพท์ของผู้รับลงในช่อง ถึง: ในการ ดึงเบอร์โทรศัพท์จาก รายชื่อ เลือก เพิ่ม > รายชื่อ ในการส่งข้อความเดียวกันนี้ไปให้กับผู้รับหลายๆ คน ให้เพิ่มรายชื่อที่ต้องการทีละรายชื่อ เลื่อนขึ้น เพื่อเพิ่มรายชื่อใหม่ด้วยตัวคุณเองลงในช่อง ถึง: ในการส่งข้อความไปให้กับหลายๆ คนในกลุ่ม ให้ เลือก กลุ่มรายชื่อ และกลุ่มที่ต้องการ ในการดึง รายชื่อที่คุณเพิ่งส่งข้อความไปให้ เลือก เพิ่ม > ที่เพิ่งถูกใช้งาน
- เสื่อนลง และเขียนข้อความของคุณในข่อง ข้อความ: โปรดดูที่ "การเขียนข้อความ", ในหน้า 12 ในการแทรกแม่แบบลงในข้อความ ให้เลือก ตัวเลือก > ใช้แม่แบบข้อความ
- ในการส่งข้อความ ให้เลือก ส่ง และกดปุ่มโทร โปรดดูที่ "ส่งข้อความ", ในหน้า 17

# การอ่านและการตอบกลับข้อความ SMS

*ได้รับ 1 ข้อความ* หรือจำนวนข้อความใหม่พร้อมคำว่า *ได้รับ ข้อความ* จะปรากฏบนหน้าจอเมื่อคุณได้รับ ข้อความ

 ในการดูข้อความใหม่ ให้เลือก แสดง ในการดู ข้อความนั้นในภายหลัง ให้เลือก ออก

> ในการอ่านข้อความในภายหลัง ให้เลือก เมนู > ข้อความ > ถาดเข้า หากคุณได้รับข้อความมาก กว่าหนึ่งข้อความ ให้เลือกข้อความที่ต้องการอ่าน Î จะปรากฏขึ้นหากคุณมีข้อความที่ยังไม่ได้ อ่านอยู่ใน ถาดเข้า

- ในการดูรายการตัวเลือกที่ใช้ได้ขณะที่อ่านข้อความ ให้เลือก ตัวเลือก และคุณยังสามารถคัดลอก ข้อความตั้งแต่เริ่มต้นไปไว้ในปฏิทินในเครื่อง โทรศัพท์ เพื่อเป็นข้อความเดือนความจำ
- ในการตอบกลับข้อความ เลือก ตอบ > ข้อความตัวอักษร หรือ มัลติมีเดีย, ข้อความด่วน หรือ ข้อความเสียง

ในการส่งข้อความแบบอักษรไปยังที่อยู่อีเมล์ ให้ ป้อนที่อยู่อีเมล์ลงในช่อง *ถึง:* 

เลื่อนลง และเขียนข้อความของคุณในข่อง ข้อความ: โปรดดูที่ "การเขียนข้อความ", ในหน้า 12 หากคุณต้องการเปลี่ยนประเภทของข้อความที่จะ ใช้เป็นข้อความตอบกลับ ให้เลือก ตัวเลือก > เปลี่ยนประเภทข้อความ

ในการส่งข้อความ ให้เลือก ส่ง และกดปุ่มโทร

# 📕 ข้อความซิม

ข้อความซิมคือข้อความแบบอักษรที่จัดเก็บไว้บนซิม การ์ดของคุณ คุณสามารถคัดลอกหรือย้ายข้อความ เหล่านั้นไปไว้ที่หน่วยความจำโทรศัพท์ แต่ไม่สามารถ ย้ายมาที่หน่วยความจำชิมการ์ด ข้อความที่ได้รับจะถูก จัดเก็บไว้ในหน่วยความจำโทรศัพท์

ในการอ่านข้อความซิม ให้เลือก เมนู > ข้อความ > ตัวเลือก > ข้อความซิม

# 📕 ข้อความมัลติมีเดีย

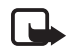

หมายเหตุ: เฉพาะเครื่องที่มีคุณสมบัติที่ ใช้งานร่วมกันได้เท่านั้นที่จะรับและแสดง ข้อความมัลติมีเดียได้ ลักษณะข้อความที่ แสดงอาจแตกต่างกันขึ้นกับโทรศัพท์ที่รับ ข้อความ

หากต้องการทราบเกี่ยวกับการให้บริการ และการสมัคร ขอใช้บริการเสริมการส่งข้อความมัลติมีเดียนี้ โปรด ติดต่อผู้ให้บริการระบบหรือผู้ให้บริการ โปรดดูที่ "ข้อความมัลติมีเดีย", ในหน้า 26

ข้อความมัลติมีเดียสามารถประกอบด้วยข้อความ เสียง รูปภาพ วิดีโอคลิป นามบัตร และบันทึกปฏิทิน หากข้อ ความนั้นมีขนาดใหญ่เกินไป เครื่องอาจจะรับข้อความ ไม่ได้ ระบบเครือข่ายบางระบบอาจยอมให้ข้อความ แบบตัวอักษรมีแอดเดรสของอินเตอร์เน็ตไว้ด้วย เพื่อให้ คุณสามารถดูข้อความมัลติมีเดียนั้นได้

#### การส่งข้อความมัลติมีเดียจะรองรับรูปแบบดังต่อไปนี้

- รูปภาพ: JPEG, GIF, GIF ที่เป็นภาพเคลื่อนไหวและ WBMP
- เสียง: เสียง AMR
- วิดีโอคลิป: รูปแบบ .3gp พร้อม H.263 หรือ MPEG
  วิดีโอ (ความละเอียด QCIF) และ WB หรือเสียง
  AMR

ชื่น: vCard (นามบัตร) และ vCalendar (บันทึกปฏิทิน)

เครื่องอาจไม่รองรับรูปแบบไฟล์แปลงทั้งหมดของรูปแบบ ไฟล์ที่กล่าวมาแล้วก็ได้

คุณสามารถรับข้อความมัลติมีเดียได้ขณะที่ยังติดสาย อยู่ หรือขณะที่เรียกใช้แอปพลิเคชั่น Java อื่นๆ หรือใช้ งานการเบราส์ผ่านทางข้อมูล WCDMA

## การเขียนและส่งข้อความมัลติมีเดีย

เครียข่ายไว้สายอาจจำกัดขนาดของข้อความ MMS หาก ไฟล์ภาพที่แทรกมีขนาดเกินซีดจำกัดนี้ เครื่องอาจกำหนด ให้ภาพมีขนาดเล็กลงเพื่อให้สามารถส่งทางข้อความมัลติ มีเดียได้

- ให้เลือก เมนู > ข้อความ > สร้างข้อความ > มัลติมีเดีย
- เขียนข้อความของคุณ

โทรศัพท์ของคุณสนับสนุนข้อความมัลดิมีเดียที่มี หลายหน้า (ภาพนิ่ง) ข้อความอาจประกอบด้วย บันทึกปฏิทินและนามบัตรในรูปของสิ่งที่แนบ สไลด์อาจประกอบด้วยข้อความ ภาพหนึ่งภาพ และคลิปเสียงหนึ่งคลิป หรือข้อความและวิดีโอคลิป ในการแทรกลไลด์ลงในข้อความ เลือก ใหม่ หรือ เลือก ตัวเลือก > 1ส่ > ภาพนิ่ง

ในการแทรกไฟล์ลงในข้อความ เลือก ใส่ หรือ ตัวเลือก > ใส่

คุณสามารถเลือกภาพและวิดีโอคลิปจาก คลังภาพ หรือนำมาจากช่องดูภาพโดยตรง ตัวเลือก > ใส่ > ภาพใหม่ หรือ วิดีโอคลิปใหม่

- ในการดูข้อความนั้นก่อนที่จะส่ง ให้เลือก
  ตัวเลือก > แสดงตัวอย่าง
- ในการส่งข้อความ ให้เลือก ส่ง และกดปุ่มโทร โปรดดูที่ "ส่งข้อความ", ในหน้า 17

5. ป้อนเบอร์โทรศัพท์ของผู้รับลงในช่อง ถึง: ในการ ดึงเบอร์โทรศัพท์จาก รายชื่อ เลือก เพิ่ม > รายชื่อ ในการส่งข้อความเดียวกันนี้ไปให้กับผู้รับหลายๆ คน ให้เพิ่มรายชื่อที่ต้องการทีละรายชื่อ ในการส่ง ข้อความไปให้กับหลายๆ คนในกลุ่ม ให้เลือก กลุ่มรายชื่อ และกลุ่มที่ต้องการ ในการดึงรายชื่อ ที่คุณเพิ่งส่งข้อความไปให้ เลือก เพิ่ม > ที่เพิ่งถูกใช้งาน

# ส่งข้อความ

การคุ้มครองด้านลิขสิทธิ์อาจห้ามมีให้คัดลอก แก้ไข โอน หรือส่งต่อ ภาพ เพลง (รวมถึงแบบเสียงกริ่ง) และเนื้อหา อื่น

เมื่อคุณเขียนข้อความเสร็จแล้ว ในการส่งข้อความนั้น ให้เลือก ส่ง หรือ กดปุ่มโทร โทรศัพท์จะจัดเก็บข้อความ ไว้ในโฟลเดอร์ ถ*าดออก* และโทรศัพท์จะเริ่มส่งข้อความ หากคุณเลือก *จัดเก็บข้อความที่ส่ง* > ใช่ ข้อความที่ ส่งจะได้รับการจัดเก็บไว้ในแพ้มข้อมูล *แพ้มข้อความที่ส่ง* โปรดดูที่ "ทั่วไป", ในหน้า 26

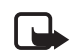

หมายเหตุ: เมื่อโทรศัพท์กำลังส่งข้อความ ขึ้งเป็นภาพเคลื่อนไหวจะปรากฏ ซึ่ง แสดงให้เห็นว่า โทรศัพท์ของคุณได้ส่ง ข้อความนั้นไปยังหมายเลขศูนย์ข้อความที่ ตั้งโปรแกรมไว้ในโทรศัพท์ของคุณแล้ว แต่ไม่ได้หมายความว่าผู้รับปลายทางได้รับ ข้อความของคุณแล้ว คุณสามารถสอบ ถามรายละเอียดเพิ่มเดิมเกี่ยวกับบริการรับ ส่งข้อความได้จากผู้ให้บริการ

การส่งข้อความมัลดิมีเดียจะใช้เวลานานกว่าการส่ง ข้อความแบบตัวอักษร ในขณะที่กำลังส่งข้อความ คุณ สามารถใช้ฟังก์ชันอื่นๆ ของโทรศัพท์ หากมีการขัดจังหวะ ในขณะส่งข้อความ เครื่องจะพยายามล่งใหม่อีก 2-3 ครั้ง หากไม่สามารถส่งข้อความนั้นได้ ข้อความนั้นจะยังคง อยู่ในแฟ้มข้อมูล *ถาดออก* โดยที่คุณสามารถส่งข้อความ นั้นในภายหลังได้

# การยกเลิกการส่งข้อความ

เมื่อโทรศัพท์กำลังจัดเก็บข้อความไว้ในแฟ้มข้อมูล ถาดออก คำว่า กำลังส่งข้อความ หรือ กำลังส่งข้อความ จะปรากฏ ในการยกเลิกการส่งข้อความแบบอักษร ให้เลือก ยกเลิก

ในการยกเลิกการส่งข้อความมัลติมีเดียที่อยู่ในแฟ้ม ข้อมูล *ถาดออก* ให้เลื่อนไปที่ข้อความที่ต้องการ และ เลือก ตัวเลือก > ยกเลิกการส่ง

### การอ่านและการตอบกลับข้อความ มัลติมีเดีย

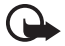

ข้อสำคัญ: ข้อควระวังในการเปิด ช้อความ วัตถุข้อความมัลติมีเดียอาจมี ไวรัสหรืออาจทำให้โทรศัพท์หรือเครื่องพีซี ของคุณเสียหายได้

คำว่า ได้รับข้อความมัลติมีเดียแล้ว หรือจำนวนข้อความ ใหม่พร้อมคำว่า ได้รับ ข้อความ จะปรากฏขึ้นเมื่อคุณได้ รับข้อความมัลติมีเดียใหม่

 ในการอ่านข้อความ ให้เลือก แสดง ในการดู ข้อความนั้นในภายหลัง ให้เลือก ออก

ในการอ่านข้อความในภายหลัง ให้เลือก เมนู > ข้อความ > ถาดเข้า เลื่อนไปที่ข้อความที่คุณ ต้องการดู และเลือกข้อความนั้น 🌌 จะ ปรากฏหากคุณมีข้อความที่ยังไม่ได้อ่านอยู่ใน ถาดเข้า

 ในการดูข้อความทั้งหมด หากข้อความที่ได้รับมี การนำเสนอด้วย ให้เลือก เล่น

> ในการดูไฟล์ที่อยู่ในการนำเสนอหรือสิ่งที่แนบ ให้เลือก **ตัวเลือก** > *วัตถุ* หรือ *สิ่งที่แนบ*

 ในการตอบกลับข้อความ ให้เลือก ตัวเลือก > ตอบกลับ > ข้อความต่วอักษร, มัลติมีเดีย, ข้อความต่วน หรือ ข้อความเสียง เขียนข้อความ ตอบกลับ หากคุณต้องการเปลี่ยนประเภทของข้อความที่จะ ใช้เป็นข้อความตอบกลับ ให้เลือก ตัวเลือก > *เปลี่ยนประเภทข้อความ* ข้อความในประเภทใหม่ อาจไม่สนับสนุนเนื้อหาทั้งหมดที่คุณเพิ่ม

 ในการส่งข้อความ ให้เลือก ส่ง และกดปุ่มโทร โปรดดูที่ "ส่งข้อความ", ในหน้า 17

# 📕 หน่วยความจำเต็ม

เมื่อคุณได้รับข้อความแต่หน่วยความจำของข้อความเต็ม หน่วยความจำเต็ม ไม่สามารถรับข้อความ จะปรากฏขึ้น ในการถบข้อความเก่าๆ ออกก่อน เลือก ตกลง > ใช่ และแฟ้มข้อมูล เลื่อนไปยังข้อความที่ต้องการ และเลือก ลบ หากเลือกข้อความตั้งแต่หนึ่งข้อความขึ้นไป เลือก เลือก เลือกข้อความที่คุณต้องการถบ และเลือก ตัวเลือก > ถบที่เลือก

ในการทำให้พื้นที่หน่วยความในเครื่องเพิ่ม ให้ลบรูปภาพ เลียงเรียกเข้า หรือข้อมูลอื่นๆ ที่อยู่ในหน่วยความจำ ของเครื่อง

# 📕 แฟ้มข้อมูล

โทรศัพท์จะจัดเก็บข้อความที่ได้รับไว้ในแฟ้มข้อมูล ถาดเข้า

ข้อความที่ยังไม่ได้ส่งจะถูกย้ายไปเก็บไว้ในแฟ้มข้อมูล ถาดออก

ในการตั้งค่าโทรศัพท์ให้จัดเก็บข้อความที่ส่งไว้ในแฟ้ม ข้อมูล *รายการที่ส่ง* โปรดดูที่ *จัดเก็บข้อความที่ส่ง* ใน "ทั่วไป", หน้า 26

ในการจัดเก็บข้อความที่คุณเขียนและต้องการส่งภาย หลังไว้ในแฟ้มข้อมูล ฉบับร่าง เลือก เมนู > ข้อความ > ฉบับร่าง คุณสามารถย้ายข้อความมาไว้ที่แฟ้มข้อมูล รายการ ที่จัดเก็บ ในการจัดระเบียบแฟ้มข้อมูลย่อย รายการ ที่จัดเก็บ ของคุณ ให้เลือก เมนู > ข้อความ > รายการ ที่จัดเก็บ > ข้อความที่จัดเก็บ หรือแฟ้มข้อมูลที่คุณ เพิ่ม ในการเพิ่มแฟ้มข้อมูลสำหรับข้อความของคุณ ให้เลือก ตัวเลือก > เพิ่มแฟ้มข้อมูล ในการลบหรือ เปลี่ยนชื่อแฟ้มข้อมูล ให้เลื่อนไปที่แฟ้มข้อมูลที่ต้องการ แล้วเลือก ตัวเลือก > ตบแฟ้มข้อมูล หรือ เปลี่ยนชื่อแฟ้ม

โทรศัพท์ของคุณมีแม่แบบ ในการสร้างแม่แบบใหม่ ให้ จัดเก็บหรือบันทึกข้อความเป็นแม่แบบ ในการเข้าดูราย การแบบข้อความ ให้เลือก เมนู > ข้อความ > รายการ ที่จัดเก็บ > แม่แบบ

## ข้อความด่วน

ข้อความด่วนคือข้อความแบบอักษรที่จะแสดงบนหน้าจอ โทรศัพท์ทันทีที่ได้รับ ข้อความด่วนจะไม่ได้รับการจัด เก็บโดยอัตโนมัติ

# การเขียนข้อความด่วน

เลือก เมนู > ข้อความ > เขียนข้อความ > ข้อความค่วน ป้อนเบอร์โทรศัพท์ของผู้รับลงในช่อง ถึง: เขียนข้อความ ของคุณลงในช่อง ข้อความ: ข้อความด่วนยาวได้ไม่เกิน 70 ตัวอักษร ในการส่งข้อความ ให้เลือก ส่ง

## การรับข้อความด่วน

ข้อความด่วนที่ได้รับจะแสดงด้วยคำว่า ข้อความ: และ คำอีกสองสามคำจากจุดเวิ่มต้นของข้อความ ให้เลือก อ่าน ในการแยกเบอร์โทรศัพท์ ที่อยู่อีเมล์ และที่อยู่เว็บ ไขต์จากข้อความปัจจุบัน ให้เลือก ตัวเลือก > ใช้ข้อมูล

# 📕 ข้อความคลิปเสียง

เมนูนี้ทำให้ใช้บริการข้อความมัลดิมีเดียสร้างและส่ง ข้อความเสียงได้สะดวกง่ายดาย ต้องเปิดใช้บริการรับ ส่งข้อความมัลดิมีเดียก่อนจึงจะสามารถใช้ข้อความคลิป เสียงได้

## การรับข้อความคลิปเสียง

- เลือก เมนู > ข้อความ > เขียนข้อความ > ข้อความคลิปเสียง เครื่องบันทึกจะเปิดการทำงาน ในการใช้เครื่องบันทึก โปรดดูที่ "เครื่องบันทึกเสียง", หน้า 49
- ในการดูตัวเลือกที่มีอยู่ ให้เลือก ตัวเลือก
- 3. ป้อนเบอร์โทรศัพท์ของผู้รับลงในช่อง ถึง: ในการ ดึงเบอร์โทรศัพท์จาก รายชื่อ เลือก เพิ่ม > รายชื่อ ในการส่งข้อความเดียวกันนี้ไปให้กับผู้รับหลายๆ คน ให้เพิ่มรายชื่อที่ต้องการทีละรายชื่อ ในการส่ง ข้อความไปให้กับหลายๆ คนในกลุ่ม ให้เลือก กลุ่ม รายชื่อ และกลุ่มที่ต้องการ ในการดึงรายชื่อที่คุณ เพิ่งส่งข้อความไปให้ เลือก เพิ่ม > ที่เพิ่งถูกใช้งาน
- ในการส่งข้อความ ให้เลือก ส่ง

## การรับข้อความคลิปเสียง

เมื่อโทรศัพท์ได้รับข้อความคลิปเสียง จำนวนข้อความ และข้อความ *ได้รับ ข้อความ* จะปรากฏ ในการเปิด ข้อความ ให้เลือก เล่น หรือหากคุณได้รับมากกว่าหนึ่ง ข้อความ ให้เลือก แสดง > เล่น ในการพังข้อความใน ภายหลัง ให้เลือก ออก เลือก ตัวเลือก เพื่อดูตัวเลือก ที่มีให้เลือก

# ข้อความทันใจ

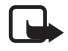

หมายเหตุ: คุณอาจจะไม่สามารถใช้ คุณสมบัตินี้ในโทรศัพท์ของคุณ ทั้งนี้จะขึ้น อยู่กับการสมัครขอรับบริการของคุณ 🍸

การส่งข้อความทันใจ (IM) (บริการเสริมจากระบบ เครือข่าย) เป็นวิธีการส่งข้อความแบบสั้นและง่าย ที่ ส่งผ่านโปรโตคอล TCP/IP ไปยังผู้ใช้ที่ออนไลน์

คุณจะใช้การส่งข้อความทันใจได้ก็ต่อเมื่อคุณสมัครขอ ใช้บริการนั้แล้ว หากต้องการทราบเกี่ยวกับรายละเอียด ต่างๆ ของบริการ ค่าบริการ และการสมัครเข้าใช้บริการ โปรดสอบถามจากผู้ให้บริการระบบหรือผู้ให้บริการ ซึ่ง คุณจะได้รับ ID และรหัสผ่านเฉพาะของคุณ และการตั้ง ค่าด้วย

ในการตั้งค่าที่จำเป็นของบริการส่งข้อความทันใจ โปรดดูที่ *ตั้งค่าการเชื่อมต่อ* ใน

"การเข้าสู่เมนูการส่งข้อความทันใจ", หน้า 20 ไอคอน และข้อความบนหน้าจออาจแตกต่างกัน ขึ้นกับบริการ ส่งข้อความทันใจ

ขณะที่คุณเชื่อมต่อกับบริการส่งข้อความแบบด่วน คุณ ยังสามารถใช้พังก์ชันอื่นๆ ของโทรศัพท์และให้การ สนทนาโดยใช้ข้อความแบบด่วนทำงานเป็นพื้นหลังได้ การสนทนาโดยใช้ข้อความทันใจอาจทำให้สิ้นเปลือง แบตเตอรื่มากกว่าปกติ และคุณอาจต้องต่อโทรศัพท์ เข้ากับเครื่องชาร์จแบตเตอรี่ ทั้งนี้ความสิ้นเปลืองดัง กล่าวขึ้นอยู่กับระบบเครือข่ายด้วย

# การเข้าสู่เมนูการส่งข้อความทันใจ

ในการเข้าสู่เมนู สมทมาในขณะออฟไลน์ ให้เลือก เมนู > สนทนา > หากมีการตั้งค่าชุดการเชื่อมต่อมากกว่าหนึ่ง ชุดสำหรับบริการส่งข้อความทันใจ ให้เลือกชุดค่าที่ต้อง การ หากมีการกำหนดค่าไว้เพียงชุดเดียว เครื่องจะเลือก ชุดค่านั้นโดยอัตโนมัติ

ตัวเลือกต่อไปนี้จะปรากฏขึ้น

ล็อกอิน — เพื่อเชื่อมต่อกับบริการส่งข้อความทันใจ ใน การตั้งค่าโทรศัพท์ให้เชื่อมต่อกับบริการส่งข้อความทันใจ โดยอัตโนมัติเมื่อคุณเปิดโทรศัพท์ ให้เลือก เมนู > สนทนา เชื่อมต่อไปที่บริการข้อความทันใจ และเลือก การตั้งค่า > ล็อกอินอัตโนมัติ > เมื่อเปิดเครื่อง

การสนทนาเก่า — เพื่อดู ฉบหรือเปลี่ยนชื่อการสนทนา ที่คุณจัดเก็บในระหว่างช่วงของการส่งข้อความทันใจ *ตั้งค่าการเชื่อมต่อ* — เพื่อแก้ไขการตั้งค่าที่จำเป็น สำหรับการส่งข้อความและการแสดงสถานะการเชื่อมต่อ

# การเชื่อมต่อกับข้อความทันใจ

ในการเชื่อมต่อกับบริการส่งข้อความทันใจ ให้เข้าสูเมนู สนทนา เลือกบริการส่งข้อความทันใจหากจำเป็น และ เลือก ล็อกอิน เมื่อเชื่อมต่อบริการกับโทรศัพท์แล้ว ข้อความ ล็อกอินแล้ว จะปรากฏขึ้น

ในการยกเลิกการเชื่อมต่อกับบริการส่งข้อความทันใจ ให้เลือก *ออก* 

## การเริ่มต้นสนทนาโดยใช้ข้อความ ทันใจ

เปิดเมนู สนทนา และเชื่อมต่อกับบริการส่งข้อความทันใจ คุณสามารถเริ่มต้นสนทนาได้หลายวิธีดังนี้

เลือก การสมพนา รายการการส่งข้อความที่อ่านแล้ว หรือข้อความใหม่ หรือคำเชิญให้รับส่งข้อความแบบ ด่วนในระหว่างการสนทนาปัจจุบันจะปรากฏขึ้น เสื่อนไปที่ข้อความหรือคำเชิญ แล้วเลือก เปิด

💻 แสดงถึงข้อความทันใจใหม่และ 🛒 ที่อ่าน แล้ว

แสดงถึงข้อความทันใจใหม่และ m ข้อความ กลุ่มที่อ่านแล้ว

🌆 แสดงถึงคำเชิญ

ไอคอนและข้อความบนหน้าจออาจแตกต่างกัน ขึ้นกับ บริการส่งข้อความทันใจ เลือก *รายชื่อสนทนา* ชื่อที่คุณเพิ่มในรายชื่อจะปรากฏ ขึ้น เลื่อนไปที่รายชื่อที่คุณต้องการเริ่มต้นส่งช้อความ ทันใจไปให้ และเลือก **สนทนา หรือหาก 📖** ปรากฏ ถัดจากรายชื่อ ให้เลือก เปิด

🔁 แสดงว่ารายชื่อนั้นออฟไลน์อยู่และ 冠 รายชื่อ ที่ออฟไลน์อยู่ในหน่วยความจำรายชื่อของโทรศัพท์

แสดงว่ารายชื่อนั้นถูกกันไว้ โปรดดูที่ "การบล็อคและยกเลิกการบล็อค ข้อความ", ใน หน้า 22

แสดงว่าคุณได้รับข้อความใหม่จากรายชื่อ คุณสามารถเพิ่มชื่อในรายชื่อผู้สนทนาได้ โปรดดูที่ "รายชื่อสำหรับการส่งข้อความทันใจ", ในหน้า 22

เลือก กลุ่มสนทนา > ช่องสาธารณะ (เป็นสีจางหาก ระบบเครือข่ายไม่สนับสนุนกลุ่ม) รายการบุ๊คมาร์คของ กลุ่มสาธารณะที่ผู้ให้บริการหรือผู้ให้บริการระบบมีให้ จะปรากฏขึ้น ในการเริ่มสนทนา ให้เลื่อนไปที่กลุ่มใด กลุ่มหนึ่งและเลือก เข้าร่วม ป้อนชื่อในหน้าจอ ซึ่งเป็น ชื่อที่ต้องการใช้เป็นชื่อเล่นในการสนทนา เมื่อคุณเข้า ร่วมในการสนทนาของกลุ่มนั้นแล้ว คุณสามารถเริ่มต้น สนทนาในกลุ่มได้ นอกจากนี้ คุณยังสร้างกลุ่มส่วนตัวได้ ด้วย โปรดดูที่ "กลุ่มสนทนา", ในหน้า 23

เลือก ค้นหา > ผู้สนทนา หรือ กลุ่มสนทนา เพื่อค้นหา ผู้สนทนาหรือกลุ่มสาธารณะข้อความทันใจรายอื่นที่ อยู่บนระบบเครือข่ายนี้ แยกตามหมายเลขโทรศัพท์ ชื่อในหน้าจอ ที่อยู่อีญเมล หรือชื่อ หากคุณเลือก กลุ่มสนทนา คุณจะสามารถค้นหากลุ่มสนทนาได้ตาม สมาชิกในกลุ่ม หรือตามชื่อกลุ่มสนทนา หัวช้อ หรือ ID

ในการเริ่มสนทนาเมื่อคุณพบผู้สนทนาหรือกลุ่ม สนทนาที่คุณต้องการแล้ว ให้เลือก ตัวเลือก > สนทนา หรือ เข้ากลุ่ม

เริ่มการสนทนาจากรายชื่อ โปรดดูที่ "การดูรายชื่อที่สมัครข้อมูล", ในหน้า 30

## คำเชิญข้อความทันใจ

ในโหมดสแตนด์บาย เมื่อคุณได้เชื่อมต่อกับบริการส่ง ข้อความทันใจ และคุณได้รับคำเชิญสนทนาใหม่ ข้อความ*ได้รับคำเชิญใหม่* จะปรากฏขึ้น ในการอ่าน ข้อความให้เลือก อ่าน หากคุณได้รับคำเชิญมากกว่า หนึ่งคำเชิญ ให้เลื่อนไปยังคำเชิญหนึ่ง และเลือก เปิด

ในการเข้าร่วมการสนทนากลุ่มส่วนตัว เลือก ยอมรับ ป้อนชื่อในหน้าจอ ซึ่งเป็นชื่อที่ต้องการใช้เป็นชื่อเล่นใน การสนทนา

ในการปฏิเสธหรือลบคำเชิญ ให้เลือก ตัวเลือก > ปฏิเสธ หรือ ลบ คุณสามารถป้อนเหตุผลในการปฏิเสธได้

# การอ่านข้อความทันใจที่ได้รับ

ในโหมดสแตนด์บาย เมื่อคุณเชื่อมต่อกับบริการส่ง ข้อความทันใจ และได้รับข้อความใหม่ที่ไม่ใช่ข้อความ ในการสนหนาปัจจุบัน ข้อความ *มีช้อความทันใจ ไหม่* จะปรากฏขึ้น ในการอ่านข้อความ ให้เลือก อ่าน หากคุณได้รับข้อความมากกว่าหนึ่งข้อความ จำนวน ของข้อความตามด้วย *มี ข้อความทันใจ ไหม่* จะ ปรากฏขึ้น เลือก อ่าน เลื่อนไปที่ข้อความและเลือก เปิด ข้อความใหม่ที่ได้รับระหว่างการสนทนาจะถูกจัดเก็บไว้ ใน สนทนา > การสนทนา หากคุณได้รับข้อความจาก บุคคลที่ไม่ได้มีรายชื่ออยู่ใน รายชื่อสนทนา iD ผู้ส่งจะ ปรากฏขึ้น หากผู้ส่งนั้นมีรายชื่ออยู่ในหน่วยความจำ ของโทรศัพท์ และเครื่องตรวจพบรายชื่อนั้น ชื่อของ บุคคลดังกล่าวจะปรากฏขึ้น ในการจัดเก็บชื่อผู้สนทนา ใหม่ที่ไม่มีชื่อในหน่วยความจำในโทรศัพท์ ให้เลือก ดัวเลือก > จัดเก็บในรายการ

# การเข้าร่วมการสนทนาโดยใช้ ข้อความทันใจ

ในการเข้าร่วมหรือเริ่มต้นการสนทนา ให้เลือก <mark>เขียน</mark> หรือเริ่มเขียน

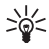

คำแนะนำ: หากคุณได้รับข้อความใหม่ ในขณะที่สนทนากับบุคคลหนึ่งที่ไม่ได้มีส่วน ร่วมในการสนทนาปัจจุบัน (◯) จะปรากฏ ขึ้น และโทรศัพท์จะส่งเสียงแจ้งเดือน

เขียนข้อความของคุณ ในการส่งข้อความ ให้เลือก ส่ง หรือกดปุ่มโทร ข้อความจะอยู่บนหน้าจอและข้อความ ที่ตอบกลับจะแสดงอยู่ด้านล่างข้อความของคุณ

# การแก้ไขสถานะการใช้งานของคุณ

- เปิดเมนู สนทนา และเชื่อมต่อกับบริการส่งข้อความ ทันใจ
- ในการดูและแก้ไขชื่อในหน้าจอหรือข้อมูลการใช้ งานส่วนตัวของคุณ เลือก การตั้งค่า
- ในการอนุญาตให้ผู้ที่ส่งข้อความทันใจรายอื่นๆ ทั้ง หมดสามารถเห็นคุณได้หากคุณออนไลน์ ให้เลือก การใช้งานของผู้ใช้ > สนทนาได้กับทุกคน

ในการอนุญาตให้เฉพาะบุคคลที่มีรายชื่ออยู่ในราย ชื่อสำหรับส่งข้อความทันใจของคุณเท่านั้นที่จะเห็น คุณได้หากคุณออนไลน์ เลือก การใช้งานของผู้ใช้ > พร้อมติดต่อ

เมื่อต้องการแสดงสถานะเป็นออฟไลน์ ให้เลือก การใช้งานของผู้ใช้ > โชว์เป็นออฟไลน์

เมื่อคุณเชื่อมต่อกับบริการส่งข้อความทันใจ 🖭 แสดง ว่าคุณออนไลน์อยู่ และ 🏬 แสดงว่าบุคคลอื่นไม่ สามารถมองเห็นคุณได้

# รายชื่อสำหรับการส่งข้อความทันใจ

ในการเพิ่มรายชื่อลงในรายการรายชื่อการส่งข้อความ ทันใจ ให้ทำดังนี้

- ให้เชื่อมต่อกับบริการส่งข้อความทันใจ และเลือก รายชื่อสนทนา
- เลือก ตัวเลือก > เทิ่มผู้สนทนาใหม่ หรือหากคุณ ไม่ได้เพิ่มรายชื่อ ให้เลือก เพิ่ม เลือก ใส่ ID โดยผู้ใช้, ค้นจากเชิร์ฟเวอร์, คัดจากเชิร์ฟเวอร์ หรือ ตาม เบอร์มือถือ เมื่อเพิ่มรายชื่อนั้นแล้ว โทรศัพท์จะ แสดงข้อความยืนยัน
- เลื่อนไปยังรายชื่อ และเริ่มสนทนา แล้วเลือก สนทนา

## การบล็อคและยกเลิกการบล็อค ข้อความ

ในการบล็อคข้อความ ให้เชื่อมต่อกับบริการส่ง ข้อความทันใจ และเลือก การสนทนา > รายชื่อสนทนา เข้าร่วมหรือเริ่มการสนทนา เลื่อนไปยังชื่อที่คุณต้อง การบล็อคข้อความเข้า และเลือก ตัวเลือก > กันผู้สนทนา > ตกลง

ในการยกเลิกการบล็อค ให้เชื่อมต่อกับบริการส่ง ข้อความทันใจ และเลือก *รายชื่อที่ถูกปิดกั้น* เลื่อนไปยัง ชื่อผู้สนทนาที่คุณต้องการยกเลิกการบล็อคข้อความ และเลือก ไม่บล็อค

นอกจากนี้ คุณยังสามารถยกเลิกการกันข้อความจาก รายชื่อผู้ติดต่อได้ด้วย

#### กลุ่มสนทนา

คุณสามารถสร้างกลุ่มส่วนตัวในการสนทนาโดยใช้ ช้อความทันใจได้ หรือใช้กลุ่มสาธารณะที่ผู้ให้บริการมี ให้กลุ่มส่วนตัวจะมีอยู่ในระหว่างการสนทนาโดยใช้ข้อ ความทันใจเท่านั้น กลุ่มสนทนาจะถูกจัดเก็บในเซิร์ฟ เวอร์ของผู้ให้บริการ หากเซิร์ฟเวอร์ที่คุณล็อกอินไม่ สนับสนุนบริการกลุ่ม เมนูที่เกี่ยวข้องกับกลุ่มทั้งหมด จะกลายเป็นสีจาง

#### กลุ่มสาธารณะ

คุณสามารถกำหนดบุ๊คมาร์คกลุ่มสาธารณะที่ผู้ให้บริการ มีให้ได้ ให้เชื่อมต่อกับบริการส่งข้อความทันใจ และเลือก กลุ่มสนทนา > ช่องสาธารณะ เลื่อนไปที่กลุ่มที่คุณต้อง การสนทนาแล้วเลือก เข้าร่วม หากคุณไม่มีชื่อในกลุ่ม ให้ป้อนชื่อในหน้าจอของคุณซึ่งใช้เป็นชื่อเล่นในกลุ่ม ใน การลบกลุ่มออกจากรายชื่อกลุ่ม ให้เลือก ตัวเลือก > ลบกลุ่ม

ในการค้นหากลุ่ม ให้เลือก กลุ่มสนทนา > ค้นหากลุ่ม คุณจะสามารถค้นหากลุ่มสนทนาได้ตามสมาชิกในกลุ่ม หรือตามชื่อกลุ่มสนทนา หัวข้อ หรือ ID

การสร้างกลุ่มส่วนตัว

ให้เชื่อมต่อกับบริการส่งข้อความทันใจ และเลือก กลุ่ม สนทนา > เพิ่มกลุ่ม ป้อนชื่อของกลุ่มและชื่อในหน้าจอ ที่คุณต้องการใช้ เลือกสมาชิกกลุ่มส่วนตัวในรายชื่อ และเขียนคำเชิญ

# **โปรแกรมอีเม**ล์

โปรแกรมอีเมล์ที่ใช้การเชื่อมต่อข้อมูลแพ็คเก็ต (บริการ เสริมจากระบบเครือข่าย) จะช่วยให้คุณเข้าใช้อีเมล์ แอคเคาท์ของคุณผ่านโทรศัพท์ได้ เมื่อคุณไม่ได้อยู่ใน ที่ทำงานหรือที่บ้าน โปรแกรมอีเมล์แตกต่างจากพังก์ชัน อีเมล์ SMS ในการใช้ฟังก์ชันอีเมล์ในโทรศัพท์ คุณต้อง ใช้ระบบอีเมล์ที่ใช้งานร่วมกันได้

คุณสามารถเขียน ส่ง และอ่านอีเมล์ด้วยโทรศัพท์ของคุณ รวมทั้งจัดเก็บและลบอีเมล์ในเครื่องพีซีที่ใช้ร่วมกันได้ โทรศัพท์ของคุณจะสนับสนุนอีเมล์เซิร์ฟเวอร์ POP3 และ IMAP4

ก่อนที่คุณจะส่งและเรียกคืนข้อความอีเมล์ คุณจำเป็น ต้องดำเนินการดังนี้

- จัดหาอีเมล์แอคเคาท์ใหม่หรือใช้แอคเคาท์เดิม โปรดสอบถามความพร้อมของอีเมล์แอคเคาท์จาก ผู้ให้บริการอีเมล์
- ตรวจสอบการตั้งค่าอีเมล์กับผู้ให้บริการระบบหรือ ผู้ให้บริการอีเมล์ของคุณ คุณอาจได้รับการตั้ง กำหนดค่าอีเมล์เป็นข้อความการตั้งกำหนดค่า โปรดดูที่ "บริการตั้งค่าคอนพิเกอเรชัน", ในหน้า xi นอกจากนี้ คุณยังสามารถป้อนการตั้งค่าด้วยตัว คุณเอง โปรดดูที่ "กรั้งกำหนดค่า", ในหน้า 42

ในการใช้งานการตั้งค่าอีเมล์ ให้เลือก เมนู > ข้อความ > การตั้งค่าข้อความ > ข้อความอีเมล์ โปรดดูที่ "อีเมล์", ในหน้า 27

แอปพลิเคชั่นนี้ไม่สามารถใช้เสียงปุ่มกดได้

# ตัวช่วยตั้งค่า

ตัวข่วยตั้งค่าจะเริ่มต้นโดยอัตโนมัติหากไม่ได้ระบุการ ตั้งค่าอีเมล์ไว้ในโทรศัพท์ ในการเข้าสู่การตั้งค่าด้วยตัว ของอุณเอง ให้เลือก เมนู > ข้อความ > อีเมล > ตัวเลือก > จัดการบัญชีผู้ใช้ > ตัวเลือก > ใหม่

คุณสามารถใช้ตัวเลือก *จัดการบัญชีผู้ใช้* เพื่อเพิ่ม ลบ และเปลี่ยนแปลงการตั้งค่าอีเมล์ ดูให้แน่ใจว่า คุณได้ กำหนดจุดเชื่อมต่อที่ต้องการสำหรับผู้ให้บริการของ คุณไว้ถูกต้องแล้ว โปรดดูที่ "การตั้งกำหนดค่า", ในหน้า 42

แอปพลิเคชันอีเมล์ต้องใช้กับจุดเชื่อมต่ออินเทอร์เน็ต โดยไม่มีพร็อกซีย์ โดยปกติ จุดเชื่อมต่อ WAP รวม พร็อกซีย์ และไม่ทำงานกับแอปพลิเคชันอีเมล์
#### การเขียนและการส่งอีเมล์

คุณสามารถเขียนข้อความอีเมล์ก่อนเชื่อมต่อกับ บริการอีเมล์ หรือเชื่อมต่อกับบริการก่อน แล้วจึงเขียน และส่งอีเมล์ของคุณ

- เลือก เมนู > ข้อความ > อีเมล > เขียนอีเมลใหม่
- หากกำหนดบัญชีอีเมล์ไว้มากกว่าหนึ่งบัญชี ให้ เลือกบัญชีที่คุณต้องการนำมาใช้ส่งอีเมล์
- พิมพ์ที่อยู่อีเมล์ของผู้รับ
- เขียนชื่อของอีเมล์
- เขียนข้อความอีเมล์ โปรดดูที่ "การเขียนข้อความ", ในหน้า 12

ในการแนบไฟล์ในอีเมล์ เลือก <mark>ตัวเลือก</mark> > แนบไฟล์ และไฟล์จาก *คลังภาพ* 

 ในการส่งข้อความอีเมล์ทันที เดือก ส่ง > ส่งตอนนี้ ในการบันทึกอีเมล์ในแฟ้มข้อความ ถาดออก เพื่อ ส่งในภายหลัง เดือก ส่ง > ส่งภายหลัง

ในการแก้ไขหรือเขียนอีเมล์ต่อในภายหลัง เลือก **ตัวเลือก** > จัด*เก็บเป็นฉบับร่าง* อีเมล์จะถูกจัดเก็บ ไว้ใน ก*าดออก > ฉบับร่าง* 

ในการส่งอีเมล์ภายหลัง ให้เลือก เมนู > ข้อความ > อีเมล > **ตัวเลือก** > ส่งตอนนี้ หรือ ส่ง/ตรวจอีเมล

#### การดาวน์โหลดอีเมล์

 ในการดาวน์โหลดข้อความอีเมล์ที่ถูกส่งมาที่ บัญชีอีเมล์ของคุณ ให้เลือก เมนู > ข้อความ > อีเมล > ตรวจดูอีเมลใหม่

> หากกำหนดบัญชีอีเมล์ไว้มากกว่าหนึ่งบัญชี ให้ เลือกบัญชีที่คุณต้องการนำมาใช้ดาวน์โหลดอีเมล์ แอปพลิเคชันอีเมล์จะดาวน์โหลดหัวเรื่องของอีเมล์ ให้ก่อน

2. เลือก **กลับ** 

เลือก ถาดเข้า ชื่อบัญชีและข้อความใหม่ และ
 เลือก ดึง เพื่อดาวน์โหลดข้อความอีเมล์ทั้งฉบับ

ในการดาวน์โหลดข้อความอีเมล์ใหม่ และส่งอีเมล์ที่ถูก จัดเก็บไว้ในแฟ้มข้อมูล *ถาดออก* เลือก ตัวเลือก > ส่ง/ ตรวจอีเมล

#### การอ่านและการตอบกลับอีเมล์

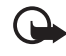

- ข้อสำคัญ: ข้อควรระวังในการเปิดข้อความ ข้อความอีเมล์อาจมีไวรัสหรืออาจทำให้โทร ศัพท์หรือเครื่องพีซีของคุณเสียหายได้
- เลือก เมนู > ข้อความ > อีเมล > ถาดเข้า ชื่อบัญชี และข้อความที่ต้องการ
- ขณะอ่านข้อความ ให้เลือก ตัวเลือก เพื่อดูตัวเลือก ที่มีให้เลือก
- ในการตอบกลับอีญเมล ให้เลือก ตอบกลับ > ข้อความเดิม หรือ ข้อความว่าง ในการตอบกลับ ผู้รับหลายราย ให้เลือก ดัวเลือก > ตอบกลับ ทั้งหมด ยืนยันหรือแก้ไขที่อยู่อีเมล์และหัวเรื่องแล้ว เขียนข้อความตอบกลับของคุณ
- ในการส่งข้อความ ให้เลือก ส่ง > ส่งตอนนี้

### แฟ้มข้อมูลอีเมล์

โทรศัพท์จัดเก็บขี้แสที่คุณได้ดาวน์โหลดจากบัญขี อีเมล์ไว้ในแฟ้มข้อมูล ถาดเข้า แฟ้มข้อมูล ถาดเข้า มีแฟ้มข้อมูลต่างๆ ดังต่อไปนี้: "ชื่อบัญขี" สำหรับอีเมล์ (ข้า ที่เก็บถาวร สำหรับเรียงลำดับอีเมล์ ขยะ สำหรับ ว....กำหนดเอง 3 สำหรับเรียงลำดับอีเมล์ ขยะ สำหรับ จัดเก็บอีเมล์ขยะทั้งหมด อบับร่าง สำหรับอีเมล์ที่ยัง เขียนไม่เสร็จ ถาดออก สำหรับจัดเก็บอีเมล์ที่ยังไม่ได้ ส่ง และ รายการที่ส่ง สำหรับจัดเก็บอีเมล์ที่ส่งแล้ว ในการจัดการแฟ้มข้อมูลและเนื้อหาอีเมล์ ให้เลือก ตัวเลือก เพื่อดูตัวเลือกพร้อมนำมาใช้ของแต่ละแฟ้ม ข้อมูล

### ตัวกรองอีเมล์ขยะ

คุณสามารถใช้แอปพลิเคชันขีเมล์เพื่อเปิดใช้งาน ตัวกรองอีเมล์ขยะที่อยู่ภายในเครื่อง ในการเปิดใช้ งานตัวกรองนี้ ให้เลือก ตัวเลือก > ตัวกรองเมลขยะ > การตั้งค่าในหน้าจอหลักของอีเมล์ที่ยังว่างอยู่ ผู้ใช้ สามารถใช้ตัวกรองอีเมล์ขยะเพื่อระบุถึงผู้ส่งบางราย ว่าเป็นผู้ส่งในรายการที่จะถูกปิดกั้นหรือที่จะยอมรับ ข้อความจากผู้ส่งในรายการที่จะถูกปิดกั้นจะถูกกรอง ไปใร้ที่แพ้มข้อมูล ขยะ ส่วนข้อความจากผู้ส่งใน รายการที่จะยอมรับและรายการที่ไม่ทราบจะถูก ดาวน์โหลดมาไว้ที่ถาดรับบัญชี ในการปิดกั้นผู้ส่ง ให้ เลือกข้อความอีเมล์ในแพ้มข้อมูล *ถาดเข้า* และ ตัวเลือก > ผู้ส่งในบัญชีคำ

# ข้อความเสียง

ระบบฝากข้อความเสียงเป็นบริการเตริมจากระบบ เครือข่าย และคุณจำเป็นต้องสมัครเป็นสมาชิกก่อน หากต้องการทราบข้อมูลเพิ่มเติมและหมายเลขของระบบ ฝากข้อความเสียง โปรดติดต่อผู้ให้บริการของคุณ ในการโทรไปยังระบบฝากข้อความเสียง ให้เลือก เมนู > ข้อความ > ข้อความเสียง > เรียกฟังข้อความเสียง ในการพิมพ์ ค้นหา หรือแก้ไขหมายเลขศูนย์รับฝาก ข้อความเสียง ให้เลือก เบอร์ศูนย์ข้อความเสียง หากระบบเครือข่ายนี้สนับสนุน **QO** แสดงว่ามี ข้อความเสียงใหม่ ในการโทรไปยังระบบฝากข้อความ เสียง ให้เลือก ฟัง

## ข้อความเสียง

ระบบฝากช้อความวิดีโอเป็นบริการเสริมจากระบบ เครือข่าย และคุณอาจจำเป็นต้องสมัครเพื่อขอรับ บริการ สำหรับช้อมูลเพิ่มเดิมและหมายเลขระบบ ฝากข้อความวิดีโอ โปรดติดต่อผู้ให้บริการของคุณ

ในการโทรไปยังศูนย์ข้อความวิดีโอ ให้เลือก เมนู > ข้อความ > ข้อความวิดีโอ > ดูข้อความวิดีโอ ในการพิมพ์ค้นหา หรือแก้ไขหมายเลขศูนย์ข้อความวิดีโอ ให้เลือก เ*บอร์ศูนย์ข้อความวิดีโอ* หากระบบเครือข่ายนี้สนับสนุน **QO** แสดงว่ามี ข้อความวิดีโอใหม่ ในการโทรไปยังเบอร์ศูนย์ข้อความ วิดีโอ ให้เลือก *ข้อความวิดีโอ* 

# 📕 ข้อความข้อมูล

ข้อความข้อมูล เป็นบริการเสริมจากระบบเครือข่าย คุณ จะได้รับข้อมูลในเรื่องต่างๆ จากผู้ให้บริการของคุณ หาก ต้องการทราบข้อมูลเกี่ยวกับบริการ หัวข้อต่างๆ รวมทั้ง หมายเลขที่สัมพันธ์กับข้อมูลหัวข้อนั้นๆ โปรดติดต่อผู้ให้ บริการของคุณ

# 📕 คำสั่งขอใช้บริการ

เลือก เมนู > ข้อความ > คำสั่งขอใช้บริการ ป้อนและส่ง คำขอบริการ (โดยทั่วไปรู้จักกันในชื่อคำสั่ง USSD) เช่น คำสั่งการใช้งานบริการเสริมจากระบบเครือข่าย ไปยัง ผู้ให้บริการของคุณ

## 📕 การลบข้อความ

ในการถบที่ละข้อความ เลือก เมนู > ข้อความ > ลบข้อความ > ตามข้อความ และแฟ้มข้อมูลที่คุณต้อง การถบข้อความ เลื่อนไปยังข้อความที่ต้องการ และเลือก ลบ หากเลือกข้อความตั้งแต่หนึ่งข้อความขึ้นไปเลือก เลือก เลือกข้อความที่คุณต้องการถบ และเลือก ตัวเลือก > ลบที่เลือก

ในการถบทุกข้อความจากแพ้มข้อมูล เลือก เมนู > ข้อความ > ลบข้อความ > ตามใฟลเดอร์ และแพ้มข้อมูล ที่คุณต้องการถบข้อความ ขึ้นอยู่กับแพ้มข้อมูล โทรศัพท์ จะถามว่าคุณต้องการถบข้อความหรือไม่ ในการถบ ให้ เลือก ใช่ หรือหากแพ้มข้อมูลประกอบด้วยข้อความที่ยัง ไม่ได้อ่านหรือข้อความที่กำลังรอล่ง โทรศัพท์จะถาม ว่าคุณต้องการเก็บข้อความไว้หรือไม่ ในการเก็บข้อ ความเหล่านี้ไว้ ให้เลือก ใช่ ในการฉบทุกข้อความจากแฟ้มข้อมูลทั้งหมด ให้เลือก เมนู > ข้อความ > ลบข้อความ > ลบข้อความทั้งหมด > ใช่

### l การตั้งค่าข้อความ

### ทั่วไป

การตั้งค่าทั่วไปเป็นการตั้งค่าปกติสำหรับข้อความตัว อักษรและข้อความมัลติมีเดีย เลือก เมนู > ข้อความ > การตั้งค่าข้อความ > การตั้งค่า ทั่วไป และเลือกจากตัวเลือกต่อไปนี้ จัดเก็บข้อความที่ส่ง > ใช่ — เพื่อตั้งค่าเครื่องให้จัดเก็บ ข้อความที่ส่งแล้วไว้ในแพ้มข้อมูล แห้มข้อความที่ส่ง ขนาดอักษร — เพื่อเลือกขนาดตัวอักษรที่ใช้ในข้อความ รอยยิ้มแบบกราฬิก > ใช่ — เพื่อตั้งโทรศัพท์ให้แทนที่ รอยยิ้มแบบกราฬิก > ใช่ — เพื่อตั้งโทรศัพท์ให้แทนที่

### ข้อความตัวอักษรและอีเมล์ SMS

การตั้งค่าข้อความตัวอักษรจะส่งผลต่อการส่ง การรับ และการดูข้อความ

เลือก เมนู > ข้อความ > การตั้งค่าข้อความ > ข้อความตัวอักษร และเลือกจากตัวเลือกต่อไปนี้

รายงานผลการส่ง > ต้องการ — เพื่อขอให้ระบบเครือ ข่ายส่งผลการส่งข้อความให้กับเครื่องของคุณ (บริการ เสริมจากระบบเครือข่าย)

ศูนย์ข้อความ > เพิ่มศูนย์ — เพื่อตั้งค่าเบอริโทรศัพท์และ ชื่อของศูนย์ข้อความที่ด้องไร้สำหรับการส่งข้อความตัว อักษร โดยที่คุณจะได้รับหมายเลขดังกล่าวจากผู้ให้ บริการของคุณ หากคุณเลือก ศูนย์ข้อความซึม คุณ สามารถดูข้อมูลของศูนย์ข้อความในซิม ศูนย์ข้อความที่ใช้ — เพื่อเลือกศูนย์ข้อความที่จะใช้ ศูนย์ข้อความอีเมล > เพิ่มศูนย์ — เพื่อกำหนดเบอร์โทร ศัพท์และชื่อของศูนย์ข้อความอีเมล์สำหรับส่งอีเมล์ SMS หากคุณเลือก ศูนย์อีเมลในชิม คุณจะสามารถดูข้อมูล ของศูนย์อีเมล์ในชิม

ศูนย์อีเมลที่ใช้ — เพื่อเลือกศูนย์ช้อความอีเมล์ SMS ที่ใช้ อายุช้อความ — เพื่อเลือกระยะเวลาที่ระบบพยายาม ส่งข้อความของคุณ

ส่งในแบบ — เพื่อเลือกรูปแบบข้อความที่จะส่ง: ข้อความ เพจตามตัว หรือ โทรสาร (บริการเสริมจากระบบ เครือข่าย)

ใช้ข้อมูลแพคเก็ต > ใช่ — เพื่อตั้งค่า GPRS หรือ WCDMA เป็น SMS bearer ที่เลือก

ตัวอักษรที่สนับสนุน > เต็ม — เพื่อเลือกตัวอักษร ทั้งหมดในข้อความที่จะส่งในขณะที่ดู

ใ*ช้ศูนย์เดิม > ต้องการ* — เพื่อให้ผู้ที่ได้รับข้อความ สามารถส่งข้อความตอบกลับผ่านทางศูนย์ข้อความของ คุณได้ (บริการเสริมจากระบบเครือข่าย)

### ข้อความมัลติมีเดีย

การตั้งค่าข้อความจะส่งผลต่อการส่ง การรับ และการ ดูข้อความมัลติมีเดีย

คุณอาจได้รับการตั้งค่าคอนพิเกอเรชันสำหรับการส่ง ข้อความมัลติมีเดียเป็นข้อความการตั้งค่าคอนพิเกอเรชัน โปรดดูที่ "บริการตั้งค่าคอนพิเกอเรชัน", ในหน้า xi นอก จากนี้ คุณยังสามารถป้อนการตั้งค่าด้วยตัวคุณเอง โปรดดูที่ "การตั้งกำหนดค่า", ในหน้า 42

เลือก เมนู > ข้อความ > การตั้งค่าข้อความ > ข้อความ มัลติมีเดีย และจากตัวเลือกต่อไปนี้

รายงานผลการส่ง > ต้องการ — เพื่อขอให้ระบบเครือ ข่ายส่งผลการส่งข้อความให้กับเครื่องของคุณ (บริการ เสริมจากระบบเครือข่าย) ค่าที่ใช้จับเวลาภาพนิ่ง — เพื่อกำหนดเวลาที่ตั้งไว้ ระหว่างภาพนิ่งในข้อความมัลติมีเดีย ให้รับมัลติมีเดีย — เพื่อรับหรือปิดกั้นข้อความมัลติมีเดีย เลือก ใช่ หรือ ไม่ หากคุณเลือก ใ*นเครือข่ายเดียวกัน* คุณจะไม่ได้รับข้อความมัลติมีเดียหากคุณไม่ได้อยู่ใน เครือข่ายเดียวกันของคุณ ค่าที่ระบบตั้งไว้เริ่มแรกสำหรับ บริการข้อความมัลติมีเดีย คือ ใ*นเครือข่ายเดียวกัน* 

มัลดิมีเดียที่เข้ามา — เพื่ออนุญาตให้เครื่องรับข้อความ มัลดิมีเดียโดยอัตโนมัติ รับด้วยตนเองเมื่อเครื่องถาม หรือปฏิเสธไม่รับข้อความ การตั้งค่านี้จะไม่ปรากฏหาก ตั้งค่า ให้รับมัลดิมีเดีย ไว้ที่ ไม่

ให้รับโฆษณา — เพื่อรับหรือปฏิเสธไม่รับช้อความ โฆษณา การตั้งค่านี้จะไม่ปรากฎหากตั้งค่า ให้รับ มัลดิมีเดีย ไว้ที่ ไม่ หรือ มัลดิมีเดียที่เข้ามา ไว้ที่ ปฏิเสธ

การตั้งกำหนดค่า > การจัดรูปแบบ — เฉพาะการจัดรูป แบบที่รองรับการส่งข้อความมัลติมีเดียจะปรากฏขึ้น เลือกผู้ให้บริการ ค่าที่ตั้งมา หรือ การตั้งค่าส่วนบุคคล สำหรับการส่งข้อความมัลติมีเดีย เลือก บัญชี และ เลือกบัญชีบริการส่งข้อความมัลติมีเดียที่มีในการตั้ง กำหนดค่าที่ใช้งาน ชื่อผู้ใช้ — ป้อนชื่อหรือชื่อเล่น ที่อยู่อีเมล — ป้อนที่อยู่อีเมล์ของคุณ

รวมถึงลายเซ็น — คุณสามารถกำหนดให้ลายเซ็นปรากฏ ที่ตอนท้ายของอีเมล์โดยอัตโนมัติ เมื่อคุณเขียนข้อความ ตอบกลับที่ที่อยู่ — ป้อนที่อยู่อีเมล์ที่คุณต้องการส่งการ ตอบกลับ

*ชื่อผู้ใช้ SMTP* — ป้อนชื่อที่คุณต้องการใช้กับเมลที่ส่ง ออก

*รหัสผ่าน SMTP* — ป้อนรหัสผ่านที่คุณต้องการใช้กับ เมลที่ส่งออก

แสดงหน้าต่างการติดต่อ — เลือก ใช่ เพื่อดำเนินการ ตรวจสอบผู้ใช้ด้วยตนเองสำหรับการเชื่อมต่ออินทราเน็ต ประเภทเซิร์ฟเวอร์ที่เข้ามา — เลือก POP3 หรือ IMAP4 โดยขึ้นอยู่กับประเภทระบบดีเมล์ที่คุณกำลังไช้อยู่ หาก เครื่องของคุณรองรับได้ทั้งสองประเภท ให้เลือก IMAP4 การตั้งค่าเมลขาเข้า — เลือกตัวเลือกที่มีอยู่สำหรับ POP3 หรือ IMAP4

#### อีเมล์

การทั้งค่าจะส่งผลต่อการส่ง การรับ และการดูอีเมล์ คุณอาจได้รับการตั้งกำหนดค่าของโปรแกรมอีเมล์เป็น ข้อความการจัดรูปแบบ โปรดดูที่ "บริการตั้งค่าคอนฟิเกอเรชัน", ในหน้า xi นอกจากนี้ คุณยังสามารถป้อนการตั้งค่าด้วยตัวคุณเอง โปรดดูที่ "การตั้งกำหนดค่า", ในหน้า 42 ในการใช้งานการตั้งค่าสำหรับโปรแกรมอีเมล์ ให้เลือก เมนู > ข้อความ > การตั้งค่าข้อความ > ข้อความอีเมล์ และจากตัวเลือกต่อไปนี้: การจัดรูปแบบ — เลือกค่าที่คุณต้องการใช้งาน บัญชี — เลือกบัญชีที่ได้รับจากผู้ให้บริการ

# รายชื่อ

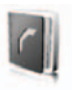

คุณสามารถบันทึกชื่อและเบอร์โทรศัพท์ (รายชื่อ) ทั้งใน หน่วยความจำของโทรศัพท์และในหน่วยความจำของซิม การ์ด

หน่วยความจำของโทรศัพท์สามารถบันทึกรายชื่อพร้อม ข้อมูลเพิ่มเติม เช่น หมายเลขโทรศัพท์และรายการ ข้อความหลายๆ รายการ นอกจากนี้ คุณยังสามารถ บันทึกภาพหรือวิดีโอคลิปพร้อมรายชื่อจำนวนหนึ่งได้ คุณยังสามารถใช้วิดีโอคลิปที่จัดเก็บไว้กับรายชื่อเป็น แบบเสียงกริ่งสำหรับรายชื่อ

หน่วยความจำของชิมการ์ดสามารถจัดเก็บซื้อพร้อม หมายเลขโทรศัพท์หนึ่งหมายเลข รายชื่อที่จัดเก็บใน หน่วยความจำของชิมการ์ดนี้แสดงโดยสัญลักษณ์

### 📕 การค้นหารายชื่อ

เลือก เมนู > *รายชื่อ* > ชื่อ เลื่อนดูรายการรายชื่อ หรือ ป้อนตัวอักษรตัวแรกของชื่อที่คุณกำลังค้นหา

#### การจัดเก็บชื่อและหมายเลข โทรศัพท์

ชื่อและหมายเลขโทรศัพท์จะถูกจัดเก็บในหน่วยความจำ ที่ใช้อยู่ ในการจัดเก็บชื่อและเบอร์โทรศัพท์ ให้เลือก เมนู > รายชื่อ > ชื่อ > ตัวเลือก > เพิ่มรายชื่อใหม่ ป้อน นามสกุล ชื่อ และเบอร์โทรศัพท์

### การจัดเก็บเบอร์โทรศัพท์และ รายการข้อความ

ในหน่วยความจำของรายชื่อในโทรศัพท์ คุณสามารถ จัดเก็บหมายเลขโทรศัพท์ และรายการข้อความสั้นได้ หลากหลายประเภทต่อรายชื่อหนึ่งรายชื่อ หมายเลขแรกที่จัดเก็บจะได้รับการตั้งค่าเป็นหมายเลข หลักโดยอัตโนมัติ และจะมีกรอบล้อมรอบลัญลักษณ์ ของประเภทหมายเลขนั้น (ตัวอย่างเช่น 🌆) เมื่อคุณ เลือกชื่อจากรายชื่อ (ตัวอย่างเช่น เพื่อโทรออก) เครื่อง จะเลือกใช้เบอร์หลัก นอกเสียจากว่าคุณจะเลือกหมาย เลขคื่น

- ตรวจดูว่าหน่วยความจำที่ใช้คือ โทรศัพท์ หรือ เครื่องและชิม
- ค้นหารายชื่อที่ต้องการเพิ่มหมายเลขหรือรายการ ข้อความใหม่ลงไป แล้วเลือก ข้อมูล > ตัวเลือก > เพิ่มข้อมูล
- ในการเพิ่มหมายเลข ให้เลือก หมายเลข และ ประเภทหมายเลข

ในการเพิ่มข้อมูลอื่น ให้เลือกประเภทข้อความ ภาพ หรือวิดีโอคลิปจาก *คลังภาพ* หรือภาพใหม่

ในการค้นหา ID จากเซิร์ฟเวอร์ของผู้ให้บริการ หาก คุณเชื่อมต่อกับบริการสถานะของผู้ใช้แล้ว ให้เลือก ID ผู้ใช้ > ค้นหา โปรดดูที่ "สถานะของผู้ใช้", ใน หน้า 29 หากพบเพียง ID เดียว ข้อมูลนี้จะถูกจัด เก็บโดยอัตในมัติ หรือหากต้องการจัดเก็บ ID ให้ เลือก ตัวเลือก > จัดเก็บ ในการป้อน ID เลือก ใส่ ID โดยผู้ใช้ ป้อน ID และเลือก ตกลง เพื่อจัดเก็บ ในการเปลี่ยนประเภทของหมายเลข เลื่อนไปยัง หมายเลขที่ต้องการ แล้วเลือก ตัวเลือก > เปลี่ยนประเภท

ในการกำหนดหมายเลขที่เลือกให้เป็นหมายเลข หลัก ให้เลือก ตั้งเป็นค่าที่ตั้งมา

 ป้อนหมายเลขหรือรายการข้อความ แล้วจัดเก็บ โดยเลือก จัดเก็บ

### การย้ายหรือคัดลอกรายชื่อ

คุณสามารถย้ายและคัดลอกรายชื่อจากหน่วยความจำ ของเครื่องไปยังหน่วยความจำของซิมการ์ด หรือจากซิม การ์ดไปยังเครื่องได้ หน่วยความจำของซิมการ์ดสามารถ จัดเก็บชื่อพร้อมหมายเลขโทรศัพท์หนึ่งหมายเลข

ในการย้ายหรือคัดลอกรายชื่อทั้งหมด ให้เลือก เมนู > รายชื่อ > ย้ายรายชื่อ หรือ คัดลอกรายชื่อ

ในการย้ายหรือคัดลอกที่ละหนึ่งรายชื่อ ให้เลือก เมนู > รายชื่อ > ชื่อ เลื่อนไปที่รายชื่อ และเลือก ตัวเลือก > ย้ายรายชื่อ หรือ คัดลอกรายชื่อ

ในการย้ายหรือคัดลอกรายชื่อที่ทำเครื่องหมายไว้ ให้ เลือก เมนู > *รายชื่อ > ชื่อ* เลื่อนไปที่รายชื่อ และเลือก ตัวเลือก > เ*ลือก* ก่อนเลือกรายชื่ออื่นๆ ทั้งหมด และ เลือก ตัวเลือก > *ย้ายที่เลือก* หรือ คัดลอกที่เลือก

### การแก้ไขรายละเอียดรายชื่อ

ค้นหารายชื่อที่คุณต้องการคัดลอก และเลือก ข้อมูล ในการแก้ไซชื่อ หมายเลข รายการข้อความ หรือเปลี่ยน รูปภาพ ให้เลือก ตัวเลือก > แก้ไข คุณไม่สามารถแก้ไข ID หาก ID นั้นอยู่ในรายการ รายชื่อสนทนา หรือรายการ รายชื่อที่สมัครข้อมูล

### 📕 การลบรายชื่อ

ในการลบรายชื่อทั้งหมดและรายละเอียดในรายชื่อออก จากหน่วยความจำของโทรศัพท์หรือหน่วยความจำของ ชิมการ์ด ให้เลือก เมนู > รายชื่อ > ลบรายชื่อทั้งหมด > จากความจำเครื่อง หรือ จากชิมการ์ด แล้วอื่นยันโดยใช้ รหัดโทรศัพท์

ในการลบรายชื่อ ให้ค้นหารายชื่อที่ต้องการ และเลือก ตัวเลือก > ลบชื่อ

ในการลบหมายเลข รายการช้อความ หรือภาพที่แนบ กับรายชื่อ ให้ค้นหารายชื่อ และเลือก ข้อมูล เลื่อนไปที่ รายละเอียดที่ต้องการ และเลือก ตัวเลือก > ลบ > ลบเบอร์, ลบข้อมูล หรือ ลบภาพ การลบภาพออก จากรายชื่อไม่ได้เป็นการลบภาพออกจาก คลังภาพ

### 📕 สถานะของผู้ใช้

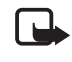

หมายเหตุ: คุณอาจจะไม่สามารถใช้ คุณสมบัตินี้ในโทรศัพท์ของคุณ ทั้งนี้จะ ขึ้นอยู่กับการสมัครขอรับบริการของคุณ (บริการเสริมจากระบบเครือข่าย)

ด้วยบริการสถานะผู้ใช้ (บริการเสริมจากระบบเครือข่าย) คุณสามารถแสดงสถานะผู้ใช้ของคุณให้กับผู้ใช้อื่น เช่น ครอบครัว เพื่อน และเพื่อนร่วมงาน ที่มีเครื่องที่ใช้งาน ร่วมกันได้และเข้าใช้บริการนี้ สถานะของคุณประกอบ ด้วยการใช้งานของผู้ใช้ ข้อความสถานะ และโลโก้ส่วนตัว ผู้สนทนาอื่นที่เข้าใช้บริการนี้และขอดูข้อมูลของคุณ สามารถฎสถานะของคุณได้ ข้อมูลที่ต้องการจะปรากฏ ใน *รายชื่อที่สมัครข้อม*ูลที่คุณต้องการให้ผู้อื่นทราบ รวมทั้งควบคุมได้ว่าจะให้โครเห็นสถานะของคุณได้ คุณจะใช้บริการสถานะผู้ใช้ได้ก็ต่อเมื่อคุณสมัครขอใช้ บริการนี้แล้ว หากต้องการทราบเกี่ยวกับรายละเอียด ต่างๆ ของบริการ ค่าบริการ และการสมัครเข้าใช้บริการ ซึ่ง คุณจะได้รับ ID และรหัสผ่านเอพาะของคุณ และการ ตั้งค่าของการบริการดังกล่าวนี้ด้วย โปรดดูที่ "การตั้งกำหนดค่า", ในหน้า 42

ขณะที่คุณเชื่อมต่อกับบริการสถานะ คุณยังสามารถ ใช้พังก์ชันอื่นๆ ของโทรศัพท์และให้บริการแสดงสถานะ ทำงานเป็นพื้นหลังได้ หากคุณยกเลิกการเชื่อมต่อกับ บริการนี้ เครื่องจะแสดงสถานะของคุณให้ผู้ดูข้อมูล ทราบเป็นช่วงระยะเวลาหนึ่ง ทั้งนี้ชื้นกับผู้ให้บริการ

เลือก เมนู > รายชื่อ > สถานะของผู้ใช้ และจากตัว เลือกต่อไปนี้

ต่อไปที่'บริการปัจจุบัน'หรือตัดการเชื่อมต่อกับบริการ— เพื่อเชื่อมต่อหรือยกเลิกการเชื่อมต่อกับบริการ

ดูสถานะผู้ใช้ > สถานะส่วนตัว หรือ สถานะส่วนรวม — เพื่อดูสถานะผู้ใช้ของคุณ

แก้ไขสถานะผู้ใช้ > การใช้งานของผู้ใช้, ข้อความสถานะ ของผู้ใช้, โลโก้สถานะ หรือ แสดงให้ — เพื่อเปลี่ยน สถานะของผู้ใช้

ผู้ดูของฉัน > ผู้ดูบัจจุบัน, รายชื่อส่วนตัว หรือ รายชื่อ ที่ปิดกั้น — เพื่อดูบุคคลที่สมัครขอใช้บริการหรือที่ถูก ปิดกั้นจากข้อมูลสถานะผู้ใช้ของคุณ

การตั้งค่า > แสดงสถานะในสแตนด์บาย, ซึ่งโครไนข์กับ รูปแบบ, ประเภทเชื่อมต่อ หรือ ตั้งค่าสนทนาและสถานะ

# รายชื่อที่สมัครข้อมูล

คุณสามารถสร้างรายชื่อของบุคคลที่คุณต้องการรับ ข้อมูลสถานะของผู้ใช้ คุณสามารถดูข้อมูลดังกล่าว หากรายชื่อและเครือข่ายอนุญาต ในการดูรายชื่อที่ สมัครข้อมูล ให้เลื่อนดูรายชื่อหรือใช้เมนู *รายชื่อที่สมัคร* ข้อมูล

ตรวจดูว่าหน่วยความจำที่ใช้คือ โท*รศัพท์* หรือ *เครื่อง* และชิม

ในการเชื่อมต่อกับบริการสถานะของผู้ใช้ ให้เลือก เมนู > รายชื่อ > สถานะของผู้ใช้ > ต่อไปที่'บริการปัจจุบัน'

### การเพิ่มชื่อในรายชื่อที่สมัครข้อมูล

- เลือก เมนู > รายชื่อ > รายชื่อที่สมัครข้อมูล หาก คุณไม่ได้เชื่อมต่อกับบริการสถานะของผู้ใช้ เครื่องจะสอบถามว่าคุณต้องการเชื่อมต่อในขณะนี้ หรือไม่
- หากคุณไม่มีรายชื่อในรายการ ให้เลือก เพิ่ม หรือ เลือก ตัวเลือก > เข้าดูข้อมูลใหม่ รายชื่อจะปรากฏ ขึ้น
- เสือกชื่อจากรายชื่อ หากรายชื่อมี ID ที่บันทึกไว้ เครื่องจะเพิ่มรายชื่อนั้นลงในรายชื่อที่เข้าดูข้อมูล หากรายชื่อนั้นมี ID มากกว่าหนึ่งค่า ให้เสือกเพียง ID เดียว หลังจากสมัครให้กับรายชื่อแล้ว คำว่า เปิดใช้การเข้าดูข้อมูล จะปรากฏ

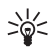

คำแนะนำ: ในการสมัครให้กับรายชื่อ จากรายการ รายชื่อ ให้ค้นหารายชื่อที่ คุณต้องการ และเลือก ข้อมูล > ตัวเลือก > ขอข้อมูลปัจจุบัน > แบบเข้าดูข้อมูล

หากคุณต้องการดูข้อมูลสถานะผู้ใช้เพียงอย่างเดียวแต่ ไม่ได้สมัครให้กับรายชื่อ ให้เลือก ขอข้อมูลบัจจุบัน > หนึ่งครั้งเท่านั้น

### การดูรายชื่อที่สมัครข้อมูล

ในการดูข้อมูลสถานะผู้ใช้ โปรดดูที่ "การค้นหารายชื่อ", ในหน้า 28

เลือก เมนู > รายชื่อ > รายชื่อที่สมัครข้อมูล

ข้อมูลสถานะของรายชื่อแรกในรายการรายชื่อที่ สมัครข้อมูลจะปรากฏขึ้น ข้อมูลที่บุคคลนั้นต้อง การแสดงให้บุคคลอื่นทราบอาจมีทั้งข้อความและ ไอคอน

📗 , 💵 หรือ 🔳 แสดงว่าบุคคลนั้นว่างอยู่ ไม่ ปรากฏให้บุคคลอื่นเห็น หรือไม่ว่าง

🎬 แสดงว่าไม่มีข้อมูลสถานะของบุคคลนั้น

 เลือก ตัวเลือก > ดูข้อมูล เพื่อดูข้อมูลของรายชื่อ ที่เดือก หรือเลือก ตัวเลือก > เข้าดูข้อมูลใหม่, ส่งข้อความ, ส่งนามบัตร หรือ เลิกเข้าดูข้อมูล

# การเลิกเข้าดูข้อมูล

ในการเดิกเข้าคูข้อมูลจากรายการ *รายชื่อ* ให้เลือกราย ชื่อและ ตัวเลือก > *เลิกเข้าคูข้อมูล* > ตกลง ในการเลิกเข้าคูข้อมูลจากเม*นู รายชื่อที่สมัครข้อมูล* โปรคดูที่ "การดูรายชื่อที่สมัครข้อมูล", ในหน้า 30

#### นามบัตร

คุณสามารถส่งและรับข้อมูลรายชื่อของบุคคลในรูปแบบ ของนามบัตรจากเครื่องที่ใช้งานร่วมกันซึ่งสนับสนุน มาตรฐาน vCard ได้

ในการส่งนามบัตร ให้ค้นหารายชื่อซึ่งมีข้อมูลที่คุณต้อง การส่ง แล้วเลือก ข้อมูล > ตัวเลือก > ส่งนามบัตร > ทางมัลติมีเดีย, SMS, ทางอินฟราเรด หรือ ทาง Bluetooth

หลังจากได้รับนามบัตรแล้ว ให้เลือก แสดง > จัดเก็บ เพื่อจัดเก็บนามบัตรในหน่วยความจำของโทรศัพท์ ใน การยกเลิกการจัดเก็บนามบัตร ให้เลือก ออก >ไซ่

# 📕 การตั้งค่า

เลือก เมนู > *รายชื่อ > การตั้งค่า* และเลือกจากตัวเลือก ต่อไปนี้

ความจำที่ใช้ — เพื่อเลือกหน่วยความจำของซิมการ์ด หรือหน่วยความจำของโทรศัพท์ที่คุณต้องการใช้สำหรับ รายชื่อ เลือก เครื่องและซิม เพื่อเรียกดูชื่อและเบอร์ โทรศัพท์จากหน่วยความจำทั้งสอง ในกรณีนี้ เมื่อคุณ จัดเก็บชื่อและหมายเลข ชื่อและหมายเลขจะได้รับการ จัดเก็บไว้ในหน่วยความจำของโทรศัพท์

*แสดงกลุ่มรายชื่อ* — เมื่อต้องการเลือกวิธีแสดงชื่อและ หมายเลขโทรศัพท์ใน *รายชื่อ*  *การแสดงชื่อ* — เพื่อเลือกว่าต้องการให้ชื่อหรือนามสกุล ของรายชื่อปรากฏก่อน

*ขนาดอักษร* — เพื่อตั้งค่าขนาดอักษรสำหรับรายการ รายชื่อ

สถานะหน่วยความจำ — ใช้ดูขนาดของหน่วยความจำ ที่ใช้แล้ว และขนาดหน่วยความจำที่ยังไม่ได้ใช้

### 🛛 กลุ่มสนทนา

เลือก เมนู > รายชื่อ > กลุ่ม เพื่อจัดการชื่อและหมาย เลขโทรศัพท์ที่จัดเก็บในหน่วยความจำไว้ในกลุ่มผู้โทรซึ่ง มีเสียงเรียกเข้าและภาพของกลุ่มต่างกัน

### 📕 โทรด่วน

ในการกำหนดหมายเลขให้กับปุ่มโทรด่วน ให้เลือก เมนู > *รายชื่อ* > โ*ทรด่วน* และเลื่อนไปที่ปุ่มโทรด่วนที่ คุณต้องการ

เลือก กำหนด หากได้กำหนดหมายเลขโดหมายเลขหนึ่ง ให้กับปุ่มไว้แล้ว ให้เลือก ตัวเลือก > เปลี่ยน เลือก ค้นหา และรายชื่อที่คุณต้องการกำหนด หากกำหนด ฟงก์ชั่น*โทรด่วน* ไว้ที่ไม่ไข้ เครื่องจะถามว่าคุณต้องการ ใช้งานฟังก์ชันนี้หรือไม่ โปรดดูเพิ่มเติมที่ โ*ทรด่วน* ใน "การโทรออก", หน้า 40

ในการโทรออกโดยใช้ชื่อปุ่มโทรด่วน โปรดดูที่ <del>"โทรด่วน",</del> ในหน้า 9

### 📕 บริการและเบอร์ส่วนตัว

เลือก เมนู > *รายชื่อ* และเลือกจากตัวเลือกต่อไปนี้ *เบอร์บริการ* — เพื่อโทงไปที่หมายเลขบริการของผู้ให้ บริการ หากหมายเลขนั้นมีในชิมการ์ดของคุณ (บริการ เสริมจากระบบเครือข่าย)

*เบอร์ส่วนตัว* — เพื่อดูเบอร์โทรศัพท์ที่กำหนดให้กับ ชิมการ์ดของคุณ ซึ่งจะปรากฏเฉพาะเมื่อเบอร์นั้นรวม อยู่บนชิมการ์ดของคุณ

# 8. บันทึกการโทร

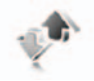

ในการดูข้อมูลสายต่างๆ ของคุณ เลือก เมนู > บันทึก > เบอร์ที่ไม่ได้รับสาย, เบอร์ที่ได้รับสาย หรือ เบอร์ที่โทรออก ในการดูสายที่ไม่ได้รับและสายที่รับล่าสุด และเบอร์ที่โทร ออกโดยเรียงตามลำดับก่อนหลัง ให้เลือก บันทึกการโทร ในการดูรายชื่อที่คุณเพิ่งส่งข้อความไปให้ ให้เลือก ผู้รับข้อความ

ในการดูข้อมูลคร่าวๆ บนการสื่อสารล่าสุดของคุณ ให้ เลือก เมนู > บันทึก > เวลาการโทร, ตัวนับข้อมูล แพคเก็ต หรือ ตัวจับเวลาต่อแพคเก็ต

ในการดูจำนวนข้อความตัวอักษรและข้อความมัลติมีเดีย ที่คุณได้ส่งและรับ ให้เลือก เมนู > บันทึก > บันทึก ข้อความ

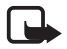

หมายเหตุ: ค่าใช้จ่ายจริงในการโทรและ บริการที่แสดงในไปเรียกเก็บค่าบริการจาก ผู้ให้บริการอาจต่างกัน ขึ้นอยู่กับคุณสมบัติ ของเครือข่าย การปัดเศษ ภาษี และ ปัจจัยอื่นๆ

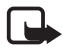

หมายเหตุ: ตัวจับเวลาบางประเภท รวม ทั้งตัวจับเวลาอายุใช้งาน สามารถตั้ง เวลาใหม่ได้ด้วยการอัปเกรดบริการหรือ ซอฟต์แวร์

# 9. การตั้งค่า

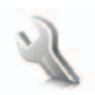

### รูปแบบ

โทรศัพท์ของคุณมีกลุ่มการตั้งค่าแบบต่างๆ ที่เรียกว่า รูปแบบ ซึ่งคุณสามารถปรับแต่งสำหรับเหตุการณ์และ สภาพแวดล้อมที่ต่างกันได้

เลือก เมนู > *การตั้งค่า > รูปแบบ* และรูปแบบที่ต้องการ เลือกจากตัวเลือกต่อไปนี้

ใช้งาน — เพื่อใช้งานรูปแบบที่เลือก

*ปรับตั้งค่า* — เพื่อปรับตั้งค่ารูปแบบ เลือกการตั้งค่าที่ คุณต้องการเปลี่ยน แล้วเปลี่ยน

ในการเปลี่ยนข้อมูลสถานะผู้ใช้ของคุณ ให้เลือก สถานะของผู้ใช้ > การใช้งานของผู้ใช้ หรือ ข้อความ สถานะของผู้ใช้ เมนู สถานะของผู้ใช้ จะใช้ได้หาก คุณตั้งค่า ซึง*โครไนซ์กับรูปแบบ* > เป็น ใช้ โปรดดูที่ "สถานะของผู้ใช้", ในหน้า 29

*ตั้งเวลา* — เพื่อตั้งรูปแบบให้ทำงานในระยะเวลาหนึ่ง ไม่เกิน 24 ชั่วโมง และตั้งเวลาสิ้นสุด เมื่อหมดเวลาที่ตั้ง ให้กับรูปแบบ เครื่องจะใช้งานรูปแบบก่อนหน้านี้ที่ไม่ได้ ตั้งเวลาไว้

# โหมดเครื่องบิน

คุณสามารถปิดการทำงานของพังก์ชันคลื่นวิทยุทุก พังก์ชัน และยังสามารถเข้าสู่เกมส์ ปฏิทินและเบอร์ โทรศัพท์แบบออฟไลน์ได้เช่นเดิม ใช้โหมดเครื่องบิน ในสภาพแวดล้อมที่ไวต่อคลื่นวิทยุ—บนเครื่องบินหรือ ในโรงพยาบาล เมื่อโหมดเครื่องบินทำงานอยู่ จะปรากฏขึ้น

#### เลือก เมนู > การตั้งค่า > รูปแบบ > บนเครื่อง > ใช้งาน หรือ ปรับตั้งค่า

ในการปิดการทำงานของโหมดเครื่องบิน ให้เลือกรูปแบบ อื่นๆ ที่ต้องการ

คุณสามารถโทรออกฉุกเฉินเมื่ออยู่ในโหมดเครื่องบิน พิมพ์เบอร์โทรฉุกเฉิน กดปุ่มโทร และเลือก ใช่ เมื่อ คำถามว่า ออกจากรูปแบบบนเครื่อง? ปรากฏขึ้น โทรศัพท์จะพยายามโทรออกฉุกเฉิน

เมื่อวางสายสำหรับเบอร์โทรฉุกเฉินแล้ว โทรศัพท์จะ เปลี่ยนมาที่โหมดรูปแบบทั่วไปให้โดยอัตโนมัติ

### ลักษณะ

ลักษณะมีองค์ประกอบหลายอย่างสำหรับการปรับแต่ง โทรศัพท์ของคุณ เช่น ภาพพื้นหลัง ภาพพักหน้าจอ โทนสี และแบบเสียงกวิ่ง

เลือก เมนู > *การตั้งค่า > ลักษณะ* และเลือกจากตัว เลือกต่อไปนี้

เลือกลักษณะ — เพื่อตั้งค่าลักษณะในโทรศัพท์ ราย การแฟ้มข้อมูลใน คลังภาพ จะปรากฏขึ้น เปิดแฟ้มข้อมูล ลักษณะ และเลือกลักษณะ

*ที่โหลดรูปแบบ* – เพื่อเปิดรายการลิงค์สำหรับดาวน์ โหลดลักษณะเพิ่มเติม

#### แบบเสียง

คุณสามารถเปลี่ยนการตั้งค่าของรูปแบบใช้งานที่เลือกไว้ ได้

เลือก เมนู > การตั้งค่า > แบบเสียง > เสียงเตือนโทรเข้า, แบบเสียงกริ่ง, ระดับเสียงกริ่ง, การสั่นเตือน, การตั้งค่า บริการสนทนา, เสียงข้อความเข้า, เสียงเตือนสนทนา, เสียงปุ่มกด หรือ เสียงเตือน คุณสามารถพบการตั้งค่า เดียวกันได้ในเมนู รูปแบบ โปรดดูที่ "รูปแบบ", ในหน้า 33 ในการตั้งค่าให้โทรศัพท์สงเสียงกริ่งเฉพาะจากหมายเลข โทรศัพท์ที่เป็นของกลุ่มผู้โทรที่เลือกไว้ ให้เลือก เดือน สำหรับ เสื่อนไปยังกลุ่มผู้โทรที่คุณต้องการ หรือ ทุกสาย และเลือก เลือก

#### จอแสดงผล

เมื่อใช้การตั้งค่าจอแสดงผล คุณจะสามารถเลือกกำหนด ลักษณะจอแสดงผลที่จะปรากฏ

#### **โหมดสแตนด์บาย**

#### การเปิดใช้หรือปิดใช้งานโหมดสแตนด์ บายแบบพิเศษจากโหมดว่าง

ในการเปิดใช้งานโหมดสแตนด์บายแบบพิเศษ ให้เลือก เมนู > การตั้งค่า > จอแสดงผล > การตั้งค่าโหมด สแตนด์บาย > สแตนด์บายแบบพิเศษ > สแตนด์บาย พิเศษ

ในการปิดใช้งานโหมดสแตนด์บายแบบพิเศษ ให้เลือก เมนู > การตั้งค่า > จอแสดงผล > การตั้งค่าโหมด สแตนด์บาย > สแตนด์บายแบบพิเศษ > ปิด

### การตั้งค่าสแตนด์บาย

เลือก เมนู > การตั้งค่า > จอแสดงผล > การตั้งค่าโหมด สแตนด์บาย และเลือกจากตัวเลือกต่อไปนี้

สแตนด์บายแบบพิเศษ > สแตนด์บายพิเศษ — เพื่อ แสดงโหมดสแตนด์บายแบบพิเศษ เลือก ตัวเลือก จาก ตัวเลือกต่อไปนี้

- ปรับแต่งค่า เพื่อเปลี่ยนแปลงเนื้อหาบนจอ แสดงผล
- จัดวาง เพื่อเรียบเรียงเนื้อหาบนจอแสดงผล อีกครั้ง
- ใช้งานสแตนด์บายพิเศษ เพื่อเปลี่ยนแปลงคีย์ ที่ใช้เข้าสูโหมดสำรวจ การตั้งค่าที่เหมือนกันนี้ยัง อยู่ในโหมด ทางลัดส่วนตัว โปรดดูที่ "การเปิดการทำงานโหมดสแตนด์บายแบบพิเศษ", ในหน้า 36

ภาพพื้นหลัง — เพื่อตั้งให้โทรศัพท์แสดงภาพหรือสไลด์ เลือก ภาพพื้นหลัง > ภาพ หรือ รูดสไลด์ ภาพหรือสไลด์ จาก คลังภาพ และ ตัวเลือก > ตั้งเป็นภาพพื้นหลัง ใน การดาวน์โหลดภาพกราฟักเพิ่มเติม ให้เลือก ดาวน์โหลดภาพ

ภาพเคลื่อนไหวฝาเลื่อน — เพื่อตั้งให้โทรศัพท์แสดง ภาพเคลื่อนไหวเมื่อคุณเปิดหรือปิดโทรศัพท์

*สีแบบอักษรสแตนด์บาย* — เพื่อเลือกสีของข้อความที่ ปรากฏบนจอแสดงผลในโหมดสแตนด์บาย

*ไอคอนปุ่มสำรวจ* — เพื่อตั้งไอคอนปุ่มเลื่อนที่จะแสดง ในโหมดสแตนด์บาย

*โลโก้ระบบ* — เพื่อตั้งโทรศัพท์ให้แสดงหรือช่อนโลโก้ ระบบ

แสดงข้อมูลระบบ > ใข้ — เพื่อรับข้อมูลจากผู้ให้ บริการระบบ ซึ่งขึ้นกับระบบเครือข่ายที่เครื่องใช้อยู่ด้วย (บริการเสริมจากระบบเครือข่าย)

### ภาพพักหน้าจอ

ในการเลือกภาพพักหน้าจอจาก คลังภาพ ให้เลือก เมนู > การตั้งค่า > จอแสดงผล > ภาพพักหน้าจอ > ภาพพักหน้าจอ > ภาพ, ซุดสไลด์, วิดีโอคลิป หรือ เปิดกล้อง ในการดาวน์โหลดภาพพักหน้าจอภาพอื่น ให้เลือก ดาวน์โหลดภาพ ในการตั้งเวลาให้ภาพพัก หน้าจอทำงาน ให้เลือก เบิดาหักจอ ในการใช้งาน ภาพพักหน้าจอ ให้เลือก เบิด

### ประหยัดพลังงาน

ในการประหยัดพลังงานของแบตเตอรี่ ให้เลือก เมนู > การตั้งค่า > จอแสดงผล > ประหยัดพลังงาน นาฬิกา ดิจิตอลจะปรากฏขึ้นเมื่อไม่มีการใช้ฟังก์ชันใดๆ ของ เครื่องโทรศัพท์ชั่วระยะเวลาหนึ่ง

#### ใหมดพัก

ในการประหยัดพลังงานของแบตเตอรี่ ให้เลือก เมนู > การตั้งค่า > จอแสดงผล > ใหมดพัก จอแสดงผลจะ กลายเป็นสีดำสนิทเมื่อไม่มีการใช้ฟังก์ชันใดๆ ของ เครื่องโทรศัพท์ชั่วระยะเวลาหนึ่ง

#### ขนาดอักษร

ในการกำหนดขนาดอักษรสำหรับการอ่านและเขียน ข้อความ ดูรายชื่อและเว็บเพจ ให้เลือก เมนู > การตั้งค่า > จอแสดงผล > ขนาดอักษร

## วันและเวลา

ในการเปลี่ยนการตั้งค่าเวลา เขตเวลา และวันที่ ให้เลือก เมนู > การตั้งค่า > วันและเวลา > นาฬิกา, วันที่ หรือ วับข้อมูลวันเวลาอัตโนมัติ (บริการเสริมของระบบ เครือข่าย) ขณะเดินทางในเขตเวลาที่แตกต่าง ให้เลือก เมนู > การตั้งค่า > วันและเวลา > นาฬิกา > เขตเวลา และ เขตเวลาในท้องถิ่นของคุณ เพื่อแสดงส่วนต่างเวลา เมื่อเทียบกับเวลามาตรฐานเมืองกรีนิช (GMT) หรือ เวลาสากล (UTC) เวลา และวันที่จะถูกตั้งค่าตามเขต เวลา ทำให้เครื่องของคุณแสดงเวลาส่งข้อความที่ได้ รับหรือข้อความมัลติมีเดียที่ถูกต้อง ตัวอย่างเช่น GMT -5 หมายความถึงเขตเวลาสำหรับนิวยอร์ก (สหรัฐฯ) 5 ชั่วโมงทางตะวันตกของเมืองกรีนิช/ลอนดอน (สหราชอาณาจักร)

ใช้สำหรับอินเดีย (นิวเดลี) GMT +5.5 สำหรับไทย/ อินโดนีเซีย/เวียดนาม GMT +7 สำหรับสิงคโปร์/ มาเลเซีย/ฟิลิปปินส์ GMT +8 สำหรับออสเตรเลีย (ชิดนีย์) GMT +10 และสำหรับนิวซีแลนด์ GMT+12

### 📕 ทางลัดส่วนตัว

ด้วยทางลัดส่วนตัว คุณสามารถเข้าใช้พังก์ชันในเครื่อง ที่ใช้งานบ่อยๆ ได้อย่างรวดเร็ว

# ปุ่มเลือกด้านซ้าย

ในการเลือกฟังก์ชันจากรายการสำหรับปุ่มเลือกด้านข้าย ให้เลือก เมนู > การตั้งค่า > ทางลัดส่วนตัว > ปุ่ม เลือกด้านข้าย โปรดดูเพิ่มเติมที่ "ใหมดสแตนด์บาย", ในหน้า 6

ในการเปิดการทำงานของพังก์ชันในโหมดสแตนด์บาย หากปุ่มเลือกด้านข้ายเป็น ไปที่ ให้เลือก ไปที่ และ ฟังก์ชันที่ต้องการบนรายการทางลัดส่วนตัวของคุณเลือก ตัวเลือก จากตัวเลือกต่อไปนี้

เลือกตัวเลือก — เพื่อเพิ่มพังก์ชันลงในรายการทางลัด หรือนำพังก์ชันหนึ่งออก เลื่อนไปที่พังก์ชัน และเลือก เลือก หรือ ไม่เลือก

#### การตั้งค่า

จัดวาง — เพื่อเรียบเรียงพังก์รันบนรายการทางลัด ส่วนตัวของคุณอีกครั้ง เสื่อนไปที่พังก์ชันที่คุณต้องการ ย้าย และเลือก ข้าย เสื่อนไปยังจุดที่คุณต้องการย้าย ฟังก์รัน และเลือก ตกลง

### ปุ่มเลือกด้านขวา

ในการเลือกฟังก์ชันจากรายการสำหรับปุ่มเลือกด้านขวา ให้เลือก เมนู > การตั้งค่า > ทางลัดส่วนตัว > ปุ่มเลือก ด้านขวา โปรดดูเพิ่มเติมที่ "ใหมดสแตนด์บาย", ในหน้า 6

#### ปุ่มสำรวจ

ในการเลือกฟังก์ชันทางลัดสำหรับปุ่มเสื่อน ให้เลือก เมนู > การตั้งค่า > ทางลัดส่วนตัว > ปุ่มสำรวจ เลื่อน ไปที่ปุ่มที่ต้องการ เลือก เปลี่ยน และฟังก์ชันจากรายการ ในการลบฟังก์ชันทางลัดออกจากปุ่ม ให้เลือก (ว่าง) ใน การกำหนดฟังก์ชันให้กับปุ่มใหม่ ให้เลือก กำหนด โปรด ดูที่ "ปุ่มลัดของโหมดสแตนด์บาย", ในหน้า7

#### การเปิดการทำงานโหมดสแตนด์บาย แบบพิเศษ

ในการเลือกปุ่มเพื่อเข้าสู่โหมดสำรวจของสแตนด์บาย แบบพิเศษ ให้เลือก เมนู > การตั้งค่า > ทางลัดส่วนตัว > ใช้งานสแตนด์บายพิเศษ > ปุ่มสำรวจขึ้น, ปุ่มสำรวจลง หรือ ปุ่มสำรวจขึ้น/ลง

### คำสั่งเสียง

คุณสามารถโทรติดต่อรายชื่อและใช้พังก์ชันต่างๆ ใน โทรศัพท์ได้ด้วยการพูดคำสั่งเสียง คำสั่งเสียงจะขึ้นอยู่ กับภาษา ในการตั้งภาษา ให้เลือก*ภาษาในการเล่นเสียง* โปรดดูที่ "โทรศัพท์", ในหน้า 41

คำสั่งเสียงของโทรศัพท์จะนำมาใช้ตั้งแต่เริ่มต้น เลือก เมนู > การตั้งค่า > ทางลัดส่วนตัว > เสียงสั่งงาน และ โฟลเดอร์ เลื่อนไปที่พังก์ชัน 🏵 แสดงว่ารายการเสียง ถูกเปิดการทำงานแล้ว ในการเล่นคำสั่งเสียงที่ถูกเปิด การทำงาน ให้เสือก เล่น ในการใช้คำสั่งเสียง โปรดดูที่ "การโทรออกด้วยเสียงขั้นสูง", ในหน้า 9 ในการจัดการกับคำสั่งเสียง ให้เลื่อนไปที่ฟังก์ขันของ โทรศัพท์ และเลือกจากตัวเลือกต่อไปนี้

แก้ไข หรือ ดบ — เพื่อเปลี่ยนหรือปิดการทำงานของ คำสั่งเสียงสำหรับฟังก์ชันที่เลือก เมื่อคุณแก้ไขข้อความ ของรายการเสียง โทรศัพท์จะรวมข้อความนี้เข้ากับ รายการเสียงเสมือนจริงรายการใหม่

เพิ่มทั้งหมด หรือ ลบทั้งหมด — เพื่อเปิดหรือปิดการ ทำงานของคำสั่งเสียงสำหรับพังก์ชันทั้งหมดในรายการ คำสั่งเสียง เพิ่มทั้งหมด หรือ ลบทั้งหมด จะไม่แสดงหาก คำสั่งเสียงทั้งหมดแอ็คทีฟอยู่หรือไม่แอ็คทีฟ

### 📕 การเชื่อมต่อ

คุณสามารถเชื่อมต่อโทรศัพท์กับอุปกรณ์ที่ใช้งานร่วมกัน ใต้โดยใช้การเชื่อมต่ออินฟราเรด เทคโนโลยีไว้สาย Bluetooth หรือสายเคเบิลข้อมูล USB (CA-53 หรือ DKU-2) นอกจากนี้ คุณยังสามารถกำหนดการตั้งค่า ให้กับการเชื่อมต่อข้อมูลแบบแพ็คเก็ตได้อีกด้วย

#### เทคโนโลยีไร้สาย Bluetooth

โทรศัพท์เครื่องนี้เป็นไปตามมาตรฐาน Bluetooth Specification 2.0 ซึ่งสนับสนุนรูปแบบต่อไปนี้ รูปแบบ แฮนด์ฟรี, รูปแบบขุดหูฟัง, รูปแบบ Push ออบเจกต์, รูปแบบการโอนไฟล์, รูปแบบการติดต่อเน็ตเวิร์กแบบ Dial-Up, รูปแบบการเข้าใช้ชิม และ รูปแบบพอร์ตอนุกรม คุณควรใช้เฉพาะอุปกรณ์เสริมของรุ่นนี้ที่ได้รับการรับรอง จาก Nokia เท่านั้น เพื่อสร้างความมั่นใจในการใช้งาน ระหว่างอุปกรณ์ที่รองรับเทคในโลยี Bluetooth ไปรด ตรวจสอบกับบริษัทผู้ผลิตอุปกรณ์อื่นๆ เพื่อดูว่าอุปกรณ์ นั้นๆ ใช้งานร่วมกับโทรศัพท์รุ่นนี้ได้หรือไม่ พั้นนี้ อาจมีชัดจำกัดในการใช้เทคโบโลยี Bluetooth ใน

ทงน อาจมขอจากด เนการ เขเทค เนเลย Bluetooth เน บางพื้นที่ โปรดตรวจสอบกับเจ้าหน้าที่ในท้องถิ่นหรือ ผู้ให้บริการของคุณ คุณสมบัติที่ใช้เทคโนโลยี Bluetooth หรือให้คุณสมบัติ ใดๆ ทำงานอยู่โดยไม่แสดงผลบนหน้าจอในขณะใช้คุณ สมบัติอื่น จะสิ้นเปลืองพลังงานแบตเตอรี่มากขึ้นและ อายุการใช้งานแบตเตอรี่จะลดลง

เทคโนโลยี Bluetooth ช่วยให้คุณเชื่อมต่อระหว่าง โทรศัพท์กับอุปกรณ์ Bluetooth ที่ใช้งานร่วมกันได้ภาย ในระยะทาง 10 เมตร (32 ฟุต) เนื่องจากอุปกรณ์ที่ใช้ เทคโนโลยี Bluetooth จะติดต่อสื่อสารกันโดยใช้คลื่นวิทยุ โทรศัพท์ของคุณและอุปกรณ์อื่นๆ จึงไม่จำเป็นต้องอยู่ที่ เดียวกันในระยะการมองเห็นได้โดยตรง แม้ว่าการ เชื่อมต่ออาจได้รับผลกระทบจากสิ่งกีดขวางหรือ ลัญญาณรบกวน เช่น ผนัง หรืออุปกรณ์อิเล็กทรอนิกส์อื่น

### การตั้งค่าการเชื่อมต่อ Bluetooth

เลือก เมนู > การตั้งค่า > การเชื่อมต่อ > Bluetooth และเลือกจากตัวเลือกต่อไปนี้

Bluetooth > ใช้ หรือ ไม่ใช้ — เพื่อใช้งานหรือไม่ใช้งาน พังก์ชัน Bluetooth 🚷 แสดงว่ามีการใช้งานการเชื่อม ต่อ Bluetooth เมื่อเรียกใช้งานเทคโนโลยี Bluetooth เป็นครั้งแรก เครื่องจะขอให้คุณป้อนชื่อโทรศัพท์ โปรด ตั้งข้อลังเกตว่า คนอื่นๆ จะมองเห็นชื่อนี้ - ดังนั้น ให้ใช้ ชื่อเฉพาะที่คนอื่นๆ จะรับรู้ได้ง่าย

ค้นอุปกรณ์เพิ่มพิเศษเสียง — เพื่อค้นหาอุปกรณ์ด้าน เสียงที่ใช้ Bluetooth ที่ใช้งานร่วมกันได้ เลือกอุปกรณ์ ที่คุณต้องการเชื่อมต่อกับโทรศัพท์

อุปกรณ์ที่จับคู่แล้ว — เพื่อค้นหาอุปกรณ์ Bluetooth ใน พื้นที่ เลือก ใหม่ เพื่อแสดงรายการอุปกรณ์ Bluetooth ใน พื้นที่ เลือนไปยังอุปกรณ์ และเลือก จับคู่ ป้อนรหัสผ่าน Bluetooth ของอุปกรณ์เพื่อเชื่อมโยง (จับคู่) อุปกรณ์ กับโทรศัพท์ คุณจะต้องป้อนรหัสผ่านนี้เอพาะเมื่อคุณ เชื่อมต่อกับอุปกรณ์นี้เป็นครั้งแรกเท่านั้น เครื่องของคุณ จะเชื่อมต่อกับอุปกรณ์ดังกล่าว จากนั้นคุณสามารถ เริ่มโอนข้อมูลได้ การเชื่อมต่อ Bluetooth แบบไร้สาย เลือก เมนู > การตั้งค่า > การเชื่อมต่อ > Bluetooth ในการตรวจลอบว่ากำลังใช้งานการเชื่อมต่อ Bluetooth ใดอยู่ในขณะนั้น ให้เลือก อุปกรณ์ที่ใช้อยู่ในการดู รายการอุปกรณ์ Bluetooth ที่กำลังจับคู่กับโทรศัพท์ ในขณะนี้ ให้เลือก อุปกรณ์ที่จับคู่แล้ว

เลือก ตัวเลือก เพื่อเข้าสู่ตัวเลือกที่มีอยู่ ซึ่งจะขึ้นอยู่กับ สถานะของอุปกรณ์และการเชื่อมต่อ Bluetooth เลือก เชื่อมต่อ > ระบุชื่อย่อ หรือ ต่ออัตโนมัติ ไม่ต้องยืนยัน

### การตั้งค่า Bluetooth

ในการกำหนดวิธีที่โทรศัพท์ของคุณจะปรากฏในอุปกรณ์ Bluetooth อื่น ให้เลือก เมนู > การตั้งค่า > การเชื่อมต่อ > Bluetooth > การตั้งค่า Bluetooth > การมองเห็นโทรศัพท์ หรือ ชื่อโทรศัพท์ของฉัน

การใช้โทรศัพท์ในโหมดซ่อนจะปลอดภัยกว่าหากต้อง การหลีกเลี่ยงซอฟต์แวร์อันตราย

ห้ามยอมรับการเชื่อมต่อ Bluetooth จากแหล่งที่คุณ ไม่เชื่อถือ

ทางเลือกอื่น — ปิดพังก์ชัน Bluetooth การทำเช่นนี้จะ ไม่ส่งผลต่อพังก์ชันอื่นของโทรศัพท์

#### อินฟราเรด

คุณสามารถส่งหรือรับข้อมูลไปยังหรือจากโทรศัพท์หรือ อุปกรณ์รับส่งข้อมูลที่ใช้ร่วมกันได้ (เช่น คอมพิวเตอร์) ผ่านทางพอร์ตอินฟราเรด (IR) ของโทรศัพท์ ในการเชื่อม ต่อผ่าน IR นั้น คุณจะต้องต่อโทรศัพท์ของคุณเข้ากับ อุปกรณ์ที่สามารถรองรับ IrDA ได้

อย่าหันแสง IR (อินฟราเรต) เข้าที่นัยน์ตาของบุคคลใด หรือไปรบกวนอุปกรณ์ IR อื่นๆ อุปกรณ์นี้เป็นผลิตภัณฑ์ เลเซอร์ระดับ 1

#### การตั้งค่า

เมื่อมีการส่งหรือรับข้อมูล โปรดตรวจดูให้แน่ใจว่าพอร์ต IR ของอุปกรณ์ที่ใช้ในการส่งและการรับหันเข้าหากัน และไม่มีสิ่งใดกีดขวางระหว่างอุปกรณ์

ในเปิดการทำงานของพอร์ต IR ของโทรศัพท์ ให้เลือก เมนู > การตั้งค่า > การเชื่อมต่อ > อินฟราเรด

ในการยกเลิกใช้งานการเชื่อมต่อ IR ให้เลือก เมนู > การตั้งค่า > การเชื่อมต่อ > อินฟราเรด เมื่อเครื่องแสดง ข้อความ ยกเลิกใช้งานอินฟราเรด? ให้เลือก ใช่

หากเครื่องไม่เริ่มส่งข้อมูลภายใน 2 นาทีหลังจาก กำหนดให้พอร์ต IR ทำงานแล้ว การเชื่อมต่อนั้นจะถูก ยกเลิก และจะต้องเริ่มใหม่อีกครั้ง

สัญลักษณ์แสดงการเชื่อมต่อ IR

เมื่อ **b**···· ปรากฏขึ้นอย่างต่อเนื่อง แสดงว่ามีการใช้ งานการเชื่อมต่อผ่าน IR และโทรศัพท์ของคุณพร้อม สำหรับส่งหรือรับข้อมูลผ่านพอร์ต IR แล้ว

เมื่อ р เมื่อ กะพริบ แสดงว่าโทรศัพท์ของคุณพยายาม เชื่อมต่อกับอุปกรณ์อีกเครื่องหนึ่งอยู่ หรือเชื่อมต่อไม่ได้

## ข้อมูลแพ็คเก็ต

WCDMA และข้อมูลแพ็คเก็ต (GPRS) เป็นบริการ เสริมจากระบบเครือข่ายที่ช่วยให้ผู้ใช้โทรศัพท์เคลื่อนที่ สามารถส่งและรับข้อมูลผ่านเครือข่ายที่เชื่อมต่อกับ Internet Protocol (IP) ได้ WCDMA และ GPRS เป็น บริการเสริมเกี่ยวกับข้อมูลที่ใช้การเชื่อมต่อแบบไร้สาย เพื่อเข้าใช้ระบบเครือข่ายข้อมูล เช่น อินเตอร์เน็ต

Enhanced GPRS (EGPRS) คล้ายกับ GPRS แต่มี ความเร็วในการเชื่อมต่อมากกว่า หากต้องการสอบ ถามข้อมูลเกี่ยวกับ EGPRS ที่มี รวมถึงความเร็วในการ โอนข้อมูล โปรดติดต่อผู้ให้บริการระบบหรือผู้ให้บริการ ของคุณ

โปรแกรมที่อาจใช้ WCDMA หรือ (E)GPRS ได้ คือ MMS วิดีใอที่เรียกซ้อมูล การเบราล์ อีเมล์ SyncML ระยะไกล การดาวน์โหลดแอปพลิเคชัน Java และการเชื่อมต่อกับ เครื่องพีซี โปรดดังเกตว่าเมื่อคุณเลือก GPRS เป็นบริการเสริม ข้อมูลโทรศัพท์จะใช้ EGPRS แทน GPRS หากมี EGPRS ในระบบเครือข่าย คุณจะเลือกระหว่าง EGPRS และ GPRS ไม่ได้ แต่ในบางแอปพลิเคชั่น คุณอาจเลือก GPRS หรือ ข้อมูล GSM (ช้อมูลที่สลับวงจร หรือ CSD)

### การเชื่อมต่อข้อมูลแพ็คเก็ต

เลือก เมนู > การตั้งค่า > การเชื่อมต่อ > ข้อมูล แพคเก็ต > การเชื่อมข้อมูลแพคเก็ต และตัวเลือกต่อไปนี้

ออนไลน์ตลอด — เพื่อตั้งโทรศัพท์ให้ลงทะเบียน เครือข่ายข้อมูลแพ็คเก็ตโดยอัตโนมัติเมื่อคุณเปิด โทรศัพท์ 🕒 หรือ E แสดงว่าบริการข้อมูล แพ็คเก็ตพร้อมให้บริการแล้ว

หากคุณรับสายสนทนาหรือข้อความตัวอักษร หรือโทร ออกในระหว่างที่มีการเชื่อมต่อข้อมูลแพ็คเก็ต 🗕 หรือ 🗶 แสดงว่าการเชื่อมต่อข้อมูลแพ็คเก็ตถูกระงับ (หรือพัก) ไว้ข้วคราว

เมื่อต้องการ — เพื่อลงทะเบียนและสร้างการเชื่อม ต่อข้อมูลแพ็คเก็ตเมื่อแอปพลิเคชันที่ใช้ข้อมูลแพ็ค เก็ตต้องการการเชื่อมต่อนี้ และเพื่อปัดการเชื่อมต่อ เมื่อคุณใช้แอปพลิเคชันเสร็จแล้ว

### การตั้งค่าข้อมูลแพ็คเก็ต

คุณสามารถเชื่อมต่อโทรศัพท์ผ่านการเชื่อมต่อเทคโนโลยี ไร้สาย Bluetooth อินฟราเรด หรือสายเคเบิดข้อมูล USB ไปยังเครื่องพีซีที่ไข้งานร่วมกันได้ และใช้โทรศัพท์เป็น เหมือนโมเด็มเพื่อใช้งานการเชื่อมต่อข้อมูลแพคเก็ตจาก เครื่องพีซี

ในการกำหนดการตั้งค่าสำหรับการเชื่อมต่อข้อมูล แพคเก็ตจากเครื่องพีซีของคุณ ให้เลือก เมนู > การตั้งค่า > การเชื่อมต่อ > ข้อมูลแพคเก็ต > การตั้งค่า ข้อมูลแพคเก็ต > จุดเชื่อมต่อที่ใช้ และเปิดใช้งานจุด เชื่อมต่อที่คุณต้องการใช้ เลือก แก้ไขจุดเชื่อมต่อ > ชื่อย่อจุดเชื่อมต่อ ป้อนชื่อเพื่อเปลี่ยนแปลงการตั้งค่า จุดเชื่อมต่อ และเลือก ตกลง เลือก *จุดเชื่อมต่อข้อมูล แพคเก็ต* ป้อนชื่อจุดเชื่อมต่อ (APN) เพื่อเริ่มสร้างการ เชื่อมต่อกับเครือข่าย แล้วเลือก ตกลง นอกจากนี้ คุณยังสามารถกำหนดการตั้งค่าให้กับการ เชื่อมต่อข้อมูลแบบแพ็คเก็ต (ชื่อจุดเชื่อมต่อ) ไว้ที่เครื่อง คอมพิวเตอร์ โดยใช้ชอฟต์แวร์ Nokia Modem Options โปรดดูที่ "Nokia PC Suite", ในหน้า 67 หากคุณได้ตั้ง ค่าไว้ที่เครื่องคอมพิวเตอร์และโทรศัพท์ ระบบจะเลือก ใช้การตั้งค่าในเครื่องคอมพิวเตอร์

### ถ่ายโอนข้อมูล

ซิงโครในซ์ปฏิทิน ข้อมูลรายชื่อ และบันทึกกับอุปกรณ์ อื่นที่ใช้ร่วมกันได้ (เช่น โทรศัพท์เคลื่อนที่) เครื่องพีซี ที่ใช้ร่วมกันได้ หรืออินเทอร์เน็ตเซิร์ฟเวอร์ระยะไกล (บริการเสริมจากระบบเครือข่าย)

รายชื่อคู่ค้า

ในการคัดลอกหรือซิงโครในซ์ข้อมูลจากโทรศัพท์ของคุณ ชื่อของอุปกรณ์และการตั้งค่าต้องอยู่ในรายการคู่ค้าภาย ในรายชื่อที่จะโอน หากคุณรับข้อมูลจากอุปกรณ์อื่น (เช่น โทรศัพท์เคลื่อนที่ที่ใช้ร่วมกันได้) คู่ค้าจะถูกเพิ่มลงในราย ชื่อให้โดยอัดในมัติ โดยใช้ข้อมูลรายชื่อจากอุปกรณ์นั้น ซิงค์กับเซิร์ฟฯ และ ซิงค์กับพีซี เป็นรายการตัวเลือกที่ ปรากฏในรายการ

ในการเพิ่มคู่ค้าลงในรายการ (เช่น อุปกรณ์ใหม่) ให้เลือก เมนู > การตั้งค่า > การเชื่อมต่อ > ถ่ายโอนข้อมูล > ตัวเลือก > เพิ่มรายชื่อที่โอน > ซิงศ์โทรศัพท์ หรือ ศัตลอกโทรศัพท์ และป้อนการตั้งค่าตามประเภทการ ถ่ายโอนข้อมูล

ในการแก้ไขการตั้งค่าการคัดลอกและการขิงโครไนซ์ ให้เลือกรายชื่อจากรายการคู่ค้าและ **ตัวเลือก** > แก้ไข

ในการลบคู่ด้า ให้เลือกรายชื่อจากรายการคู่ด้าและ ตัวเลือก > ลบ และยืนยัน ลบรายชื่อที่ถ่ายโอน? คุณไม่สามารถลบ ซิงค์กับเซิร์ฟฯ หรือ ซิงค์กับพีซี

### การถ่ายโอนข้อมูลด้วยอุปกรณ์ที่ ใช้ร่วมกันได้

สำหรับการซิงโครไนซ์ เทคโนโลยีไร้สาย Bluetooth หรือ อินฟราเวดจะถูกนำมาใช้ อีกอุปกรณ์หนึ่งอยู่ในโหมด สแตนด์บาย

ในการเริ่มต้นการถ่ายโอนข้อมูล ให้เลือก เมนู > การตั้งค่า > การเชื่อมต่อ > ถ่ายโอนข้อมูล และคู่ค้า การถ่ายโอนจากรายการ ที่ไม่ใช่ ซิงค์กับเซิร์ฟฯ หรือ ซิงค์กับพืชี ตามการตั้งค่านั้น ข้อมูลที่เลือกจะถูกคัดลอก หรือถูกซิงโครไนซ์ ต้องเปิดใช้งานอีกอุปกรณ์หนึ่งด้วย เพื่อการรับข้อมูล

### การซิงโครไนซ์จากเครื่องพืชีที่ใช้งาน ร่วมกันได้

ก่อนที่คุณจะซิงโครไนซ์จากปฏิทิน บันทึก และรายชื่อ จากเครื่องพีซีที่ใช้ร่วมกันได้ คุณต้องติดตั้งขอฟต์แวร์ Nokia PC Suite ของโทรศัพท์ลงบนเครื่องพีซี ใช้เทคโน โลยีไว้สาย Bluetooth อินฟราเรค หรือสายเคเบิลข้อมูล USB เพื่อการซิงโครไนซ์ และเริ่มต้นการซิงโครไนซ์ จากเครื่องพีซี

### การซิงโครไนซ์จากเซิร์ฟเวอร์

ในการใช้อินเทอร์เน็ตเซิร์ฟเวอร์ระยะไกล คุณต้องสมัคร รับบริการการซิงโครในซ์ก่อน สำหรับข้อมูลเพิ่มเติมและ การตั้งค่าสำหรับบริการนี้ โปรดติดต่อผู้ให้บริการของคุณ คุณอาจได้รับการตั้งค่าเป็นข้อความการตั้งค่าคอนฟิเกอ เรชัน โปรดดูที่ "บริการตั้งค่าคอนฟิเกอเรชัน", ในหน้า xi และ "การตั้งกำหนดค่า", ในหน้า 42

หากคุณจัดเก็บข้อมูลไว้ในเชิร์ฟเวอร์อินเตอร์เน็ตระยะ ไกล คุณจะสามารถซิงโครในซ์ข้อมูลในเครื่องโทรศัพท์ ของคุณ โดยเริ่มต้นการซิงโครไนซ์จากเครื่องโทรศัพท์ ของคุณได้ การตั้งค่า

เลือก เมนู > การตั้งค่า > การเชื่อมต่อ > ถ่ายโอน ข้อมูล > ซิงค์กับเชิร์ฟฯ ขึ้นอยู่กับการตั้งค่า ให้เลือก เริ่มซิงโครในซ์ หรือ กำลังเริ่มคัดลอก

การซิงโครไนซ์ในครั้งแรกหรือหลังจากการซิงโครไนซ์ถูก ขัดจังหวะ อาจใช้เวลาถึง 30 นาที่จึงจะเสร็จสมบูรณ์ ในกรณีที่รายชื่อหรือปฏิทินเต็ม

#### สายเคเบิลข้อมูล USB

คุณสามารถใช้สายเคเบิลข้อมูล USB เพื่อถ่ายโอน ข้อมูลระหว่างการ์ดหน่วยความจำที่อยู่ในโทรศัพท์และ เครื่องพีซีที่ใช้ร่วมกันได้หรือเครื่องพิมพ์ที่สนับสนุน PictBridge คุณยังสามารถใช้สายเคเบิลข้อมูล USB ร่วมกับ Nokia PC Suite

ในการเปิดใช้งานการ์ดหน่วยความจำสำหรับการถ่าย โอนข้อมูลหรือการพิมพ์ภาพ ให้เชื่อมต่อสายเคเบิลข้อมูล USB เมื่อโทรศัพท์แสดง เ*ชื่อมต่อสายเคเบิลข้อมูล USB* แล้ว เลือกโหมด เลือก ตกลง และหนึ่งในโหมดต่อไปนี้:

*โหมดที่ตั้งไว้* — เพื่อใช้โทรศัพท์ได้ตอบกับ แอปพลิเคชั่นบนเครื่องคอมพิวเตอร์ที่ติดตั้งซอฟต์แวร์ Nokia PC Suite

การพิมพ์ — เพื่อใช้โทรศัพท์กับเครื่องพิมพ์ที่ใช้ร่วมกับ PictBridge ได้

แหล่งเก็บข้อมูล — เพื่อเชื่อมต่อกับเครื่องคอมพิวเตอร์ ที่ไม่มีขอฟต์แวร์ Nokia และไข้โทรศัพท์เป็นอุปกรณ์จัด เก็บข้อมูล

ในการเปลี่ยนโหมด USB ให้เลือก เมนู > การตั้งค่า > การเชื่อมต่อ > สายเคเบิลข้อมูล USB > โหมดที่ตั้งไว้, การพิมพ์ หรือ แหล่งเก็บข้อมูล

### 🛛 การโทรออก

เลือก เมนู > *การตั้งค่า > โทรออก* และเลือกจากตัว เลือกต่อไปนี้

การโอนสาย — เพื่อโอนสายเรียกเข้า (บริการเสริม จากระบบเครือข่าย) คุณอาจไม่สามารถโอนสายได้ หากมีการใช้พังก์ชันจำกัดการโทรบางพังก์ชัน โปรดดูที่ การจำกัดการโทร ใน "ความปลอดภัย", หน้า 42

*เรียกซ้ำอัตโนมัติ > เปิด —* เพื่อให้เครื่องพยายามโทร ออกไปหมายเลขนั้นได้สูงสุดสิบครั้ง หลังจากพยายาม โทรแล้วแต่ไม่สำเร็จ

*โทรด่วน > เปิด* — เพื่อโทรตามชื่อและหมายเลข โทรศัพท์ที่กำหนดให้กับปุ่ม 3 ถึง 9 ซึ่งเป็นปุ่มโทรด่วน ได้ด้วยการกดปุ่มหมายเลขที่ตรงกับปุ่มโทรด่วนค้างไว้

สายเรียกข้อน > ใช้งาน — เพื่อให้ระบบเครือข่ายแจ้งให้ คุณทราบถึงสายเรียกเร้าขณะที่คุณใช้สายอื่นอยู่ (บริการเสริมจากระบบเครือข่าย) โปรดดูที่ "ลายเรียกข้อน", ในหน้า 10

ข้อมูลการโทร > ใช้ — เพื่อให้แสดงระยะเวลาและค่าโทร (บริการเสริมจากระบบเครือข่าย) โดยประมาณแบบย่อ ของการโทรในแต่ละครั้ง

ส่งข้อมูลผู้โทร > ใข้ — เพื่อแสดงเบอร์โทรศัพท์ของคุณ ให้กับบุคคลที่คุณโทรติดต่อ (บริการเสริมจากระบบ เครือข่าย) ในการใช้การตั้งค่าที่เห็นพ้องร่วมกับผู้ให้ บริการของคุณ ให้เลือก ตามค่าของระบบ

สายใช้โทรออก — เพื่อเลือกสาย 1 หรือ 2 เพื่อการโทร ออก หากซิมการ์ดของคุณสนับสนุน (บริการเสริมจาก ระบบเครือข่าย)

การจัดการสายของฝาสไลด์ — เพื่อตั้งให้โทรศัพท์รับ สายเมื่อคุณเปิดฝาสไลด์ หรือวางสายเมื่อคุณปิดฝา สไลด์

*โทรซ้ำออโต้วิดีโอเป็นเสียง* — เพื่อเลือกว่าโทรศัพท์จะ โทรสายเสียงไปที่เบอร์ที่ทำโทรสายวิดีโอไม่สำเร็จโดย อัตโนมัติหรือไม่

## 📕 โทรศัพท์

เลือก เมนู > *การตั้งค่า > โทรศัพท์* และเลือกจากตัว เลือกต่อไปนี้

การตั้งค่าภาษา — เพื่อตั้งภาษาสำหรับจอแสดงผล ของโทรศัพท์ เลือก ภาษาที่ใช้ในเครื่อง หากคุณเลือก อัตโนมัติ โทรศัพท์จะเลือกภาษาตามข้อมูลที่อยู่บน ชิมการ์ด

ในการเลือกภาษาสำหรับการ์ด USIM ให้เลือก ภาษา ที่ใช้ในชีม

ในการตั้งภาษาสำหรับการเล่นเสียง ให้เลือก ภาษา ในการเล่นเสียง โปรดดูที่ "การโทรออกด้วยเสียง", ใน หน้า 9 และ เสียงสั่งงาน ใน "ทางถัดส่วนตัว", หน้า 35

สถานะหน่วยความจำ — เพื่อดูจำนวนหน่วยความจำ ของโทรศัพท์ที่ใช้แล้วและที่ยังว่างอยู่

ล็อคปุ่มอัตในมัติ – เพื่อตั้งค่าปุ่มกดให้ล็อคโดย อัตในมัติ หลังจากผ่านเวลาหน่วงตามที่ตั้งไว้ เมื่อ โทรศัพท์อยู่ในโหมดลแตนด์บาย และไม่มีการใช้ ฟังก์ชันไดๆ ของเครื่อง เลือก *ล็อคปุมกด* และตั้งเวลา

ป้องกันปุ่มกด — เพื่อกำหนดให้ต้องป้อนรหัสโทรศัพท์ เมื่อคุณยกเลิกการล็อคปุ่มกด ป้อนรหัสโทรศัพท์และ เลือก ล็อคปุ่มกด

เมื่อล็อคปุ่มกดไว้ คุณสามารถโทรออกไปยังหมายเลข จุกเฉินที่ใช้เป็นทางการซึ่งกำหนดไว้ในเครื่องของคุณได้

*ข้อความต้อนรับ —* เพื่อเขียนข้อความที่คุณต้องการ ให้แสดงอย่างย่อๆ เมื่อเปิดเครื่อง

อัพเดตโทรศัพท์ — เพื่อรับข้อมูลการอัพเดตขอฟต์แวร์ โทรศัพท์จากผู้ให้บริการ (บริกาเสริมจากระบบเครือข่าย) อาจไม่สามารถใช้ตัวเลือกนี้ได้ แต่ทั้งนี้ต้องขึ้นอยู่กับ โทรศัพท์ของคุณ โปรดดูที่ "อัพเดตโทรศัพท์", ในหน้า 43 โหมดเครือข่าย — เพื่อเลือกโหมดคู่ (UMTS และ GSM), UMTS หรือ GSM คุณไม่สามารถเข้าสู่ตัวเลือกนี้ในขณะ ที่มีสายที่ใช้งานอยู่ เลือกผู้ให้บริการ > อัตโนมัติ — เพื่อตั้งค่าโทรศัพท์ให้ เลือกระบบเครือข่ายเซลลูลาร์ที่มีในพื้นที่ของคุณโดย อัตโนมัติ การตั้งค่า *เลือกเอง* ทำให้คุณสามารถเลือก ระบบเครือข่ายที่มีข้อตกลงในการให้บริการข้ามเครือข่าย กับผู้ให้บริการระบบของคุณ

ยืนยันบริการซิม — โปรดดูที่ "บริการซิม", ในหน้า 66 ตัวข่วยแนะนำเมนู — เพื่อเลือกว่าให้เครื่องแสดง ข้อความวิธีไส้หรือไม่

*เสียงเปิดเครื่อง* — เพื่อเลือกว่าให้โทรศัพท์ส่งเสียงเมื่อ เปิดโทรศัพท์หรือไม่

ถามบนเครื่อง —เพื่อเสือกว่าจะให้คำถาม เปิดใช้งาน รูปแบบบนเครื่อง? ปรากฏทุกครั้งที่เปิดโทรศัพท์หรือไม่ หากตั้งโหมดเครื่องบินไว้ก่อนปิดโทรศัพท์ โปรดดูที่ "โหมดเครื่องบิน", ในหน้า 33

# 📕 อุปกรณ์เพิ่มพิเศษ

เมนูนี้จะปรากฏขึ้น เมื่อโทรศัพท์ได้เชื่อมต่อกับอุปกรณ์ เสริมที่ใช้งานร่วมกันได้เท่านั้น

เลือก เมนู > การตั้งค่า > อุปกรณ์เพิ่มพิเศษ คุณ สามารถเลือกตัวเลือกบางรายการดังต่อไปนี้ ทั้งนี้ขึ้น อยู่กับอุปกรณ์เสริมที่คุณใช้

รูปแบบที่ตั้งไว้ — เพื่อเลือกรูปแบบที่คุณต้องการใช้ งานโดยอัตโนมัติ เมื่อคุณเชื่อมต่อกับอุปกรณ์เพิ่มพิเศษ ที่เลือกไว้

รับอัตโนมัติ — เพื่อตั้งค่าเครื่องให้รับสายเรียกเข้าโดย อัตโนมัติหลังจากนั้น 5 วินาที หากตั้ง เ*สียงเตือนไทรเข้า* ไว้ที่ *ดังสั้นหนึ่งคร*ั้ง หรือ ปิด การรับสายอัตโนมัติจะถูกปิด การตั้งค่า

### การตั้งกำหนดค่า

คุณสามารถตั้งกำหนดค่าโทรศัพท์ของคุณด้วยการตั้งค่า ที่จำเป็นสำหรับบริการบางอย่างเพื่อให้ทำงานได้อย่าง ถูกต้อง บริการที่สนับสนุนคือการรับส่งข้อความ มัลติมีเดีย การส่งข้อความทันใจ การซิงโครไนซ์ แอปพลิเคชั่นอีเมล์ การเรียกข้อมูล Push to talk ข้อความทันใจหรือ IM และเว็บ ผู้ให้บริการของคุณ อาจส่งการตั้งค่าเหล่านี้ให้คุณ โปรดดูที่ "บริการตั้งค่าคยนพีเกอเรชัน", ในหน้า xi

หากต้องการสอบถามข้อมูลเกี่ยวกับบริการที่มี รวมถึง การตั้งกำหนดค่า โปรดติดต่อผู้ให้บริการระบบหรือผู้ให้ บริการของคุณ

เลือก เมนู > การตั้งค่า > การตั้งกำหนดค่า และเลือก จากตัวเลือกต่อไปนี้

การตั้งกำหนดค่าที่ตั้งไว้ — เพื่อดูรายชื่อผู้ให้บริการที่จัด เก็บอยู่ในเครื่อง เลื่อนไปที่ผู้ให้บริการ และเลือก ข้อมูล เพื่อดูแอปพลิเคชันที่การตั้งกำหนดค่าของผู้ให้บริการ สนับสนุน ในการตั้งกำหนดค่าของผู้ให้บริการเป็นค่า เริ่มต้น ให้เลือก ตัวเลือก > ตั้งเป็นค่าที่ตั้งไว้ ในการลบ การตั้งกำหนดค่า เลือก ลบ

ใช้ค่าที่ตั้งไว้ใมทุกแอปพลิฯ — เพื่อใช้การตั้งกำหนดค่า ที่ระบบกำหนดกับแอปพลิเคชันที่สนับสนุน

จุดเชื่อมต่อที่ต้องการ — เพื่อดูจุดเชื่อมต่อที่บันทึกไว้ เลื่อนไปยังจุดเชื่อมต่อที่ต้องการ และเลือก ตัวเลือก > ข้อมูล เพื่อดูชื่อผู้ให้บริการ บริการเสริมข้อมูล และจุด เชื่อมต่อข้อมูลแพ็คเก็ต หรือหมายเลขติดต่อ -GSM

*ต่อเว็บสนับสนุนผู้ให้บริการ* — เพื่อดาวน์โหลดการตั้ง กำหนดค่าจากผู้ให้บริการของคุณหากผู้ให้บริการสนับ สนุน

การตั้งค่าส่วนบุคคล — เพื่อเพิ่มบัญชีส่วนตัวรายใหม่ สำหรับบริการต่างๆ และเพื่อใช้หรือลบบัญชีเหล่านั้น ในการเพิ่มบัญชีส่วนตัวใหม่ หากคุณไม่ได้เพิ่มราย การใดไว้ ให้เลือก เพิ่มใหม่ หรือเลือก ตัวเลือก > เพิ่มใหม่ เลือกประเภทบริการ จากนั้นให้เลือกและป้อน การตั้งค่าที่จำเป็นแต่ละรายการ พารามิเตอร์จะแตก ต่างกันตามประเภทบริการที่เลือกไว้ ในการลบหรือ ใช้บัญชีส่วนตัว ให้เลื่อนไปยังรายการนั้น และเลือก ตัวเลือก > ลบ หรือ ใช้งาน

### 📕 ความปลอดภัย

เมื่อคุณใช้งานคุณสมบัติการรักษาความปลอดภัยที่ใช้ ควบคุมการโทร (เช่น จำกัดการโทร เฉพาะกลุ่ม และ จำกัดหมายเลข) การโทรออกยังคงใช้ได้ในการโทรไป ยังหมายเลขโทรฉุกเฉินตามที่ตั้งไว้ในเครื่อง

เลือก เมนู > การตั้งค่า > ความปลอดภัย และเลือก จากตัวเลือกต่อไปนี้

ถามรหัส PIN และ ถามรหัส UPIN — เพื่อตั้งค่าโทรศัพท์ ให้ถามรหัส PIN หรือ UPIN ก่อนทุกครั้งที่เปิดโทรศัพท์ ชิมการ์ดบางชนิดจะไม่อนุญาตให้คุณปัดพังก์ชันนี้

คำขอรหัส PIN2 — เพื่อเลือกว่าจะต้องไร้รหัส PIN2 หรือไม่เมื่อใช้คุณสมบัติเฉพาะของโทรศัพท์ที่มีรหัส PIN2 ป้องกันเอาไว้ ซิมการ์ดบางชนิดจะไม่อนุญาตให้คุณปัด ฟังก์ชนนี้

การจำกัดการโทร — เพื่อจำกัดสายเรียกเข้าและสาย โทรออก (บริการเสริมจากระบบเครือข่าย) โดยเครื่องจะ ถามรหัสในการจำกัดการโทร

จำกัดเบอร์ — เพื่อสร้าง แก้ไขและใช้งานรายการเบอร์ โทรศัพท์หรือเลขหมายนำหน้า เมื่อเรียกใช้รายการ ดังกล่าวแล้ว คุณทำได้เฉพาะการโทรออกหรือส่ง ข้อความไปที่เลขหมายที่อยู่ในรายการ หากขิมการ์ด ไม่สนับสนุนตัวเลือกนี้ จำกัดเบอร์ จะถูกข่อนไว้

เอ*พาะกลุ่ม* — เพื่อระบุกลุ่มผู้โทรที่คุณสามารถติดต่อ และผู้ที่สามารถติดต่อคุณได้ (บริการเสริมจากระบบ เครือข่าย)

ระดับการป้องกัน > โทรศัพท์ — เพื่อตั้งให้เครื่องถาม รหัสการป้องกันโทรศัพท์ทุกครั้งที่มีการใส่ซิมการ์ดอัน ใหม่ในเครื่อง หากคุณเลือก ระดับการป้องกัน > หน่วย ความจำ เครื่องจะถามรหัสโทรศัพท์เมื่อเลือกหน่วย ความจำของซิมการ์ดและเมื่อคุณต้องการเปลี่ยนหน่วย ความจำที่ใช้

รหัสผ่าน — เพื่อเปลี่ยนรหัสโทรศัพท์ รหัส PIN รหัส PIN2 หรือรหัสระบบ

รหัสที่ใช้ — เพื่อเลือกว่าควรใช้งานรหัส PIN หรือรหัส UPIN หรือไม่

*ใบรับรองสิทธิ์* หรือ *ใบรับรองผู้ใช้* — เพื่อดูรายการใบ รับรองสิทธิ์และใบรับรองผู้ใช้ที่ดาวน์โหลดมายังโทรศัพท์ ของคุณ โปรดดูที่ "ใบ<u>รับรอง</u>", ในหน้า 64

การตั้งค่าการป้องกัน — เพื่อดู ข้อมูลโมดูลป้องกัน ใช้ งาน ถาม PIN โมดูล หรือเปลี่ยนรหัส PIN ของโมดูล และรหัส PIN ที่ใช้ลงนาม โปรดดูที่ "รหัสผ่าน", ในหน้า xi

### อัพเดตโทรศัพท์

ผู้ให้บริการอาจสงโปรแกรมอัพเดตซอฟต์แวร์ของ โทรศัพท์มาให้กับโทรศัพท์ของคุณโดยตรงผ่านสัญญาณ อาจไม่สามารถใช้ตัวเลือกนี้ได้ แต่ทั้งนี้ต้องขึ้นอยู่กับ โทรศัพท์ของคุณ

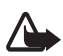

คำเตือน: หากคุณติดตั้งโปรแกรมอัพเดต ซอฟต์แวร์ คุณจะไม่สามารถใช้โทรศัพท์ แม้แต่กับการโทรออกอุกเจิน จนกว่าจะ ติดตั้งโปรแกรมอัพเดตเสร็จและวัสตาร์ท โทรศัพท์อีกครั้ง ต้องแน้ใจว่าได้สำรอง ข้อมูลไว้แล้วก่อนยอมรับโปรแกรมอัพเดต ซอฟต์แวร์

# การตั้งค่า

ในการอนุญาตหรือไม่อนุญาตให้มีการอัพเดตซอฟต์แวร์ ของโทรศัพท์ ให้เลือก เมนู > การตั้งค่า > การตั้ง กำหนดค่า > การตั้งค่าตัวจัดการอุปกรณ์ > อัพเดต ซอฟต์แวร์บริการ และจากตัวเลือกต่อไปนี้: อนุญาตทุกครั้ง — เพื่อทำการดาวน์โหลดและอัพเดต ซอฟต์แวร์ทั้งหมดโดยอัตโนมัติ *ปฏิเสธทุกครั้ง* — เพื่อปฏิเสธโปรแกรมอัพเดตซอฟต์แวร์ ทั้งหมด

ยืนยันก่อน — เพื่อดาวน์โหลดและอัพเดตขอฟต์แวร์ เฉพาะหลังจากคุณยืนยันแล้ว (การตั้งค่าที่ระบบตั้งไว้) เครื่องอาจแจ้งว่า ขณะนี้มีโปรแกรมอัพเดตขอฟต์แวร์ พร้อมสำหรับดาวน์โหลด หรือโปรแกรมอัพเดต ขอฟต์แวร์นั้นถูกดาวน์โหลดและติดตั้งลงในเครื่องโดย อัตโนมัติแล้ว แต่ทั้งนี้ต้องขึ้นอยู่กับการตั้งค่าของคุณ

### การแจ้งขอโปรแกรมอัพเดต ซอฟต์แวร์

เลือก เมนู > การตั้งค่า > โทรศัพท์ > อัพเดตโทรศัพท์ เพื่อแจ้งขอโปรแกรมอัพเดตชอฟต์แวร์ที่พร้อมสำหรับโทร ศัพท์จากผู้ให้บริการของคุณ เลือก รายละเอียดชอฟต์ฯ ปัจจุบัน เพื่อแสดงเวอร์ชั่นปัจจุบันของชอฟต์แวร์ และ ตรวจสอบว่า จำเป็นต้องอัพเดตหรือไม่ เลือก โหลด ชอฟต์แวร์โทรศัพท์ เพื่อดาวน์โหลดและติดตั้ง โปรแกรมอัพเดตซอฟต์แวร์โทรศัพท์ ทำตามคำแนะนำ บนหน้าจอ

## การติดตั้งโปรแกรมอัพเดตซอฟต์แวร์

เลือก ติดตั้งการอัพเดตชอฟต์แวร์ เพื่อเริ่มต้นการติดตั้ง หรือหากการติดตั้งถูกยกเลิกหลังจากดาวน์โหลด การอัพเดตซอฟต์แวร์อาจใช้เวลาหลายนาที่ หากเกิด ปัญหาในขณะที่ติดตั้ง โปรดติดต่อผู้ให้บริการของคุณ

### การตั้งค่าเรียกคืนการตั้งค่า ดั้งเดิม

ในการตั้งค่าเรียกคืนการตั้งค่าตั้งเดิมของเมนู ให้เลือก เมนู > การตั้งค่า > เรียกคืนค่าตั้งเดิม ป้อนรหัสโทรศัพท์ ข้อมูลที่คุณป้อนหรือดาวน์โหลดไม่ได้ถูกลบ เช่น ชื่อและ เบอร์โทรศัพท์ที่จัดเก็บไว้ใน รายชื่อ เมนูตามที่ผู้ให้บริการกำหนด

# 10. เมนูตามที่ผู้ให้บริการกำหนด

เมนูนี้ช่วยให้คุณเข้าใช้พอร์ทัลไปยังบริการที่ผู้ให้บริการ ระบบมีไห้ได้ โดยชื่อและไอคอนขึ้นกับผู้ให้บริการนั้น สำหรับข้อมูลเพิ่มเติม กรุณาติดต่อผู้ให้บริการระบบ ของคุณ หากเมนูนี้ไม่ปรากฏ หมายเลขของเมนูอื่นจะ เปลี่ยนแปลงตามลำดับ

ผู้ให้บริการสามารถอัปเดตเมนูนี้ด้วยข้อความบริการ สำหรับข้อมูลเพิ่มเติม โปรดดูที่ "ถาดรับข้อความบริการ", หน้า 63

# **11.** คลังภาพ

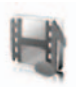

ในเมนูนี้ คุณสามารถจัดการภาพกราฟัก ภาพ เสียงที่ บันทึก และแบบเสียงต่างๆ ได้ โดยแฟ้มเหล่านี้จะอยู่ใน แฟ้มข้อมูลต่างๆ

เครื่องของคุณสนับสนุนระบบรหัสเข้าใช้งานเพื่อป้องกัน ข้อมูลที่ได้รับ อย่างไรก็ตาม โปรดตรวจสอบเงื่อนไขของ ข้อมูลและรหัสเข้าใช้งานทุกครั้งก่อนรับข้อมูลนั้น เนื่อง จากการรับข้อมูลดังกล่าวอาจมีการคิดค่าธรรมเนียม

ไฟล์ที่ถูกจัดเก็บไว้ใน คลังภาพ จะไช้หน่วยความจำที่ ส่วนใหญ่คือการ์ด miniSD ของโทรศัพท์ คุณสามารถ จัดเก็บภาพ ลักษณะ กราฟัก แบบเสียงกริ่ง วิดีโอคลิป และคลิปเสียงใน คลังภาพ

ในการจัดการกับไฟล์และแฟ้มข้อมูล ให้ทำดังนี้:

- เลือก เมนู > คลังภาพ รายการแฟ้มข้อมูลจะ ปรากฏขึ้น หากใส่การ์ดหน่วยความจำลงใน โทรศัพท์แล้ว แฟ้มข้อมูล การ์ดความจำ, (ไม่ล้าง) หรือชื่อการ์ดหน่วยความจำจะปรากฏ
- เลื่อนไปยังแฟ้มข้อมูลที่ต้องการ ในการดูรายชื่อ ไฟล์ในแฟ้มข้อมูล ให้เลือก เปิด สำหรับตัวเลือก ต่างๆ ที่นำมาใช้ได้ เลือก ตัวเลือก
- เสื่อนไปที่ไฟล์ที่ต้องการดู และเลือก เปิด สำหรับ ตัวเลือกต่างๆ ที่นำมาใช้ได้ เลือก ตัวเลือก

การคุ้มครองด้านลิขสิทธิ์อาจห้ามมิให้คัดลอก แก้ไข โอน หรือส่งต่อ ภาพ เพลง (รวมถึงแบบเสียงกริ่ง) และเนื้อหา อื่น

# 📕 ล้างการ์ดความจำ

ในการล้างการ์ดความจำการ์ดใหม่ ให้เลือก เมนู > คลังภาพ เลื่อนไปที่แฟ้มข้อมูลการ์ดความจำ และเลือก ตั**วเลือก** > ล้างการ์ดความจำ บีเดีย

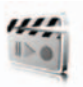

# 📕 กล้องถ่ายรูป

คุณสามารถถ่ายภาพหรือบันทึกคลิปวิดีโอโดยไข้กล้อง ถ่ายรูป 2 ล้านพิกเซลในตัวได้ กล้องถ่ายรูปสร้างภาพใน รูปแบบ .jpg และวิดีโอคลิปในรูปแบบ .3gp และคุณ สามารถชูมได้ถึงแปดเท่า

#### การถ่ายภาพ

รักษาระยะห่างที่ปลอดภัยเมื่อใช้แฟลช ไม่ใช้แฟลชกับ คนหรือสัตว์ในระยะใกล้ ไม่บังแฟลชขณะถ่ายรูป

 ในการเปิดช่องดูภาพ ให้เลือก เมนู > สื่อ > กล้อง หากเลือก วิดีโอ เป็นโหมดที่ระบบตั้งไว้ ให้เลือก ตัวเลือก > ภาพนิ่ง

ในการย่อหรือขยาย ให้กดปุ่มความดังขึ้นหรือลง หรือปุ่มนำร่องข้าย/ขวา

หากแสงน้อยหรือหากต้องการใช้แฟลชของกล้อง ให้เลือก ตัวเลือก > เปิดโหมดกลางคืน หรือ เปิดไฟแฟลช

ในการถ่ายภาพสี่ภาพติดต่อกันอย่างรวดเร็ว ให้ เลือก ตัวเลือก > *เปิดถ่ายภาพต่อเนื่อง* หากภาพ ที่ถ่ายมีความละเอียดสูง คุณจะถ่ายภาพต่อ เนื่องได้น้อยลง  ในการถ่ายภาพ ให้กดปุ่มกล้อง หรือเลือก จับภาพ หากคุณถ่ายภาพหลายภาพติดต่อกัน ให้เลือก ต่อเนื่อง โทรศัพท์จะจัดเก็บภาพไว้ใน คลังภาพ > รูปถ่าย หรือเว้นแต่คุณตั้งให้โทรศัพท์ใช้การ์ดหน่วย ความจำเป็นที่จัดเก็บภาพถ่าย

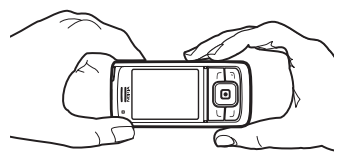

- ในการถ่ายภาพอื่น ให้กดปุ่มกล้องหลังจาก เครื่องหมายกำลังบันทึกภาพถ่ายหยุดเคลื่อนไหว ในการส่งภาพถ่ายเป็นข้อความมัลติมีเดีย ให้เลือก ตัวเลือก > ส่ง
- >₩<

คำแนะนำ: ในการเปิดใช้กล้องถ่ายรูป ให้กดปุ่มกด ในการเปิดใช้วิดีโอ ให้กดปุ่ม กล้องค้างไว้

โทรศัพท์นี้สนับสนุนความละเอียดในการจับภาพที่ 1600 x 1200 พิกเซล ความละเอียดของภาพในวัสดุเหล่านี้ อาจปรากฏแตกต่างกัน

#### การบันทึกวิดีโอคลิป

เลือก เมนู > สื่อ > กล้อง > ตัวเลือก > วิดีโอ > บันทึก ในการพักการบันทึก ให้เลือก พัก ในการเริ่มการ บันทึกใหม่ ให้เลือก ใช้ต่อ ในการหยุดการบันทึก เลือก หยุด เครื่องจะจัดเก็บเสียงที่บันทึกนั้นไว้ใน คลังภาพ > วิดีโอคลิป ในการเปิดแฟ้มช้อมูลที่ไช้จัดเก็บเสียงที่บันทึก โปรดดูที่ "การตั้งค่ากล้องถ่ายรูป", ในหน้า 47

# การตั้งค่ากล้องถ่ายรูป

เลือก เมนู > สื่อ > กล้อง > ตัวเลือก > การตั้งค่า คุณ สามารถกำหนด คุณภาพของภาพ, ขนาดภาพ, คุณภาพ คลิปวิดีโอ, ความยาววิดีโอคลิป, เสียงกล้องถ่ายรูป, ชื่อที่ตั้งไว้, ที่เก็บภาพและวิดีโอ และ โหมดตามค่าที่ตั้งไว้ ใน ที่เก็บภาพและวิดีโอ คุณสามารถเลือกแฟ้มข้อมูล หรือการ์ดหน่วยความจำที่จะใช้จัดเก็บภาพถ่ายและ คลิปวิดีโอ

โทรศัพท์รุ่นนี้สนับสนุนวิดีโอในขนาดต่างๆ ต่อไปนี้: SubQCIF, QCIF, CIF และ VGA

#### Media player

คุณสามารถใช้ Media player เพื่อดู เล่น และดาวน์โหลด ไฟล์ต่างๆ เช่น รูปภาพ เสียง วิดีโอและภาพเคลื่อนไหวได้ นอกจากนี้ คุณสามารถรับชมวิดีโอที่เรียกข้อมูลมาจาก เชิร์ฟเวอร์ของระบบเครือข่าย (บริการเสริมของระบบ เครือข่าย)

เลือก เมนู > สื่อ > เครื่องเล่นสื่อ > เปิดคลังภาพ บุ๊คมาร์ค, ไปที่ที่อยู่ หรือ ดาวน์โหลดมีเดีย

### การตั้งค่าโทรศัพท์สำหรับบริการเรียก ข้อมูล

คุณอาจได้รับข้อมูลการตั้งค่าสำหรับการเรียกดูข้อมูล เป็นข้อความการตั้งกำหนดค่าจากผู้ให้บริการระบบหรือ ผู้ให้บริการ โปรดดูที่ "บริการตั้งค่าคอนฟิเกอเรชัน", ในหน้า xi นอกจากนี้ คุณยังสามารถป้อนการตั้งค่า ด้วยตัวคุณเอง โปรดดูที่ "การตั้งกำหนดค่า", ในหน้า 42 ในการใช้งานการตั้งค่า ให้ดำเนินการดังนี้

- เลือก เมนู > สื่อ > เครื่องเล่นสื่อ > การตั้งค่า กระแส > การจัดรูปแบบ
- เฉพาะการตั้งกำหนดค่าที่รองรับการสตรีมมิ่ง เท่านั้นที่จะปรากฏขึ้น เลือกผู้ให้บริการ ค่าที่ตั้งมา หรือ การตั้งค่าส่วนบุคคล สำหรับการสตรีมมิ่ง

 เลือก <u>บัญชี</u> และบัญชีบริการการเรียกข้อมูลที่มี อยู่ในการตั้งกำหนดค่าที่ใช้งาน

### 📕 เครื่องเล่นเพลง

โทรศัพท์ของคุณมีเครื่องเล่นเพลงสำหรับฟังแทร็คเพลง เสียงที่บันทึกไว้ หรือไฟล์ mp3, mp4 หรือ aac อื่นๆ ซึ่งคุณได้โอนมายังเครื่องด้วยโปรแกรม Nokia Audio Manager ไฟล์รูปแบบ .mp3 และ .aac ถูกจัดเก็บไว้ใน การ์ดหน่วยความจำหรือในแฟ้มข้อมูล คลังภาพ ไฟล์ เพลงที่จัดเก็บในแฟ้มข้อมูล *ไฟล์เพลง* และในตำแหน่งอื่น เช่น แฟ้มข้อมูลของการ์ดหน่วยความจำ จะถูกตรวจ พบและเพิ่มโดยอัตโนมัติเข้าไปในรายการแทร์คที่ระบบ ตั้งไว้

#### การเล่นแทร็คเพลงที่โอนมายัง โทรศัพท์

 เลือก เมนู > สื่อ > เครื่องเล่นเพลง รายละเอียด ของแทร็คแรกในรายการแทร็คที่ระบบตั้งไว้จะ ปรากฏขึ้น

ในการใช้ปุ่มภาพกราพึก ▶ K∰ เมื่ม หรือ ■ บนหน้าจอ ให้เลื่อนไปทางช้ายหรือขวาไป ยังปุ่มที่ต้องการ และเลือกปุ่มนั้น

 ในการเล่นแทร็ค ให้เลื่อนไปยังแทร็คที่คุณต้องการ แล้วเลือก

ในการปรับระดับเสียง ให้ใช้ปุ่มปรับระดับเสียง ที่ด้านข้างของโทรศัพท์

ในการข้ามไปยังตอนต้นของแทร็คถัดไป ให้ เลือกโม้ฯ ในการข้ามไปยังตอนต้นของแทร็ค ก่อนหน้า ให้เลือก 📢 สองครั้ง

ในการกรอกลับในขณะกำลังเล่นเพลงนั้นอยู่ ให้ เลือกและกดค้างไว้ที่ปุ่ม⊫∰ ในการเล่นแทร็ค ที่เล่นอยู่ไปข้างหน้าอย่างรวดเร็ว ให้เลือกและ กดค้างไว้ที่ปุ่ม⊯ื่ ปล่อยปุ่มเมื่อถึงตำแหน่งที่ คุณต้องการ 3. ในการหยุดการเล่น ให้เลือก 📰

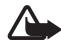

คำเตือน: ควรพังเพลงในระดับเสียงปกติ การรับพังเสียงที่ดังเกินไปอย่างต่อเนื่อง อาจเป็นอันตรายต่อการได้ยินเสียงของคุณ โปรดอย่าถือโทรศัพท์ไว้ใกล้นูระหว่างการ ใช้ลำโพง เนื่องจากเสียงจะดังมาก

# การตั้งค่าเครื่องเล่นเพลง

ในเมนู *เครื่องเล่นเพลง คุ*ณอาจใช้ตัวเลือกต่อไปนี้ได้: *เล่นผ่าน Bluetooth* — ใช้เชื่อมต่อไปยังอุปกรณ์เพิ่ม พิเศษค้านเสียงผ่านการเชื่อมต่อ Bluetooth

รายการชื่อเพลง — ใช้ดูแทร็คทั้งหมดที่อยู่ในรายการ แทร็ค ในการเล่นแทร็ค ให้เลื่อนไปยังแทร็คที่ต้องการ แล้วเลือก เล่น

เลือก ตัวเลือก > ปรับแทรคใหม่หมด หรือ แก้รายการ ชื่อเพลง เพื่อปรับรายการแทร็ค (เช่น หลังจากเพิ่มแทร็ค ใหม่ลงในรายการ) หรือเพื่อเปลี่ยนรายการแทร็คที่ ปรากฏเมื่อคุณเปิดเมนู *เครื่องเล่นเพลง* หากมีรายการ แทร็คหลายรายการในเครื่อง

ตัวเลือกการเล่น > สุมเพลง > ใช้ — ใช้เล่นแทร็คในราย การแทร็คแบบสุ่มเล่น เลือก เล่นช้ำ > แทรคที่เล่นอยู่หรือ ทุกแทรค เพื่อเล่นแทร็คที่เล่นอยู่หรือรายการแทร็ค ทั้งหมดซ้ำ

*ระบบปรับเสียงสื่อ* — เปิดรายการชุดมีเดียอีควอไลเซอร์ โปรดดูที่ "อีควอไลเซอร์", ในหน้า 50

ลำโพง หรือ ชุดนูฟัง — ใช้ฟังเพลงทางลำโพงหรือชุด หูฟังที่ใช้งานร่วมกันได้ที่ต่อเข้ากับโทรศัพท์

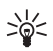

**คำแนะนำ**: เมื่อใช้ชุดหูพัง ให้กดปุ่มหูพัง เพื่อข้ามไปยังแทร็คต่อไป

สง — เพื่อส่งไฟล์มที่เลือกโดยใช้ MMS เทคโนโลยีไร้สาย Bluetooth หรือการเชื่อมต่ออินฟราเรด ดาวน์โหลดเพลง — ใช้เชื่อมต่อกับบริการเบราเซอร์ที่ เกี่ยวข้องกับแทร็คที่เล่นอยู่ได้ ฟังก์ชันนี้ใช้ได้ก็ต่อเมื่อ มีที่อยู่ของบริการอยู่ในแทร็คเท่านั้น สถานะความจำ — ใช้ดูขนาดของหน่วยความจำที่ใช้แล้ว และขนาดหน่วยความจำที่ยังไม่ได้ใช้

### 🛛 วิทยุ

วิทยุ FM จะใช้เลาอากาศแยกต่างหากจากเสาอากาศ ของอุปกรณ์ไร้สาย ดังนั้น คุณต้องต่อชุดหูฟังหรืออุปกรณ์ เพิ่มพิเศษที่ใช้งานร่วมกันได้เข้ากับเครื่องโทรศัพท์เพื่อ การใช้งานวิทยุ FM ได้อย่างเหมาะสม

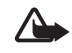

คำเดือน: ควรฟังเพลงในระดับเสียงปกติ การรับฟังเสียงที่ดังเกินไปอย่างต่อเนื่อง อาจเป็นอันตรายต่อการได้ยินเสียงของคุณ โปรดอย่าถือโทรศัพท์ไว้ใกล้หูระหว่างการ ใช้ลำโพง เนื่องจากเสียงจะดังมาก

เลือก เมนู > สื่อ > วิทยุ

ในการใช้ปุ่มภาพกราฟัก 🋕 👿 🐗 หรือ 🕪 บนหน้าจอ ให้เลื่อนไปทางช้ายหรือขวาไปยังปุ่มที่ ต้องการ และเลือกปุ่มนั้น

### จัดเก็บช่องสัญญาณวิทยุ

- ในการเริ่มต้นค้นหาข่องสัญญาณ ให้เลือกและกด
  พรือ 🎶 ค้างไว้ ในการเปลี่ยนความถี่ของ
  วิทยุทีละขั้นๆ ละ 0.05 MHz ให้กด 🐗 หรือ 🕪 สั้นๆ
- ในการจัดเก็บซ่องสัญญาณไปที่ตำแหน่งหน่วย ความจำ 1 ถึง 9 ให้กดปุ่มตัวเลชที่ตรงกันค้างไว้ ในการจัดเก็บซ่องสัญญาณไปที่ตำแหน่งหน่วย ความจำ 10 ถึง 20 ให้กดปุ่ม 1 หรือ 2 สั้นๆ แล้วกด ปุ่มตัวเลชที่ต้องการค้างไว้ 0 ถึง 9
- ป้อนชื่อช่องสัญญาณ แล้วเลือก ตกลง

#### การฟังวิทยุ

เลือก เมนู > สื่อ > วิทยุ ในการเสื่อนไปยังช่องลัญญาณ ที่ต้องการ ให้เลือก 🏔 หรือ 💗 หรือกดปุ่มชุดหูฟัง ในการเลือกตำแหน่งของช่องลัญญาณวิทยุ ให้กดปุ่ม ตัวเลขที่ตรงกันสั้นๆ ในการปรับระดับเสียง ให้กดปุ่ม ระดับเสียง

เลือกจากตัวเลือกต่อไปนี้

*ปิด* — เพื่อปิดวิทยุ

*จัดเก็บสถานี* — เพื่อป้อนชื่อช่องสัญญาณและจัดเก็บ ช่องสัญญาณใหม่

Visual Radio — เพื่อตั้งค่าว่าจะใช้โปรแกรม Visual Radio หรือไม่ ช่องสัญญาณวิทยุบางช่องสัญญาณ อาจส่งข้อมูลที่เป็นอักษรหรือภาพกราฟักที่คุณสามารถดู ได้โดยใช้โปรแกรม Visual Radio

หมายเหตุ: คุณอาจจะไม่สามารถใช้ คุณสมบัตินี้ในโทรศัพท์ของคุณ ทั้งนี้จะ ขึ้นอยู่กับการสมัครขอรับบริการของคุณ (บริการเสริมจากระบบเครือข่าย)

ตั้งค่า Visual Radio— เพื่อเลือกตัวเลือกสำหรับ Visual Radio ในการตั้งค่าว่าจะให้โปรแกรม Visual Radio เริ่มต้นโดยอัตโนมัติหรือไม่เมื่อคุณเปิดวิทยุ ให้เลือก ใช้งานบริการ visual > อัตโนมัติ

สถานี — เพื่อเลือกรายชื่อช่องลัญญาณที่จัดเก็บไว้ ใน การฉบหรือเปลี่ยนชื่อช่องลัญญาณ ให้เลื่อนไปที่ช่อง ลัญญาณที่ต้องการ แล้วเลือก ตัวเลือก > *ลบสถานี* หรือ *เปลี่ยนชื่อ* 

โมโน หรือ สเตอริโอ — เพื่อฟังวิทยุด้วยเสียงโมโนโฟนิค หรือเสียงสเตอริโอ

ลำ*โพง* หรือ ชุดหู*ฟัง* — เพื่อพังวิทยุโดยใช้ลำโพงหรือ ชุดหูฟัง ต่อชุดหูฟังเข้ากับโทรศัพท์ สายของชุดหูฟังจะ ทำหน้าที่เหมือนกับเสาอากาศของวิทยุ

*ตั้งความถี่* — เพื่อป้อนความถี่ของช่องสัญญาณวิทยุ ที่ต้องการ คุณสามารถโทรออกหรือรับสายเรียกเข้าได้ตามปกติ ขณะพึงวิทยุ ขณะสนทนา เสียงจากวิทยุจะถูกปิด เมื่อโปรแกรมที่ใช้การเชื่อมต่อข้อมูลแพ็คเก็ตหรือ HSCSD กำลังส่งหรือรับข้อมูล อาจจะรบกวนสัญญาณ วิทยุได้

### 📕 เครื่องบันทึกเสียง

คุณสามารถบันทึกคำพูด เสียงหรือสายปัจุบัน และจัด เก็บไว้ใน คลังภาพ หรือการ์ดหน่วยความจำ ซึ่งจะช่วย ในการบันทึกชื่อและหมายเลขโทรศัพท์ เพื่อจดในภาย หลัง

เครื่องบันทึกจะใช้งานไม่ได้ ขณะใช้สายข้อมูลหรือ เชื่อมต่อ GPRS อยู่

#### การบันทึกเ<mark>สี</mark>ยง

- เลือก เมนู > สื่อ > เครื่องบันทึก
  - ในการใช้ปุ่มภาพกราฟิก 💮 🂵 หรือ 📰 บนหน้าจอ ให้เลื่อนไปทางช้ายหรือขวาไปยังปุ่ม ที่ต้องการ และเลือกปุ่มนั้น
- ในการเริ่มบันทึกเสียง เลือก () ในการเริ่ม บันทึกระหว่างการโทร ให้เลือก ตัวเลือก > บันทึกเสียง ขณะบันทึกการสนทนา ผู้ใช้สาย ทุกคนจะได้ยินเสียงบี้พเบาๆ ทุก 5 วินาทีโดย ประมาณ ขณะที่บันทึก ให้ถือโทรศัพท์ในตำแหน่ง ปกติแนบกับผู
- ในการหยุดการบันทึกเสียง ให้เลือก การ บันทึกเสียงจะได้รับการจัดเก็บไว้ใน คลังภาพ > เสียงบันทึก
- ในการพังข้อความที่บันทึกไว้ล่าสุด ให้เลือก ตัวเลือก > เล่นช้ำล่าสุด
- ในการส่งเสียงบันทึกล่าสุดโดยใช้อินฟราเรด เทคโนโลยีไร้สาย Bluetooth หรือข้อความ มัลติมีเดีย ให้เลือก ตัวเลือก > ส่งเล่นข้ำล่าสุด

#### รายการการบันทึกเสียง

เลือก เมนู > สื่อ > เครื่องบันทึก > ตัวเลือก > รายการ ที่บันทึก รายการแฟ้มข้อมูลใน คลังภาพ จะปรากฏขึ้น เปิด เสียงบันทึก เพื่อดูรายการพร้อมทั้งเสียงบันทึก เลือก ตัวเลือก เพื่อเลือกตัวเลือกลำหรับแฟ้มใน คลังภาพ โปรดดูที่ "คลังภาพ", ในหน้า 45

#### การกำหนดแฟ้มข้อมูลจัดเก็บ

ในการใช้แฟ้มข้อมูลอื่นที่ไม่ใช่ เสียงบันทึก เป็นแฟ้ม ข้อมูลที่ระบบตั้งไว้ใน คลังภาพ เลือก เมนู > สื่อ > เครื่องบันทึก > ตัวเลือก > เลือกความจำ เลื่อนไปยัง แฟ้มข้อมูล และเลือก ตั้ง

### อีควอไลเซอร์

คุณสามารถควบคุมคุณภาพของเสียงขณะใช้เครื่องเล่น เพลงได้โดยขยายหรือลดแบนด์ความถี่

เลือก เมนู > สื่อ > อีควอไลเซอร์ ในการใช้ชุดการควบคุม ให้เสื่อนไปที่ชุดอีควอไลเซอร์ ชุดใดชุดหนึ่ง และเลือก ใช้งาน ในการดู แก้ไซ หรือเปลี่ยนชื่อชุดที่เลือก ให้เลือก

ตัวเลือก > ดู, แก้ไข หรือ เปลี่ยนชื่อ คุณสามารถ แก้ไขหรือเปลี่ยนชื่อชุดอีควอไลเซอร์ได้บางชุดเท่านั้น

#### ขยายเสียงสเตอริโอ

ในการยกระดับเสียงที่นำมาใช้ได้ในสเตอริโอด้วยเอฟ เพิคการขยายเสียงสเตอริโอ ให้เลือก เมนู > *สื่อ >* ขยายเสียงสเตอริโอ > เปิด

# **13.** สนทนา

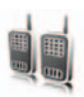

หมายเหตุ: คุณอาจจะไม่สามารถใช้ คุณสมบัตินี้ในโทรศัพท์ของคุณ ทั้งนี้ จะขึ้นอยู่กับการสมัครขอรับบริการของคุณ (บริการเสริมจากระบบเครือข่าย)

Push to talk (PTT) over cellular คือ บริการสื่อสาร ทางวิทยุแบบสองทางที่ใช้ผ่านระบบเครือข่าย GSM/ GPRS (บริการเสริมจากระบบเครือข่าย) PTT ทำให้เกิด การสื่อสารด้วยเสียงโดยตรง ในการเชื่อมต่อ ให้กดปุ่ม PTT

คุณสามารถใช้สนทนาเพื่อพูดคุยกับบุคคลขึ้นหรือกลุ่ม บุคคลที่มีเครื่องที่ใช้คุณสมบัตินี้ได้ เมื่อสายของคุณต่อ ได้แล้ว ผู้รับสายของคุณไม่จำเป็นต้องรับสาย ผู้เข้าร่วม ควรยืนยันถึงการตอบรับการติดต่อตามความเหมาะสม เนื่องจากไม่มีเครื่องยืนยันอื่นใดเลยว่าผู้รับได้ยินเสียง การติดต่อของคุณ

โปรดติดต่อผู้ให้บริการระบบหรือผู้ให้บริการของคุณ เพื่อตรวจสอบข้อมูลการใช้งาน ค่าบริการ และการเป็น สมาชิกบริการนี้ โปรดทราบว่าบริการข้ามเครือข่ายอาจ มีข้อจำกัดมากกว่าการติดต่อแบบปกติ

ก่อนที่คุณจะใช้บริการสนทนา คุณต้องระบุการตั้งค่า บริการสนทนาที่จำเป็นก่อน โปรดดูที่ "การตั้งค่าสนทนา", ในหน้า 54

ขณะที่คุณเชื่อมต่อกับบริการสนทนาคุณยังสามารถใช้ พังก์ชันอื่นๆ ของโทรศัพท์ บริการ PTT จะไม่ถูกนำมา เชื่อมต่อเข้ากับการสื่อสารด้วยเสียงแบบเดิม ดังนั้น บริการหลายอย่างที่สามารถนำมาใช้ร่วมกับบริการสาย สนทนาแบบเดิม (เช่น ศูนย์รับฝากข้อความเสียง) จะไม่ สามารถนำมาใช้กับการสื่อสาร PTT

# 📕 การเชื่อมต่อกับบริการ PTT

ในการเชื่อมต่อบริการ PTT เลือก เมนู > สมทนา > เปิดการสนทนา เสิดงว่าใช้บริการไม่ได้ชั่วคราว โทรศัพท์จะลองเชื่อมต่อ กับบริการอีกครั้งโดยอัตโนมัติ จนกว่าคุณจะยกเลิก การเชื่อมต่อจากบริการ Push to talk หากคุณเพิ่มช่อง ลัญญาณลงในโทรศัพท์แล้ว คุณจะเช้าร่วมกับช่อง ลัญญาณฑ่ใช้งานอยู่โดยอัตโนมัติ และหากคุณเลือก รายชื่อ กลุ่มรายชื่อ หรือช่องลัญญาณที่จะใช้ค่าเริ่มต้น สำหรับปุ่ม PTT แล้ว ชื่อของรายการที่เลือกจะปรากฏ บนโหมดสแตนด์บาย

ในการยกเลิกการเชื่อมต่อกับบริการสนทนา ให้เลือก ปิดการสนทนา

# 📕 การโทรและการรับสนทนา

ตั้งค่าโทรศัพท์ให้ใช้ลำโพงหรือชุดหูฟังสำหรับการสื่อสาร แบบ PTT เมื่อเลือกชุดหูฟังไว้ คุณสามารถใช้โทรศัพท์ โดยถือไว้ที่หูได้ตามปกติ

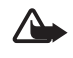

**คำเดือน**: โปรดอย่าถือโทรศัพท์ไว้ใกล้หู ระหว่างการใช้ลำโพง เนื่องจากเสียงจะ ดังมาก

เมื่อเชื่อมต่อกับบริการ PTT แล้ว คุณสามารถโทรออก หรือรับสายช่องสัญญาณ สายกลุ่ม หรือการติดต่อ แบบตัวต่อตัว การติดต่อแบบตัวต่อตัว คือ การติดต่อ กับบุคคลอื่นเพียงคนเดียว

กดปุ่ม PTT ค้างไว้ตลอดการพูดคุยของคุณ และถือ โทรศัพท์ไว้ด้านหน้าตัวคุณเพื่อให้เห็นหน้าจอ เมื่อพูด คุยเสร็จแล้ว ให้คลายปุ่ม PTT การพูดคุยจะจัดตาม ลำดับที่เข้ามาก่อนจะมีสิทธิ์พูดก่อน เมื่อมีบุคคลใด หยุดการสนทนา คนแรกที่กดปุ่ม PTT จะพูดเป็นคนถัดไป ในการตรวจสอบสถานะล็อกอินของรายชื่อ ให้เลือก เมนู > สนทนา > รายการรายชื่อ บริการนี้ขึ้นอยู่กับผู้ให้ บริการระบบเครือข่ายหรือผู้ให้บริการและให้บริการ เฉพาะรายชื่อที่สมัคะไว้เท่านั้น **4**), **()** หรือ **4**? แสดงว่ารายชื่อนั้นพร้อม ไม่ได้ล็อกเข้าสู่บริการ PTT หรือไม่ทราบ **1** แสดงว่า รายชื่อไม่ต้องการให้รบกวน คุณไม่สามารถโทรติดต่อรายชื่อ แต่สามารถส่งคำขอ ให้รายชื่อนั้นโทรกลับ

ในการสมัครเข้าดูข้อมูลของรายชื่อนั้น ให้เลือก ตัวเลือก > เพิ่มรายชื่อดูข้อมูล หรือหากเลือกรายชื่อ ตั้งแต่หนึ่งชื่อขึ้นไป ให้เลือก เพิ่มที่เลือก

#### การโทรไปยังช่องสัญญาณหรือ การโทรไปยังกลุ่ม

ในการโทรไปยังช่องสัญญาณที่ระบบไม่ได้ตั้งไว้ ให้เลือก *รายการช่อง* ในเมนูสนทนา เลื่อนไปยังช่องสัญญาณ ที่ต้องการ และกดปุ่ม PTT

ในการโทรไปยังกลุ่มจาก *รายชื่อ* ผู้รับต้องเชื่อมต่อกับ บริการ PTT ก่อน เลือก เม*นู > รายชื่อ > กลุ่ม* เลื่อนไป ยังกลุ่มที่ต้องการ และกดปุ่ม PTT

#### การโทรแบบตัวต่อตัว

ในการเริ่มต้นการโทรแบบตัวต่อตัวจากรายการรายชื่อ ที่คุณได้เพิ่มที่อยู่ PTT ให้เลือก *รายการรายชื่อ* เลื่อนไป ยังรายชื่อ และกดปุ่ม PTT

นอกจากนี้ คุณยังสามารถเลือกรายชื่อจาก รายชื่อ ในการเริ่มโทรแบบตัวต่อตัวจากรายการของช่อง ลัญญาณสนทนา ให้เลือก รายการช่อง *รายการช่อง* และเลื่อนไปยังช่องซึ่งต้องการ เลือก **สมาชิก** เลื่อน ไปยังรายชื่อที่ต้องการ และกดปุ่ม PTT

ในการเริ่มโทรแบบตัวต่อตัวจากรายชื่อคำขอโทร กลับที่ได้รับ เลือก *ถาดเข้าโทรกลับ* เลื่อนไปยังราย ชื่อที่ต้องการและกดปุ่ม PTT

### การโทรสนทนาไปยังผู้รับหลายคน

คุณสามารถเลือกรายชื่อสนทนาได้หลายชื่อจากรายการ รายชื่อ ผู้รับได้รับสายเรียกเข้าและต้องยอมรับสายเพื่อ เข้าร่วม

เลือก เมนู > สนทนา > รายการรายชื่อ และเลือกรายชื่อ ที่ต้องการ ในการโทรออก ให้กดปุ่ม PTT รายชื่อที่ยอมรับ สายจะปรากฏ

#### การรับสายสนทนา

เสียงสัญญาณสั้นๆ แจ้งให้คุณทราบว่ามีสายสนทนา เรียกเข้า ข้อมูลต่างๆ ของผู้ไทรจะปรากฏขึ้น เช่น ช่อง สัญญาณหรือชื่อเล่น (บริการเสริมจากระบบเครือข่าย) หากคุณได้ตั้งค่าโทรศัพท์ให้แจ้งให้คุณทราบว่ามีสาย แบบตัวต่อตัว ให้ยอมรับหรือปฏิเสธสาย หากคุณกดปุ่ม PTT เพื่อพยายามตอบรับสายในขณะ ที่ยังคุยกับสมาชิกอีกคนหนึ่ง คุณจะได้ยินเสียงโทน และคำว่า *กำลังรอดิว* จะปรากฏค้างหากคุณยังกตปุ่ม PTT อยู่ กดปุ่ม PTT ค้างไว้ และรอให้บุคคลอื่นหยุดก่อน แล้วคุณจึงเริ่มพูดต่อได้

### 📕 คำขอโทรกลับ

หากคุณโทรแบบตัวต่อตัวและไม่ได้รับการตอบ คุณ สามารถส่งคำขอให้บุคคลนั้นโทรกลับมาหาคุณได้

### การส่งคำขอโทรกลับ

คุณสามารถส่งคำขอโทรกลับด้วยวิธีดังต่อไปนี้

- ในการส่งคำขอโทรกลับจากรายชื่อในกลุ่มในเมนู สนทนา เลือก รายการรายชื่อ เลื่อนไปยังรายชื่อ และเลือก ตัวเลือก > ส่งข้อความโทรกลับ
- ในการส่งคำขอโทรกลับจาก รายชื่อ ให้ค้นหา รายชื่อที่ต้องการ เลือก ข้อมูล เลื่อนไปที่ที่อยู่ของ PTT และเลือก ตัวเลือก > ส่งข้อความโทรกลับ

- ในการส่งคำขอโทรกลับจากรายการช่องในเมนู สนทนา เลือก *รายการช่อง* และเดื่อนไปยังช่อง ที่ต้องการ เลือก **สมาชิก** เลื่อนไปยังรายชื่อที่ ต้องการ และเลือก ตัวเลือก > ส่งข้อความโทรกลับ
- ในการส่งคำขอโทรกลับจากรายการคำขอโทรกลับ
  ในเมนู สนทนา เลือก ถาดเข้าโทรกลับ เลื่อนไปยัง
  รายชื่อและเลือก ดัวเลือก > ส่งข้อความโทรกลับ

#### การตอบคำขอโทรกลับ

เมื่อมีคนส่งคำขอโทรกลับมาให้คุณ จะมีช็อความ *ได้รับ* คำขอโทรกลับ ปรากฏขึ้นในโหมดสแตนด์บาย เลือก ดู รายการรายชื่อบุคคลที่ส่งคำขอโทรกลับมาให้กับคุณ จะปรากฏ

ในการโทรแบบตัวต่อตัว ให้กดปุ่ม PTT

ในการส่งคำขอโทรกลับไปยังผู้ส่ง ให้เลือก **ตัวเลือก** > ส่งข้อความโทรกลับ

ในการลบคำขอ ให้เลือก **ลบ** 

ในการดูที่อยู่ PTT ของผู้ส่ง ให้เลือก **ดู** 

ในการจัดเก็บรายชื่อใหม่หรือเพิ่มที่อยู่สนทนาไว้ในราย ชื่อ ให้เลือก ตัวเลือก > จั*ดเก็บเป็น* หรือ เพิ่มเข้าในชื่อ

## การเพิ่มรายชื่อแบบตัวต่อตัว

คุณสามารถจัดเก็บชื่อของบุคคลที่คุณพูดคุยแบบตัว ต่อตัวอยู่เป็นประจำด้วยวิธีการดังต่อไปนี้

- ในการเพิ่มที่อยู่สนทนาให้กับชื่อใน รายชื่อ ให้ค้น
  หารายชื่อที่ต้องการ เลือก ข้อมูล > ตัวเลือก >
  เพิ่มข้อมูล > ที่อยู่สนทนา
- ในการเพิ่มผู้สนทนาในรายชื่อ เลือก เมนู > สนทนา > รายการรายชื่อ > ตัวเลือก > เพิ่มชื่อ
- ในการเพิ่มรายชื่อจากรายการข่อง ให้เชื่อมต่อกับ บริการสนทนา เลือก *รายการช่อง* และเลื่อนไปยัง ช่องที่ต้องการ เลือก สมาชิก เลื่อนไปยังสมาชิก ที่มีข้อมูลรายชื่อที่คุณต้องการจัดเก็บและเลือก

ตัวเลือก ในการเพิ่มรายชื่อใหม่ ให้เลือก *จัดเก็บ เป็น* ในการเพิ่มที่อยู่สนทนาให้กับชื่อใน *รายชื่อ* เลือก *เพิ่มเข้าในชื่อ* 

#### 📕 ช่องสนทนา

เมื่อคุณติดต่อไปที่กลุ่ม สมาชิกทุกคนในกลุ่มจะได้ยิน เสียงพร้อมกัน

มีช่องสนทนาสามช่องดังนี้

- ช่องที่กำหนดไว้ ช่องถาวรที่ผู้ให้บริการสร้าง
- ช่องสาธารณะ สมาชิกทุกคนของช่องสามารถ เชิญบุคคลอื่นได้
- ช่องส่วนตัว เฉพาะบุคคลที่ได้รับคำเชิญจากผู้ สร้างช่องสามารถเข้าร่วมได้

#### เพิ่มช่อง

ในการเพิ่มข่องสาธารณะหรือข่องส่วนตัว ให้เลือก เมนู > สนทนา > เพิ่มข่อง และแก้ไขการตั้งค่าในข่องแบบฟอร์ม สถานะของข่อง:— เลือก ใช้งาน หรือ ไม่ใช้งาน ชื่อเล่นในช่อง:— ป้อนชื่อเล่นของคุณสำหรับช่อง ความปลอดภัยของข่อง:— เลือก ช่องสาธารณะ หรือ ช่องส่วนตัว

ในการส่งคำเชิญไปยังกลุ่ม ให้เลือก ใช่ เมื่อโทรศัพท์ ขอคำเชิญ คุณสามารถส่งคำเชิญโดยใช้ข้อความแบบ ตัวอักษรหรืออินฟราเรด

ในการเพิ่มช่องลัญญาณด้วยการป้อนที่อยู่ช่องลัญญาณ ด้วยตัวคุณเอง เลือก เมนู > สนทนา > เพิ่มช่อง > ตัวเลือก > แก้ไขที่อยู่ด้วยตนเอง ป้อนที่อยู่ของช่อง ตามข้อมูลของผู้ให้บริการของคุณ

#### การรับคำเชิญ

เมื่อคุณได้รับคำเชิญแบบข้อความแบบอักษรไปยังกลุ่ม ข้อความ *ได้รับคำเชิญจากช่อง:* จะปรากฏขึ้น

- ในการดูรายชื่อที่ส่งคำเชิญและที่อยู่ของช่องหาก กลุ่มไม่ใช่ช่องส่วนตัว ให้เลือก ดู
- ในการเพิ่มช่องลงในโทรศัพท์ของคุณ ให้เลือก จัดเก็บ
- ในการตั้งสถานะให้กับช่อง เลือก ใช้งาน หรือ ไม่ใช้งาน

ในการปฏิเสธคำเชิญ ให้เลือก **ดู** > **ละทิ้ง** > ใช่

# การตั้งค่าสนทนา

การตั้งค่าการสนทนาแบ่งออกเป็นสองแบบ: การตั้งค่า เพื่อการเชื่อมต่อกับบริการ และการตั้งค่าเพื่อใช้งาน คุณอาจได้รับการตั้งค่าเพื่อเชื่อมต่อกับบริการจากผู้ให้ บริการระบบหรือผู้ให้บริการ โปรดดูที่ "บริการตั้งค่าคอนพิเกอเรชัน", ในหน้า xi คุณสามารถ ป้อนการตั้งค่าด้วยตัวคุณเอง โปรดดูที่ "การตั้งกำหนดค่า", ในหน้า 42

ในการเลือกการตั้งค่าสำหรับการเชื่อมต่อกับบริการ ให้เลือก เมนู > *สนทนา > การตั้งกำหนดค่า* และจาก ตัวเลือกต่อไปนี้

การจัดรูปแบบ — เพื่อเลือกผู้ให้บริการ ค่าที่ตั้งมา หรือ การตั้งค่าส่วนบุคคล สำหรับบริการสนทนา เฉพาะการ ตั้งกำหนดค่าที่รองรับบริการสนทนาเท่านั้นที่จะปรากฏ ขึ้น

*บัญชี* — เพื่อเลือกบัญชีบริการสนทนาที่มีในการตั้ง กำหนดค่าที่ใช้งาน

คุณยังสามารถเลือกจากตัวเลือกต่อไปนี้ได้เช่นกัน: ชื่อผู้ใช้สนทนา, ชื่อเล่นที่ตั้งไว้, รหัสผ่านสนทนา, โดเมน และ ที่อยู่เซิร์ฟเวอร์ ในการแก้ไขการตั้งค่าการสนทนาที่จะนำมาใช้ ให้เลือก เมนู > สนทนา > *การตั้งค่าสนทนา* และจากตัวเลือก ต่อไปนี้

การโทร 1 ต่อ 1 > เปิด — เพื่อตั้งค่าโทรศัพท์ให้ตอบรับ สายเรียกเข้าแบบตัวต่อตัว ในการโทรออกแต่ไม่รับ สายที่โทรแบบตัวต่อตัว ให้เลือก ปิด ผู้ให้บริการอาจ นำเสนอบริการซึ่งแทนที่การตั้งค่าเหล่านี้ ในการตั้งค่า โทรศัพท์ให้แจ้งคุณถึงการโทรแบบตัวต่อตัวด้วยเสียง เรียกเข้า ให้เลือก แจ้ง*เดือน* 

พังก์ชันปุ่มสนทนาที่ตั้งไว้ — เพื่อเลือกการกระทำที่ ระบบตั้งไว้ลำหรับปุ่ม PTT คุณสามารถตั้งให้ปุ่มเปิด รายการรายชื่อ หรือ รายการช่อง หรือโทรสายสนทนา ไปยังรายชื่อ ช่องลัญญาณหรือกลุ่มที่เลือก

*แสดงสถานะล็อกอิน > ใช่* — เพื่อให้หรือไม่ให้ส่งสถานะ ล็อกอิน

สถานะสนทนาเมื่อเปิด > ใช่ หรือ ถามก่อน — เพื่อตั้ง โทรศัพท์ให้เชื่อมต่อกับบริการสนทนาโดยอัตโนมัติเมื่อ คุณเปิดเครื่อง

การสนทนาเมื่ออยู่ตปท.— เพื่อสลับเปิดหรือปิดบริการ สนทนาเมื่อโทรศัพท์ถูกใช้นอกระบบเครือข่าย สงที่อยู่สนทนา > ไม่— เพื่อช่อนที่อยู่การสนทนาจาก การโทร

# 14. ตารางนัดหมาย

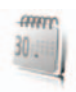

### ี นาฬิกาปลุก

คุณสามารถตั้งโทรศัพท์ให้ปลุกตามเวลาที่กำหนดได้ เลือก เมนู > ตารางนัดหมาย > นาฬิกาปลุก

ในการตั้งเวลาปลุก ให้เลือก *เวลาปลุก* แล้วป้อนเวลา ปลุก และเลือก ตกลง ในการเปลี่ยนเวลาปลุกเมื่อตั้ง คำเวลาปลุกไว้ ให้เลือก เ*ปิด* 

ในการตั้งให้โทรศัพท์แจ้งเตือนคุณเมื่อถึงวันที่เลือกใน สัปดาห์ ให้เลือก *เตือนช้ำ* 

ในการเลือกเสียงปลุก หรือตั้งสถานีวิทยุเป็นเสียงปลุก ให้เลือก เ*สียงปลุก* หากคุณเลือกวิทยุเป็นเสียงปลุก ให้ ต่อขุดบูฟังเข้ากับโทรศัพท์ โทรศัพท์จะใช้สถานีที่คุณฟัง ล่าสุดเป็นเสียงปลุก โดยเสียงวิทยุจะออกทางลำโพง หากคุณถอดขุดบูฟังออกหรือปิดโทรศัพท์ เสียงปลุกที่ตั้ง ไว้เริ่มแรกจะถูกใช้แทนวิทยุ

ในการตั้งการหมดเวลาเลื่อน ให้เลือก *การหมดเวลาเลื่อน* และเวลา

#### การหยุดเสียงปลุก

โทรศัพท์จะส่งเสียงปลุก และมีข้อความกะพริบว่า ปลุก! พร้อมกับแสดงเวลาปัจจุบันบนหน้าจอ แม้ว่าจะปิด โทรศัพท์ไว้ก็ตาม ในการหยุดเสียงปลุก ให้เลือก หยุด หากคุณปล่อยให้เครื่องส่งเสียงปลุกต่อไปเป็นเวลาหนึ่ง นาที หรือเลือก เลื่อนไป เสียงปลุกจะหยุดดังตาม เวลาที่คุณตั้งใน การหมดเวลาเลื่อน และจะส่งเสียง ปลุกใหม่อีกครั้ง

หากถึงเวลาปลุกในขณะที่ปิดโทรศัพท์อยู่ เครื่องจะเปิด เองและมีเสียงปลุกดังขึ้น หากคุณเลือก หยุด โทรศัพท์ จะแสดงข้อความถามว่าคุณต้องการเปิดใช้งานโทรศัพท์ เพื่อโทรหรือไม่ เลือก ไม่ เพื่อปิดโทรศัพท์ หรือ ใช่ เพื่อ โทรออกและรับสายที่โทรเข้า ห้ามเลือก ใช่ เมื่อการใช้ งานโทรศัพท์ไว้สายอาจก่อให้เกิดสัญญาณรบกวนหรือ อันตรายได้

# 📕 ปฏิทิน

#### เลือก เมนู > ตารางนัดหมาย > ปฏิทิน

วันปัจจุบันจะปรากฏในกรอบในการดูเดือน หากมี บันทึกใดตั้งไว้สำหรับวันนั้น วันจะแสดงเป็นตัวหนา และ จุดเริ่มต้นของบันทึกจะปรากฏด้านล่างปฏิทิน ในการ ดูบันทึกของวันนั้น ให้เลือก ดู ในการดูทีละสัปดาห์ ให้ เลือก ตัวเลือก > *ดูอาทิตย์* ในการลบบันทึกทั้งหมดใน ปฏิทิน ให้เลือกการแสดงผลเป็นเดือนหรือสัปดาห์ และ เลือก ตัวเลือก > ลบบันทึกทั้งหมด

ตัวเสือกอื่นสำหรับการดูวันในปฏิทินสามารถทำบันทึก ย่อ ลบ แก้ไข ย้าย หรือจัดทำบันทึกช้ำ คัดลอกบันทึก ไปยังวันอื่น ส่งบันทึกโดยใช้เทคในโลยี Bluetooth หรือ ส่งบันทึกไปยังปฏิทินของโทรศัพท์ที่ใช้ร่วมกันได้เครื่อง อื่นเป็นข้อความแบบตัวอักษรหรือช้อความมัลติมีเดีย ใน การตั้งค่า คุณสามารถตั้งค่าวันที่ เวลา เขตเวลา รูป แบบวันที่หรือเวลา ตัวคั่นวันที่ การดูที่ระบบตั้งไว้ หรือ วันแรกของสัปดาห์

ใน ลบบันทึกอัตโนมัติ คุณสามารถตั้งค่าให้โทรศัพท์ลบ บันทึกเก่าโดยอัตโนมัติหลังจากถึงเวลาที่กำหนด

#### การสร้างบันทึกปฏิทิน

เลือก เมนู > ตารางนัดหมาย > ปฏิทิน เลื่อนไปยังวันที่ คุณต้องการ และเลือก ตัวเลือก > สร้างบันทึก เลือก ประเภทของบันทึกดังต่อไปนี้ 💭 นัดหมาย, 🐨 โทร, 🎽 วันเกิด, 🎾 บันทึก หรือ 💻 เดือนความจำ เดิม ข้อมูลลงในช่องต่างๆ สำหรับบันทึก

#### การเตือนบันทึก

โทรศัพท์จะส่งเสียงดังสั้นและแสดงบันทึก เมื่อมีบันทึก เดือนการโทร 🐨 บนหน้าจอ เมื่อต้องการโทรออกไป ยังหมายเลขนั้น ให้กดปุ่มโทรออก ในการปิดเสียงแจ้ง เดือนและดูบันทึก ให้เลือก ดู ในการหยุดเสียงปลุก ประมาณ 10 นาที ให้เลือก เลื่อนไป

ในการปิดเสียงแจ้งเตือนโดยไม่ดูบันทึก ให้เลือก ออก

# **สิ่งที่ต้องท**ำ

ในการจัดเก็บบันทึกสิ่งที่ต้องทำ เลือก เมนู >ตารางนัดหมาย > สิ่งที่ต้องทำ

ในการจัดทำบันทึกหากยังไม่ได้เพิ่มบันทึก ให้เลือก เพิ่ม หรือเลือก ตัวเลือก > เพิ่ม เขียนบันทึก เลือก จัดเก็บ และลำดับความสำคัญ และตั้งวันครบกำหนดและ เสียงปลุกสำหรับบันทึก

ในการดูบันทึกแต่ละรายการ ให้เลื่อนไปยังบันทึกที่ต้อง การ และเลือก ดู

นอกจากนี้ คุณสามารถเลือกตัวเลือกเพื่อลบบันทึก ที่เลือกไว้ และลบบันทึกทั้งหมดที่คุณทำเครื่องหมาย เป็นเสร็จสมบูรณ์ คุณสามารถจัดเรียงบันทึกตาม ลำดับความสำคัญหรือตามวันครบกำหนด ส่งบันทึก ไปยังโทรศัพท์เครื่องอื่นเป็นข้อความแบบตัวอักษรหรือ ข้อความมัลติมีเดีย จัดเก็บบันทึกเป็นบันทึกปฏิทิน หรือ เช้าใช้ปฏิทินได้

ขณะที่ดูบันทึก คุณสามารถเลือกตัวเลือกเพื่อแก้ไข วันครบกำหนดหรือลำดับความสำคัญของบันทึก หรือ ทำเครื่องหมายบันทึกนั้นเป็นเสร็จสมบูรณ์ได้ด้วย

### 📕 บันทึก

ในการเขียนและส่งบันทึก เลือก เมนู > ตาราง นัดหมาย > บันทึก

ในการจัดทำบันทึกหากยังไม่ได้เพิ่มบันทึก ให้เลือก เพิ่ม หรือเลือก ตัวเลือก > *สร้างบันทึก* เขียนข้อความ และ เลือก จัดเก็บ

ตัวเลือกอื่นๆ สำหรับการบันทึก คือ การลบและการแก้ ไขบันทึก ขณะที่แก้ไขบันทึก คุณสามารถออกจาก โปรแกรมแก้ไขข้อความ โดยไม่ด้องบันทึกการเปลี่ยน แปลง คุณสามารถส่งบันทึกไปยังเครื่องที่ไข้งานร่วม กันได้ผ่านอินฟราเรด เทคโนโลยีไร้สาย Bluetooth ข้อความแบบตัวอักษร หรือข้อความมัลติมีเดีย หากบัน ทึกยาวเกินกว่าที่จะส่งข้อความเป็นตัวอักษรได้ เครื่อง จะขอให้คุณลบจำนวนตัวอักษรที่เกินมาออกจากบันทึก ของคุณ

# 📕 เครื่องคิดเลข

เครื่องคิดเลขในโทรศัพท์สามารถบวก ลบ คูณ หาร หา ค่ายกกำลัง ค่ารากที่สอง และแปลงค่าสกุลเงินต่างๆ ได้

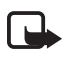

**หมายเหตุ**: เครื่องคิดเลขนี้มีข้อจำกัดใน ด้านความถูกต้องและได้รับการออกแบบ มาสำหรับการคำนวณอย่างง่าย

เลือก เมนู > ศารางนัดหมาย > เครื่องคิดเลข เมื่อตัวเลข 0 ปรากฏบนจอ ให้ป้อนเลขจำนวนแรกที่ต้องการค้านวณ n # เพื่อใส่จุดทศนิยม เลือก ตัวเลือก > บวก, ลบ, คูณ, หาร, ยกกำลังสอง, หาสแควร์รูท หรือ เปลี่ยนเครื่องหมาย ป้อนตัวเลขจำนวนที่สอง สำหรับผลลัพธ์รวม ให้เลือก ผลลัพธ์ ในการเริ่มการคำนวณครั้งใหม่ ให้เลือกและ กดค้างไว้ที่ปุ่ม ลบ

#### การแปลงสกุลเงิน

เลือก เมนู > ตารางนัดหมาย > เครื่องคิดเลข ในการ บันทึกอัตราแลกเปลี่ยน ให้เลือก ตัวเลือก > อัตรา แลกเปลี่ยน เลือกตัวเลือกใดตัวเลือกหนึ่งที่ปรากฏบน หน้าจอ ป้อนอัตราแลกเปลี่ยน กคปุ่ม # เพื่อใส่จุด ทศนิยม และเลือก ตกลง เครื่องจะยังคงบันทึกอัตรา แลกเปลี่ยนนั้นเอาไว้จนกว่าจะมีอัตราแลกเปลี่ยนใหม่ มาแทนที่ ในการแปลงสกุลเงิน ให้ป้อนจำนวนที่ต้องการ จะแปลง และเลือก ตัวเลือก > เป็นสกุลหนึ่ง หรือ เป็น สกุลสอง

หมายเหตุ: เมื่อคุณเปลี่ยนแปลงสกุลเงิน หลัก คุณต้องป้อนอัตราใหม่ เนื่องจาก เครื่องจะตั้งค่าอัตราแลกเปลี่ยนที่กำหนด ไว้ก่อนหน้าให้เป็นศูนย์

### ตัวจับเวลาถอยหลัง

เลือก เมนู > ตารางนัดหมาย > ดัวนับกอยหลัง ป้อน เวลาปลุกเป็นชั่วโมง นาที และวินาที และเลือก ตกลง หากคุณต้องการ คุณสามารถเขียนข้อความบันทึกของ คุณเองซึ่งจะปรากฏขึ้นเมื่อหมดเวลา ในการเริ่มการจับ เวลา ให้เลือก เริ่ม ในการเปลี่ยนเวลาที่ตั้งไว้ ให้เลือก เปลี่ยนเวลา ในการหยดตัวจับเวลา ให้เลือก หยุดนับ

หากถึงเวลาเดือน ขณะที่ไทรศัพท์อยู่ในโหมดสแตนด์ บาย เครื่องจะส่งเสียงเดือน และกะพริบช้อความบันทึก หากตั้งไว้ หรือ *หมดเวลาที่ตั้ง* กดปุ่มใดก็ได้เพื่อหยุด เสียงเดือน หากไม่ได้กดปุ่มใด เสียงเดือนจะหยุด อัตโนมัติภายใน 30 วินาที ในการปิดเสียงปลุกและลบ ช้อความในบันทึก ให้เลือก ออก ในการเริ่มจับเวลาแบบ ถอยหลังอีกครั้ง ให้เลือก เริ่มใหม่

### 📕 นาฬิกาจับเวลา

คุณสามารถจับเวลา วัดค่าเวลา หรือรอบเวลาโดยใช้ นาฬิกาจับเวลา ในขณะจับเวลา คุณยังสามารถใช้งาน ฟังก์ชันอื่นได้ด้วยเช่นกัน ในการตั้งนาฬิกาจับเวลาให้ ทำงานเป็นพื้นหลังของหน้าจอ ให้กดปุมจบการทำงาน

การใช้นาฟิกาจับเวลาหรือให้นาฟิกาจับเวลาทำงานอยู่ โดยไม่ปรากฏบนหน้าจอขณะที่ใช้งานคุณสมบัติอื่นๆ อยู่จะสิ้นเปลืองพลังงานแบตเตอรี่และทำให้อายุการใช้ งานของแบตเตอรี่สั้นลง

เลือก เมนู > ตารางนัดหมาย > นาพิกา และเลือกจาก ตัวเลือกต่อไปนี้

*เวลาที่แยกไว้* — เพื่อวัดค่าเวลาในรอบนั้น ในการเริ่มจับ เวลา ให้เลือก เริ่ม เลือก แยก ทุกครั้งที่คุณต้องการ บันทึกเวลาระหว่างรอบ ในการหยุดจับเวลา ให้เลือก หยุด

ในการจัดเก็บเวลาที่จับได้ ให้เลือก จัดเก็บ ในการผิวเจ้บเวลาอีกครั้ง ให้เลือก ตัวเสือก > *เวิ่ม* เวลาใหม่นี้จะเดินต่อจากเวลาเดิมที่จับเวลาไว้ ในการ ตั้งเวลาใหม่โดยไม่จัดเก็บไว้ ให้เลือก *ตั้งเวลาใหม่* 

ในการตั้งนาฬิกาจับเวลาให้ทำงานเป็นพื้นหลังของหน้า จอ ให้กดปุ่มจบการทำงาน

*รอบเวลา* — เพื่อบันทึกรอบเวลา ในการตั้งนาฬิกาจับ เวลาให้ทำงานเป็นพื้นหลังของหน้าจอ ให้กดปุ่มจบการ ทำงาน

จับเวลาต่อ — เพื่อดูเวลาที่คุณตั้งไว้เป็นพื้นหลัง เวลาล่าสุด — เพื่อดูเวลาที่จับครั้งล่าสุด หากยังไม้ได้ ตั้งเวลาใหม่ให้นาฬิกาจับเวลา

แสดงเวลา หรือ ลบเวลา — เพื่อดูหรือลบเวลาที่บันทึกไว้

แอปพลิเคชั่น

# 15. แอปพลิเคชั่น

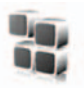

#### เกม

เกมอาจอยู่ใน miniSD การ์ดในโทรศัพท์ของคุณ

#### การเข้าเล่นเกม

เลือก เมนู > แอปพลิเคชั่น > เกมส์ เลื่อนไปที่เกม ที่ต้องการ และเลือก เปิด หรือกดปุ่มโทร โปรดดูตัวเลือกที่เกี่ยวข้องกับเกมที่ "ตัวเลือกของแอปพลิเคชั่น", ในหน้า 58

#### การดาวน์โหลดเกม

เลือก เมนู > แอปพลิเคชั่น > ตัวเลือก > การ ดาวน์โหลด > ดาวน์โหลดเกมส์ รายการบุ๊คมาร์กที่ใช้ ได้จะปรากฏขึ้น ไปรดดูที่ "บุ๊คมาร์ก", ในหน้า 61

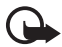

ข้อสำคัญ: ติดตั้งและใช้แอปพลิเคชั่นกับ ซอฟต์แวร์ขึ่นจากแหล่งที่มีความปลอดภัย เพียงพอและมีการป้องกันจากซอฟต์แวร์ที่ เป็นอันตรายเท่านั้น

### การตั้งค่าเกม

ในการตั้งค่าเสียง แสงสว่าง และการสั่นให้เกม ให้เลือก เมนู > แอปพลิเคชั่น > **ตัวเลือก** > การตั้งค่าแอปพลิฯ

#### 📕 แหล่งรวบรวม

ซอฟต์แวร์ในเครื่องโทรศัพท์ของคุณประกอบด้วย แอปพลิเคชั่น Java

### การเปิดใช้แอปพลิเคชั่น

เลือก เมนู > *แอปพลิเคชั่น > รวม* เลื่อนไปยังแอปพลิ เคชั่น และเลือก เปิด หรือกดปุ่มโทร

### ตัวเลือกของแอปพลิเคชั่น

ลบ — เพื่ออบแอปพลิเคชั่นออกจากโทรศัพท์ ข้อมูล — เพื่อดูข้อมูลเพิ่มเติมเกี่ยวกับแอปพลิเคชั่นนั้น ตรวจสอบเวอร์ชั่น — เพื่อตรวจสอบว่าเวอร์ชันไหม่ของ แอปพลิเคชันนี้จะดาวน์โหลดจาก เว็บ (บริการเสริมจาก ระบบเครือข่าย)

เว็บเพจ — เพื่อให้ข้อมูลเพิ่มเติม หรือรายละเอียดเพิ่ม เติมของแอปพลิเคชั่นนั้นจากเพจในอินเตอร์เน็ต (บริการ เสริมของระบบเครือข่าย) โดยจะปรากฏขึ้นต่อเมื่อแอป พลิเคชั่นนั้นมีที่อยู่อินเตอร์เน็ตแล้ว

เข้าสู่แอปพลิเคชั่น — เพื่อจำกัดแอปพลิเคชั่นจากการ เข้าสู่ระบบเครือข่าย ประเภทการเช้าใช้ต่างๆ จะปรากฏ ขึ้น ในแต่ละประเภท เลือกการอนุญาตชนิดใดชนิดหนึ่ง ดังต่อไปนี้

## การดาวน์โหลดแอปพลิเคชั่น

โทรศัพท์ของคุณสนับสนุนแอปพลิเคชัน J2ME™ Java ก่อนที่จะดาวน์โหลด โปรดตรวจสอบว่าแอปพลิเคชั่น นี้ใช้งานได้กับโทรศัพท์ของคุณ

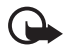

ข้อสำคัญ: ติดตั้งและใช้แอปพลิเคชั่นกับ ซอฟต์แวร์ชื่นจากแหล่งที่มีความปลอดภัย เพียงพอและมีการป้องกันจากซอฟต์แวร์ที่ เป็นอันตรายเท่านั้น

คุณสามารถดาวน์โหลดแอปพลิเคชัน Java ใหม่ๆ ได้ หลายวิธี ดังนี้:

 เสือก เมนู > แอปพลิเคชั่น > ตัวเลือก > การดาวน์โหลด > ดาวน์โหลดแอปฯ และรายการปุ๊คมาร์กที่พร้อมนำมาใช้จะปรากฏ โปรดดูที่ "บุ๊คมาร์ก", หน้า 61

คุณสามารถสอบถามการใช้บริการแบบอื่น ราคา และภาษีต่างๆ ได้จากผู้ให้บริการของคุณ

- ใช้ Nokia Application Installer จากชุดโปรแกรม Nokia PC Suite เพื่อดาวน์โหลดแอปพลิเคชั่น ลงในโทรศัพท์ของคุณ

โทรศัพท์ของคุณอาจมีบุ๊คมาร์คที่โหลดไว้แล้วสำหรับเว็บ ไซต์ที่ไม่ได้เป็นพันธมิตรกับ Nokia Nokia จะไม่รับรอง หรือรับประกันใคๆ ต่อการใช้งานไซต์ดังกล่าว หากคุณ เลือกการเข้าถึงเว็บไซต์เหล่านั้น คุณควรจะยึดถือตาม ข้อควรระวังสำหรับความปลอดภัยหรือเนื้อหา เช่นเดียว กับเว็บไซต์อินเตอร์เน็ตปกติ
# **16.** เว็บ

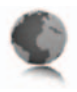

คุณสามารถเข้าใช้บริการอินเตอร์เน็ตเคลื่อนที่ต่างๆ โดย ใช้เบราเซอร์ของโทรศัพท์

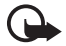

ข้อสำคัญ: เลือกใช้เฉพาะบริการที่เชื่อถือ ได้ และมีการรักษาความปลอดภัยรวม ทั้งการป้องกันที่เพียงพอต่อขอฟต์แวร์ที่ เป็นอันตราย

คุณสามารถสอบถามการใช้บริการเหล่านี้ รวมทั้งราคา ภาษี และคำแนะนำต่างๆ ได้จากผู้ให้บริการของคุณ ด้วยเบราเซอร์โทรศัพท์ คุณสามารถดูบริการต่างๆ ที่ใช้ ภาษา Wireless Markup Language (WML) หรือ extensible HyperText Markup Language (XHTML) ในเพจต่างๆ ได้ โดยลักษณะที่ปรากฏอาจแตกต่าง กันตามขนาดของหน้าจอ คุณอาจดูรายละเอียดทั้งหมด ของเว็บเพจในอินเตอร์เน็ตไม่ได้

# ขั้นตอนพื้นฐานในการเข้าใช้ และการใช้งานบริการ

- จัดเก็บการตั้งค่าบริการที่ต้องใช้ในการเข้าถึงบริการ ที่คุณต้องการใช้ โปรดดูที่ "การตั้งค่าการดูข้อมูล", ในหน้า 60
- เชื่อมต่อเข้ากับบริการ โปรดดูที่ "การเชื่อมต่อกับบริการ", ในหน้า 60
- เมื่อคุณเบราส์เสร็จเรียบร้อยแล้ว ให้ยกเลิกการ เชื่อมต่อกับบริการ ในการยุติการเชื่อมต่อ โปรดดูที่ "ตัวเลือกต่างๆ ในขณะเบราส์", ในหน้า 61

# 📕 การตั้งค่าการดูข้อมูล

คุณอาจได้รับการตั้งค่าคอนฟิเกอเรชันที่ต้องใช้ในการ เบราส์เป็นข้อความการตั้งค่าคอนฟิเกอเรชัน จากผู้ให้ บริการระบบหรือผู้ให้บริการที่นำเสนอบริการที่คุณต้อง การใช้ โปรดดูที่ "บริการตั้งค่าคอนฟิเกอเรชัน", ในหน้า xi นอกจากนี้ คุณยังสามารถป้อนการตั้งกำหนดค่า ทั้งหมดด้วยตัวคุณเอง โปรดดูที่ "การตั้งกำหนดค่า", ในหน้า 42

# 📕 การเชื่อมต่อกับบริการ

อันดับแรก ตรวจดูให้แน่ใจว่าการตั้งค่าคอนฟิเกอเรชัน ของบริการที่คุณต้องการใช้นั้นทำงานอยู่

- ในการเลือกการตั้งค่าสำหรับการเชื่อมต่อกับบริการ ให้เลือก เมนู > เว็บ > การตั้งค่า > การตั้ง กำหนดค่า
- เลือก การจัดรูปแบบ เฉพาะการจัดรูปแบบที่รอง รับบริการการเบราส์เท่านั้นที่จะปรากฏขึ้น เลือกผู้ ให้บริการ ค่าที่ตั้งมา หรือ การตั้งค่าส่วนบุคคล สำหรับการเบราส์ โปรดดูที่ "การตั้งค่าการดูช้อมูล", ในหน้า 60
- เลือก บัญชี และบริการเบราส์ที่มีอยู่ในการตั้ง กำหนดค่าที่ใช้งาน
- เลือก แสดงหน้าต่างการติดต่อ > ใช่ เพื่อดำเนิน การตรวจสอบผู้ใช้ด้วยตนเองสำหรับการเชื่อมต่อ อินทราเน็ต

จากนั้น ให้เชื่อมต่อกับบริการโดยเลือกทำตามขั้นตอน ต่อไปนี้

- เลือก เมนู > เว็บ > โฮมเพจ หรือในโหมดสแตนด์
   บายให้กด 0 ค้างไว้
- ในการเลือกบุ๊คมาร์คของบริการ ให้เลือก เมนู >
   เว็บ > บุ๊คมาร์ค
- ในการเลือก URL ล่าสุด ให้เลือก เมนู > เว็บ > ที่อยู่เว็บล่าสุด
- ในการป้อนที่อยู่ของบริการ ให้เลือก เมนู > เว็บ > ไปที่ที่อยู่ ป้อนที่อยู่ของบริการ และเลือก ตกลง

# การเบราส์เพจ

หลังจากคุณเชื่อมต่อกับบริการ คุณสามารถเริ่มการ เบราส์เพจต่างๆ ได้ พึงก็รันของปุ่มโทรศัพท์อาจแตก ต่างกันไปตามบริการนั้นๆ ปฏิบัติตามข้อความที่ปรากฏ บนหน้าจอแสดงผลที่ไทรศัพท์ของคุณ สำหรับข้อมูล เพิ่มเติม โปรดติดต่อผู้ให้บริการของคุณ

หากคุณเลือกข้อมูลแพ็คเก็ตเป็นบริการเสริมข้อมูล 🕞 จะปรากฏขึ้นที่ด้านบนข้ายของจอในระหว่างการ เบราส์ หากคุณรับสายหรือข้อความแบบตัวอักษร หรือ โทรออกในระหว่างการเชื่อมต่อข้อมูลแพ็คเก็ต 反 จะ ปรากฏขึ้นที่ด้านบนขวาของหน้าจอ ซึ่งแสดงว่าหยุด (พัก) การเชื่อมต่อข้อมูลแพ็คเก็ตไว้ชั่วคราว หลังจาก โทรเสร็จเรียบร้อยแล้ว เครื่องจะพยายามต่อข้อมูล แพ็คเก็ตใหม่อีกครั้ง

### การเบราส์ด้วยปุ่มโทรศัพท์

ในการเบราส์ผ่านเพจ ให้เลื่อนไปในทิศทางใดก็ได้ ในการเลือกรายการที่ไฮไลต์ไว้ ให้กดปุ่มโทรออก หรือ เลือก เลือก

ในการป้อนตัวอักษรและตัวเลข กดปุ่ม 0 ถึง 9 ในการ ป้อนตัวอักษรพิเศษ ให้กดปุ่ม \* ตัวเลือกต่าง ๆ ในขณะเบราส์
 เลือกจากตัวเลือกต่อไปนี้
 โฮมเพจ — เพื่อกลับไปที่เพจเริ่มต้นของคุณ
 ทางลัด — เพื่อเปิดรายการตัวเลือกใหม่ซึ่งใช้เฉพาะกับ
 เพจนั้น ตัวเลือกนี้จะใช้ได้ก็ต่อเมื่อในเพจมีปุ่มลัด
 เพิ่มบุ๊คมาร์ค — เพื่อบันทึกเพจเป็นบุ๊คมาร์ค
 บุ๊คมาร์ค — เพื่อเข้าสู่รายการบุ๊คมาร์ค โปรดดูที่
 "บุ๊คมาร์ก", ในหน้า 61
 ตัวเลือกขึ้น ๆ — เพื่อแสดงรายการตัวเลือกของเพจที่ใช้
 งานอยู่
 ประวัติ — เพื่อรับรายการที่แสดง URL ล่าสุดที่เยี่ยมชม
 ตัวเลือกอื่น ๆ — เพื่อแสดงรายการตัวเลือกขึ้นๆ
 รีโหลด — เพื่อโหลดและอัปเดตเพจบัจจุบันอีกครั้ง
 จบการทำงาน — เพื่อสั้นสุดการเรื่อมต่อบริการ
 ผู้ให้บริการอาจเสนอตัวเลือกอื่นๆ ไว้ด้วย

### การโทรออกโดยตรง

เบราเซอร์สนับสนุนพังก์ชัน ซึ่งคุณสามารถเข้าใช้งาน ได้ขณะเบราส์ คุณสามารถโทรออก ส่งแบบเสียง DTMF ขณะที่สนทนา และจัดเก็บชื่อและหมายเลขโทรศัพท์ จากเพจ

# บุ๊คมาร์ก

คุณสามารถจัดเก็บที่อยู่เพจเป็นบุ๊คมาร์กในหน่วย ความจำของโทรศัพท์

- ขณะเบราส์ ให้เลือก ตัวเลือก > บุ๊คมาร์ค หรือใน โหมดสแตนด์บาย ให้เลือก เมนู > เว็บ > บุ๊คมาร์ค
- เลื่อนไปที่บุ๊คมาร์ค และเลือกบุ๊คมาร์คนั้น หรือกด ปุ่มโทรออกเพื่อทำการเชื่อมต่อกับเพจของบุ๊คมาร์ค

 เลือก ตัวเลือก เพื่อดู แก้ไข ลบ หรือส่งบุ๊คมาร์ค เพื่อสร้างบุ๊คมาร์คใหม่ หรือจัดเก็บบุ๊คมาร์คลงใน แฟ้มข้อมูล

โทรศัพท์ของคุณอาจมีบุ๊คมาร์คที่โหลดไว้แล้วสำหรับเว็บ ไซต์ที่ไม่ได้เป็นพันธมิตรกับ Nokia Nokia จะไม่รับรอง หรือรับประกันใดๆ ต่อการใช้งานไซต์ดังกล่าว หากคุณ เลือกการเข้าถึงเว็บไซต์เหล่านั้น คุณควรจะยึดถือตาม ข้อควรระวังสำหรับความปลอดภัยหรือเนื้อหา เช่นเดียว กับเว็บไซต์อินเตอร์เน็ตปกติ

# การรับบุ๊คมาร์ค

เมื่อคุณได้รับบุ๊คมาร์คที่ส่งเป็นบุ๊คมาร์ค ข้อความ ได้รับ *1 บุ๊คมาร์ค* จะปรากฏขึ้น ในการจัดเก็บบุ๊คมาร์ค ให้เลือก แสดง > จัดเก็บ

# การตั้งค่าลักษณะเบราเซอร์

ขณะเบราส์ ให้เลือก ตัวเลือก > ตัวเลือกอื่น ๆ > การตั้งค่าลักษณะ หรือในใหมดสแตนด์บาย ให้เลือก เมนู > เว็บ > การตั้งค่า > การตั้งค่าลักษณะเบราเซอร์ และจากตัวเลือกต่อไปนี้

การตัดคำ > ใช้ — เพื่อกำหนดให้ข้อความปรากฏบน หน้าจอในบรรทัดต่อไป หากคุณเลือก ไม่ใช้ ข้อความจะ ถูกตัดให้สั้นลง

ขนาดอักษร > ขนาดเล็กพิเศษ, เล็ก หรือ กลาง — เพื่อ ตั้งขนาดอักษร

แสดงภาพ > ไม่แสดง — เพื่อช่อนภาพในเพจ ซึ่งจะ ช่วยเพิ่มความเว็วในการเบราส์ดูเพจที่มีรูปภาพจำนวน มาก

การแจ้งเดือน > แจ้งการเชื่อมต่อที่ไม่รับรอง > แสดง — เพื่อตั้งค่าให้เครื่องส่งเสียงเดือนเมื่อการเชื่อมต่อที่มีการ รักษาความปลอดภัยได้เปลี่ยนเป็นแบบที่ไม่มีการรักษา ความปลอดภัยในระหว่างการเบราส์ การแจ้งเตือน > แจ้งรายการที่ไม่รับรอง > แสดง — เพื่อ ตั้งโทรศัพท์ให้แจ้งเตือนเมื่อหน้าเพจที่มีการเข้ารหัสที่มี รายการที่ไม่ปลอดภัย การแจ้งเตือนเหล่านี้ไม่ได้รับ รองว่าการเชื่อมต่อนั้นปลอดภัย สำหรับข้อมูลเพิ่มเติม โปรดดูที่ "ความปลอดภัยของเบราเซอร์", หน้า 63

การเข้ารหัสตัวอักษร > การเข้ารหัสเนื้อหา — เพื่อ เลือกการเข้ารหัสสำหรับเนื้อหาเพจเบราเซอร์

การเข้ารหัสตัวอักษร > ที่อยู่เว็บ Unicode (UTF-8) > ใช้ — เพื่อตั้งคำให้เครื่องส่ง URL เป็นการเข้ารหัส UTF-8 คุณอาจต้องใช้การตั้งค่านี้เมื่อคุณเข้าใช้เว็บเพจที่ใช้ ภาษาต่างประเทศ

ขนาดหน้าจอ > แบบเต็มจอ หรือ ขนาดเล็ก— เพื่อตั้ง ค่าเค้าโครงหน้าจอ

JavaScript > ใช้ — เพื่อใช้สคริปต์ Java

# 📕 การตั้งค่าความปลอดภัย

# คุกกี้

คุกกี้ คือ ข้อมูลที่เว็บไซด์จัดเก็บในหน่วยความจำแคช ของโทรศัพท์ คุกกี้จะถูกจัดเก็บไว้จนกว่าคุณจะลบ ข้อมูลในหน่วยความจำแคช โปรดดูที่ "หน่วยความจำแคช", ในหน้า 63

ขณะที่เบราส์ ให้เลือก ตัวเลือก > ตัวเลือกอื่น ๆ > ระบบป้องกัน > การตั้งค่าคุกกี้ หรือในโหมดสแตนด์บาย ให้เลือก เมนู > เว็บ > การตั้งค่า > การตั้งค่าการ ป้องกัน > คุกกี้ เมื่อต้องการให้รับหรือป้องกันโทรศัพท์ ไม่ให้คุกกี้ เลือก ให้รับได้ หรือ ปฏิเสธ

# สคริปต์ผ่านการเชื่อมต่อรับรอง

คุณสามารถเลือกให้รับสคริปต์จากเพจที่ความปลอดภัย หรือไม่ โทรศัพท์เครื่องนี้สนับสนุนสคริปต์ WML ขณะที่เบราส์ เพื่ออนุญาตให้สคริปต์ทำงาน ให้เลือก **ตัวเลือก** > ตัวเลือกอื่น ๆ > ระบบป้องกัน > ตั้งค่า WMLScript หรือในโหมดสแตนด์บาย เลือก เมนู > เว็บ > การตั้งค่า > การตั้งค่าการป้องกัน > WMLScript ต่อแบบรับรอง > ให้รับได้

# การตั้งค่าการดาวน์โหลด

ในการจัดเก็บแฟ้มที่ดาวน์โหลดทั้งหมดโดยอัตโนมัติ คลังภาพ ให้เลือก เมนู > เว็บ > การตั้งค่า > การตั้งค่าการดาวน์โหลด > จัดเก็บอัตโนมัติ > เปิด

# ถาดรับข้อความบริการ

โทรศัพท์สามารถรับข้อความบริการ (ข้อความที่ส่งให้) ที่มาจากผู้ให้บริการระบบ (บริการเสริมจากระบบ เครือข่าย) ข้อความบริการเป็นการแจ้งข้อมูล (เช่น หัวข้อข่าว) และข้อความบริการอาจมีข้อความแบบอักษร หรือที่อยู่ของบริการ

หากต้องการเข้าใช้ ถาดรับบริการ ในโหมดสแตนด์บาย เมื่อคุณได้รับข้อความบริการ ให้เลือก แสดง หากคุณ เลือก ออก จะถูกย้ายไปที่ ถาดรับบริการ ในการเข้าใช้ ถาดรับบริการ ในภายหลัง ให้เลือก เมนู > เว็บ > ถาดรับบริการ

ในการเข้าใช้ ภา*ดรับบริการ* ขณะเบราส์ ให้เลือก ตัวเลือก > ตัวเลือกอื่น ๆ > ภาดรับบริการ เลื่อนไปยัง ช้อความที่คุณต้องการ และเมื่อต้องการใช้งานเบราเซอร์ กับดาวน์โหลดเนื้อหาที่เลือกไว้ ให้เลือก ดึงข้อมูล ใน การแสดงข้อมูลรายละเอียดเกี่ยวกับการแจ้งบริการ หรือลบข้อความนั้น ให้เลือก ตัวเลือก > ข้อมูล หรือ ลบ การตั้งค่าถาดรับข้อความบริการ เลือกเมนู > เว็บ > การตั้งค่า > ตั้งค่าถาดรับบริการ ในการกำหนดว่าต้องการรับข้อความบริการหรือไม่

ให้เลือก ข้อความบริการ > ใช้ หรือ ไม่ใช้

ในการตั้งค่าให้โทรศัพท์รับข้อความบริการเฉพาะจาก ผู้จัดทำเนื้อหาที่ได้รับการรับรองจากผู้ให้บริการเท่านั้น เลือก *ป้องกันข้อความ > ใช้* เมื่อต้องการดูรายการผู้ จัดทำเนื้อหาที่ได้รับการรับรอง ให้เลือก ช่อง*ที่เชื่อถือได้* 

ในการตั้งค่าโทรศัพท์ให้ใช้เบราเซอร์จากใหมดสแตนด์ บายโดยอัตในมัติ เมื่อได้รับซ้อความบริการ ให้เลือก เชื่อมต่ออัตโนมัติ > ใช้ หากคุณเลือก ไม่ใช้ โทรศัพท์จะ ใช้งานเบราเซอร์เฉพาะหลังจากคุณเลือก ดึงซ้อมูล เมื่อ เครื่องได้รับซ้อความบริการเท่านั้น

## 📕 หน่วยความจำแคช

แคช คือ ตำแหน่งหน่วยความจำที่ใช้จัดเก็บข้อมูลไว้ ชั่วคราว หากคุณพยายามเข้าใช้หรือเข้าดูข้อมูลที่เป็น ความลับที่ต้องการรหัสผ่าน ให้ลบแคชหลังใช้แต่ละครั้ง ข้อมูลหรือบริการที่คุณเข้าใช้งานจะถูกจัดเก็บไว้ในแคช ในการลบแคช ขณะที่เบราส์ เลือก ตัวเลือก > ตัวเลือกอื่น ๆ > ลบข้อมูลในแคช ในโหมดสแตนด์บาย ให้เลือก เมนู > เว็บ > ลบข้อมูลในแคช

# 📕 ความปลอดภัยของเบราเซอร์

คุณจำเป็นต้องใช้คุณสมบัติความปลอดภัยกับบริการ บางประเภท เช่น บริการด้านธนาคาร หรือการซื้อสินค้า ออนไลน์ สำหรับการเชื่อมต่อประเภทนี้ คุณจำเป็นต้อง ใช้ใบรับรองและโมดูลระบบป้องกันซึ่งอาจมีอยู่ในซิม การ์ดของคุณ สำหรับข้อมูลเพิ่มเติม โปรดติดต่อผู้ให้ บริการของคุณ ເວົ້າເ

โมดูลป้องกันจะปรับปรุงบริการด้ำนความปลอดภัยของ แอปพลิเคชั่นที่ต้องใช้ในการเชื่อมต่อเบราเซอร์ และใช้ งานลายเซ็นแบบดิจิตอล โมดูลป้องกันอาจประกอบด้วย ใบรับรอง รวมทั้งปุ่มส่วนตัวและปุ่มทั่วไป ผู้ให้บริการ จะจัดเก็บใบรับรองไว้ในโมดูลป้องกัน

ในการดูหรือเปลี่ยนการตั้งค่าไมดูลป้องกัน ให้เลือก เมนู > การตั้งค่า > ความปลอดภัย > การตั้งค่าการ ป้องกัน

### ใบรับรอง

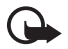

ข้อสำคัญ: โปรดทราบว่าแม้การใช้ใบ รับรองจะช่วยให้ความเสี่ยงเกี่ยวกับการ เสื่อมต่อระยะไกลและการติดตั้งขอฟต์ แวร์ลดน้อยลงอย่างเห็นได้ชัด แต่คณ ควรใช้ใบรับรองอย่างถูกต้องเพื่อให้ได้รับ ประโยชน์จากความปลอดภัยที่เพิ่มมาก ขึ้น ใบรับรองมิได้ให้การป้องกันความ ปลอดภัยแต่อย่างใด หากแต่เป็นผู้จัด การใบรับรองที่ทำให้มีความปลอดภัยเพิ่ม ขึ้นตามใบรับรองของแท้ ที่ถูกต้อง หรือน่า เชื่อถือ ใบรับรองมีอายุการใช้งานจำกัด หากใบรับรองหมดอายุหรือใบรับรองที่ไม่ ถูกต้องปรากฏขึ้น แม้ว่าใบรับรองนั้นจะ ถูกต้องอยู่แล้ว ให้ตรวจสอบว่าวันและ เวลาปัจจุบันในเครื่องของคุณถูกต้อง ก่อนที่จะเปลี่ยนแปลงการตั้งค่าใบรับรอง คุณต้องตรวจสอบให้แน่ใจว่าคุณสามารถ เสื้อถือเจ้าของใบรับรองนี้ได้ และตรวจ สคบว่าใบรับรองดังกล่าวเป็นของเจ้าของ ที่อยู่ในรายชื่อ

ใบรับรองมีอยู่ 3 แบบ ได้แก่ ใบรับรองเซิร์ฟเวอร์ ไบ รับรองสิทธิ์ และใบรับรองผู้ใช้ คุณสามารถขอรับใบรับ รองได้จากผู้ให้บริการของคุณ ผู้ให้บริการจะจัดเก็บใบ รับรองสิทธิ์และใบรับรองผู้ใช้ไว้ในโมดุดป้องกันด้วย

ในการดูรายการใบรับรองสิทธิ์หรือใบรับรองผู้ใช้ที่ดาวน์ โหลดมายังโทรศัพท์ของคุณ ให้เลือก เมนู > การตั้งค่า > ความปลอดภัย > ใบรับรองสิทธิ์ หรือ ใบรับรองผู้ใช้

อย่างไรก็ตาม ไอคอนความปลอดภัยไม่ได้แสดงว่า การส่งข้อมูลระหว่างเกตเวย์และเซิร์ฟเวอร์เนื้อหา (หรือที่ซึ่งจัดเก็บแหล่งข้อมูลที่ต้องการ) จะปลอดภัย ขึ้นกับผู้ให้บริการว่าจะมีระบบป้องกันให้กับการส่ง ข้อมูลระหว่างเกตเวย์และเซิร์ฟเวอร์เนื้อหาหรือไม่

### ลายเซ็นดิจิตอล

คุณสามารถสร้างลายเซ็นดิจิตอลด้วยโทรศัพท์ของคุณ ได้ หากซิมการ์ดของคุณมีใมดูลป้องกัน การใช้ลายเซ็น ดิจิตอลเหมือนกับการเซ็นชื่อลงบนเอกสารใบเรียกเก็บ ลัญญา หรือเอกสารอื่นๆ

ในการใช้ลายเซ็นดิจิตอล ให้เลือกลิงค์ของเพจ เช่น ชื่อ หนังสือที่คุณต้องการซื้อและราคาของหนังสือนั้น ข้อความที่จะเซ็นซึ่งอาจมีจำนวนเงินและวันที่รวมอยู่ ด้วย จะปรากฏขึ้น

ตรวจสอบว่าข้อความส่วนหัวถูก อ่าน และไอคอน ลายเซ็นดิจิตอล 🛍 死 จะปรากฏขึ้น

หากไอคอนลายเข็นดิจิตอลไม่ปรากฏขึ้น แสดงว่ามีการ ละเมิดความปลอดภัย และคุณไม่ควรป้อนข้อมูลส่วนตัว เช่น PIN ที่ลงนามไว้

ในการตกลงรับข้อความ ให้อ่านข้อความทั้งหมดก่อน หลังจากนั้นให้คุณเลือก ตกลงรับ ช้อความนั้นอาจไม่พอดีภายในหน้าจอเดียว ดังนั้น จึง ควรตรวจสอบให้แน้ใจว่าได้เลื่อนไปอ่านข้อความทั้งหมด แล้วก่อนตกลงรับ

เลือกใบรับรองผู้ใช้ที่คุณต้องการใช้ ป้อน PIN ที่ลงนามไว้ (โปรดดูที่ "รหัสผ่าน", ในหน้า xi) และเลือก ตกลง ไอคอนลายเซ็นดิจิตอลจะหายไป และบริการจะแสดง ข้อมูลยืนยันการสั่งซื้อ

# 17. บริการซิม

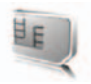

ชิมการ์ดของคุณอาจมีบริการเสริม คุณสามารถเข้าสู่ เมนูนี้เฉพาะเมื่อชิมการ์ดของคุณสนับสนุน ชื่อและเนื้อ หาของเมนูจะต่างกันไปตามบริการที่ใช้

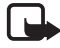

**หมายเหตุ**: สำหรับการพร้อมใช้บริการ อัตราและข้อมูลการใช้บริการซิม ให้ติด ต่อผู้จำหน่ายซิมการ์ด เช่น ผู้ให้บริการ ระบบ ผู้ให้บริการ หรือผู้จำหน่ายรายอื่น

ในการตั้งให้โทรศัพท์แสดงข้อความยืนยันการทำงานที่จะ ส่งระหว่างเครื่องของคุณและระบบเครือข่ายเมื่อคุณ ใช้บริการซิม ให้เลือก เมนู > การตั้งค่า > โทรศัพท์ > ยืนยันบริการซิม > แสดง

ในการใช้บริการเหล่านี้ คุณอาจต้องส่งข้อความ หรือโทร ติดต่อ ซึ่งคุณจะต้องรับผิดชอบค่าใช้จ่ายนี้

# 18. การเชื่อมต่อกับเครื่องคอมพิวเตอร์

คุณสามารถส่งและรับอีญเมล์ และเข้าใช้งาน อินเตอร์เน็ตเมื่อเชื่อมต่อโทรศัพท์เข้ากับเครื่องคอมพิว เตอร์ที่ไร้งานร่วมกันได้ผ่านการเชื่อมต่ออินฟราเรด เทคโนโลยีไร้สาย Bluetooth หรือสายเคเบิลข้อมูล USB คุณสามารถใช้โทรศัพท์นี้กับแอปพลิเคชั่นการสื่อสาร ข้อมูลและการเชื่อมต่อกับเครื่องคอมพิวเตอร์ได้

### Nokia PC Suite

คุณสามารถใช้ชุดโปรแกรม Nokia PC Suite ในการซิง โครในข์รายชื่อ ปฏิทิน บันทึก และบันทึกสิ่งที่ต้องทำ ระหว่างเครื่องโทรศัพท์ของคุณและเครื่องพีซีที่ใช้งานร่วม กันได้หรือเซิร์ฟเวอร์อินเตอร์เน็ตระยะไกล (บริการเสริม จากระบบเครือข่าย) คุณอาจค้นหารายละเอียดเพิ่ม เติมและ PC Suite ได้จากเว็บไซต์ของ Nokia ที่ www.nokia.co.th/6288/support

### EGPRS, HSCSD, CSD และ WCDMA

ด้วยโทรศัพท์ของคุณ คุณสามารถใช้ GPRS ขั้นสูง (EGPRS), general packet radio service (GPRS) ข้อมูลสลับวงจร (ข้อมูล *GSM*) ข้อมูลสลับวงจร ความเร็วสูง (HSCSD) และบริการแพคเก็ตข้อมูลและ บริการข้อมูลสลับวงจร WCDMA

โปรดติดต่อผู้ให้บริการระบบหรือผู้ให้บริการ เพื่อดู ข้อมูลเกี่ยวกับการใช้งานและการเป็นสมาชิกบริการ ข้อมูล การใช้บริการ HSCSD จะสิ้นเปลืองพลังงานจากแบต เตอรี่ของโทรศัพท์เร็วขึ้นกว่าการใช้สายสนทนาหรือการ ใช้สายข้อมูลปกติ คุณอาจจำเป็นต้องต่อโทรศัพท์เข้า กับเครื่องชาร์จระหว่างที่โอนข้อมูล

โปรดดูที่ "การตั้งค่าข้อมูลแพ็คเก็ต", ในหน้า 38

# แอปพลิเคชั่นการสื่อสาร ข้อมูล

โปรดดูข้อมูลเกี่ยวกับการใช้แอปพลิเคชั่นการสื่อสาร ข้อมูลจากเอกสารที่ให้มาด้วย

ไม่แนะนำให้โทรออกหรือรับสายเข้าระหว่างที่เชื่อมต่อ โทรศัพท์กับเครื่องคอมพิวเตอร์ เพราะอาจทำให้การ ทำงานขัดช้องได้

เพื่อประสิทธิภาพที่ดีขึ้นระหว่างการใช้โทรศัพท์เพื่อรับส่ง ข้อมูล ให้วางโทรศัพท์บนพื้นผิวที่มั่นคง โดยให้ด้าน แผงปุ่มคว่ำลง อย่าย้ายโทรศัพท์โดยถือไว้ในมือระหว่าง ใช้โทรศัพท์รับส่งข้อมูล ข้อมูลเกี่ยวกับแบตเตอรี่

# 19. ข้อมูลเกี่ยวกับแบตเตอรี่

# 🛛 การชาร์จและการคายประจุ

โทรศัพท์ของคุณใช้พลังงานจากแบตเตอรี่ขนิดที่สามารถ ชาร์จประจุใหม่ได้ แบตเตอรี่ใหม่จะสามารถทำงานได้ เด็มประสิทธิภาพหลังจากผ่านการชาร์จและคายประจุ อย่างสมบูรณ์ 2-3 รอบ คุณสามารถชาร์จแบตเตอรี่ และคายประจุได้หลายร้อยครั้ง แต่แบตเตอรี่จะเสื่อม สภาพลงตามการใช้งาน เมื่อลังเกตเห็นว่าเวลาการ สนทนาและสแตนด์บายของแบตเตอรี่สั้นลงอย่างเห็นได้ ชัด ให้เปลี่ยนแบตเตอรี่ก้อนใหม่ ใช้แบตเตอรี่ที่ได้รับ การรับรองจาก Nokia และชาร์จแบตเตอรี่ที่ใดรับ อุปกรณ์ชาร์จลำหรับโทรศัพท์รุ่นนี้ที่ได้รับการรับรองจาก Nokia เท่านั้น

หากใช้แบตเตอรี่สำรองเป็นครั้งแรกหรือหากไม่ได้ใช้ แบตเตอรี่ติดต่อกันเป็นเวลานาน คุณอาจจำเป็นต้อง ต่อเครื่องชาร์จ ก่อนถอดออกและต่อเข้าไปใหม่เพื่อ เริ่มต้นการชาร์จแบตเตอรี่

ถอดเครื่องชาร์จออกจากเต้าเสียบเมื่อไม่ได้ใช้งาน และ ไม่ควรทิ้งแบตเตอรี่ที่ชาร์จเต็มไว้ไนเครื่องชาร์จ เนื่อง จากการชาร์จเป็นเวลานานเกินไปจะทำให้อายุการใช้ งานของแบตเตอรี่จันลง หากคุณทิ้งแบตเตอรี่ที่ชาร์จ เต็มไว้ แบตเตอรี่จะคายประจุออกเองเมื่อเวลาผ่านไป

หากแบตเตอรี่หมด อาจต้องใช้เวลาสองสามนาทีกว่า ที่สัญลักษณ์แสดงการชาร์จจะปรากฏขึ้นบนหน้าจอ หรือก่อนที่จะสามารถโทรออกได้

คุณควรใช้แบตเตอรี่ตามวัตถุประสงค์ที่ระบุไว้เท่านั้น อย่าใช้อุปกรณ์ชาร์จหรือแบตเตอรี่ที่ชำรุดเลียหาย อย่าลัดวงจรแบตเตอรี่ การลัดวงจรของแบตเตอรี่อาจ เกิดขึ้นได้เมื่อมีวัตถุประเภทโลหะ เช่น เหรียญ คลิป หรือปากกามาสัมผัลโดยตรงกับขั้วบวก (+) และลบ (-) ของแบตเตอรี่ (มีลักษณะเหมือนแถบโลหะด้านหลัง ของแบตเตอรี่) เหตุการณ์เช่นนี้อาจเกิดขึ้นได้ เช่น ใน กรณีที่คุณพกแบตเตอรี่สำรองไว้ในกระเป๋าเสื้อหรือใน กระเป๋าเล็กๆ การลัดวงจรชั้วแบตเตอรี่ดังกล่าวอาจ ทำให้แบตเตอรี่หรือวัตถุสำหรับการเชื่อมต่อเกิดความ เสียหายได้

การทั้งแบตเตอรี่ไว้ในที่ร้อนหรือเย็น เช่น การทั้งไว้ใน รถที่จอดอยู่ในสภาพอากาศที่ร้อนหรือหนาวจัด จะทำ ให้ประสิทธิภาพและอายุการใช้งานของแบตเตอรี่ลดลง พยายามเก็บแบตเตอรี่ไว้ในที่ที่มีอุณหภูมิระหว่าง 15°C ถึง 25°C (59°F ถึง 77°F) การใช้แบตเตอรี่ที่ร้อนหรือ เย็นเกินไปอาจทำให้โทรศัพท์ไม่สามารถทำงานได้ชั่ว คราว แม้ว่าแบตเตอรี่นั้นจะมีประจุอยู่เต็มแล้วก็ตาม ประสิทธิภาพการทำงานของแบตเตอรี่จะมีจำกัดเมื่ออยู่ ที่อุณหภูมิค่ำกว่าจุดเยือกแข็ง

ห้ามโยนแบตเตอรี่ลงในกองไฟเนื่องจากอาจเกิดการ ระเบิดได้ ซึ่งแบตเตอรี่ที่เกิดความเสียหายแล้วอาจ ระเบิดได้เช่นกัน การกำจัดแบตเตอรี่ต้องเป็นไปตาม กฎหมายของท้องถิ่น กรุณานำกลับมาใช้ไหม่ ถ้าเป็น ไปได้ และไม่ควรทิ้งรวมกับขยะภายในบ้าน

# คำแนะนำสำหรับการตรวจสอบ แบตเตอรี่ของ Nokia

โปรดใช้แบตเตอรี่ของแท้ของ Nokia ทุกครั้ง เพื่อความ ปลอดภัยของคุณ ในการตรวจสอบว่าแบตเตอรี่ที่ซื้อเป็น แบตเตอรี่ของแท้ของ Nokia หรือไม่ ให้ซื้อแบตเตอรี่ จากตัวแทนจำหน่าย Nokia ที่ได้รับอนุญาตเท่านั้น มอง หาโลโก้อุปกรณ์เสริมของแท้ของ Nokia บนกล่องบรรจุ และตรวจสอบสติ๊กเกอร์โอโลแกรมโดยใช้ขั้นตอนต่อไปนี้

การตรวจสอบตาม 4 ขั้นตอนจนครบถ้วนสมบูรณ์ ไม่ได้ รับประกันว่าแบตเตอรี่ดังกล่าวจะเป็นแบตเตอรี่ของแท้ ร้อยเปอร์เซ็นดี หากคุณมีเหตุผลอื่นใดที่เชื่อว่าแบตเตอรี่ ของคุณไม่ไข่แบตเตอรี่ของแท้ของ Nokia คุณควรเลิก ใช้แบตเตอรี่นี้และนำไปที่จุดบริการหรือตัวแทนจำหน่าย Nokia ที่ได้รับอนุญาตที่ไกล้ที่สุดเพื่อขอความช่วยเหลือ จุดบริการหรือตัวแทนจำหน่าย Nokia ที่ได้รับอนุญาต จะตรวจสอบว่าแบตเตอรี่ดังกล่าวเป็นแบตเตอรี่ของแท้ หรือไม่ หากไม่สามารถตรวจสอบได้ ให้ส่งคืนแบตเตอรี่ ไปยังที่ซึ่งคุณซื้อมา

### โฮโลแกรมของแท้

 เมื่อมองที่ตติ๊กเกอร์โอโลแกรม คุณจะเห็นรูปมือ ประสานกัน (Nokia Connecting Hands) ในมุม มองหนึ่ง และจะเห็นโลโก้อุปกรณ์เสริมของแท้ของ Nokia (Nokia Original Enhancement) ในอีกมุม มองหนึ่ง

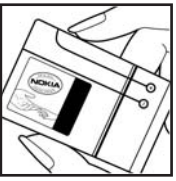

 เมื่อคุณหมุนตัวแบตเตอรี่ที่ติดสติ๊กเกอร์โอโลแกรม ไปด้านข้าย ขวา ล่าง และบน คุณจะเห็นจุด 1, 2, 3 และ 4 จุด ในแต่ละด้านตามลำดับ

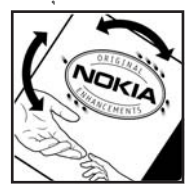

 ขูดแถบสีดำที่ด้านข้างของสตี๊กเกอร์ออก คุณจะพบ รหัสแบตเตอรี่ 20-หลัก เช่น 123456789198765 43210 ให้หมุนแบตเตอรี่เพ็ดให้ดัวเลขไม่กลับหัว ให้อ่านรหัส 20-หลักนี้โดยเริ่มอ่านจากแถวบนต่อ ด้วยแถวล่าง

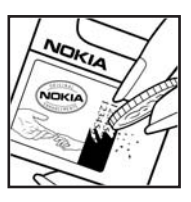

 ตรวจสอบรหัส 20-ตัวว่าถูกต้องหรือไม่ โดยทำตาม ขั้นตอนที่ www.nokiaoriginals.com/check

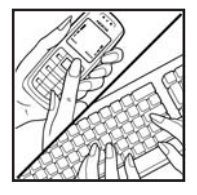

ในการสร้างข้อความแบบอักษร ป้อนรหัส 20-หลัก เช่น 12345678919876543210 และส่งไปที่ +44 7786 200276

ในการเขียนข้อความแบบอักษร

- สำหรับประเทศแถบเอเซียแปซิฟักที่ไม่ใช่ประเทศ
   อินเดีย ให้ป้อนรหัส 20-หลัก เช่น 123456789198
   76543210 และส่งไปที่ +61 427151515
- เฉพาะประเทศอินเดีย ให้ป้อนคำว่า "Battery" แล้วตามด้วยรหัสแบตเตอรี่ 20-หลัก เช่น Battery 12345678919876543210 และส่งไปที่ 5555

โดยจะคิดค่าใช้จ่ายตามการให้บริการในประเทศและ ระหว่างประเทศ

#### ข้อมูลเกี่ยวกับแบตเตอรี่

คุณควรได้รับข้อความแจ้งว่ารหัสนั้นเป็นรหัสของแท้หรือ ไม่

หากคุณต้องการความช่วยเหลือในการยืนยันรหัสแบต เตอรี่ โปรดติดต่อศูนย์บริการของ Nokia ในพื้นที่ของคุณ ตามรายชื่อที่ปรากฏในเว็บไซต์ www.nokia-asia.com/ carecentrelocator

### จะทำอย่างไร หากแบตเตอรี่ของคุณไม่ใช่ ของแท้

หากคุณไม่สามารถยืนยันได้ว่าแบตเตอรี่ Nokia ของ คุณที่มีสติ๊กเกอร์โอโลแกรมเป็นแบตเตอรี่ข้องแท้ของ Nokia หรือไม่ โปรดอย่าใช้แบตเตอรี่นั้น ให้นำแบตเตอรี่ ไปยังจุดบริการหรือตัวแทนจำหน่าย Nokia ที่ได้รับ อนุญาตที่ไกล้ที่สุดเพื่อขอความช่วยเหลือ การใช้แบต เตอรี่ที่ไม่ได้รับการรับรองจากบริษัทผู้ผลิต อาจเป็น อันตรายและอาจทำให้โทรศัพท์ของคุณค้อยประสิทธิ ภาพและทำให้เครื่องและอุปกรณ์เสริมเสียหายได้ รวมทั้งอาจส่งผลต่อการรับรองหรือการรับประกันอื่นใดที่ ใช้กับโทรศัพท์

ในการค้นหาข้อมูลเพิ่มเติมเกี่ยวกับแบตเตอรี่ของแท้ของ Nokia โปรดไปที่ www.nokiaoriginals.com/battery

# 20. อุปกรณ์เสริมของแท้

อุปกรณ์เสริมแบบใหม่ สำหรับโทรศัพท์ของคุณ มีจำหน่ายอยู่มากมาย คุณสามารถเลือก

อปกรณ์เสริมซึ่งเหมาะ

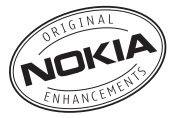

กับความต้องการในการติดต่อสื่อสารของคุณได้ อุปกรณ์เสริมบางอย่างได้ให้คำอธิบายไว้ในส่วนถัดไป กรุณาตรวจสอบกับตัวแทนจำหน่ายในพื้นที่ของคุณว่ามี อุปกรณ์ใดจำหน่ายบ้าง

# ต่อไปนี้เป็นคำแนะนำที่ควรปฏิบัติสำหรับ การใช้อุปกรณ์เสริม

เก็บอุปกรณ์เสริมทั้งหมดให้พ้นมือเด็ก

# แบตเตอรี่

- หากต้องการถอดสายไฟออกจากอุปกรณ์เสริม
   ให้จับที่ปลั๊กไฟและดึงออก อย่าดึงที่สายไฟ
- ตรวจสอบการติดตั้งและการทำงานของอุปกรณ์ เสริมทุกชิ้นที่ติดตั้งในรถอย่างสม่ำเสมอ
- เฉพาะผู้ที่มีคุณสมบัติผ่านการรับรองเท่านั้นที่จะ
   ติดตั้งอุปกรณ์เสริมในรถที่ติดตั้งยากได้

คุณควรใช้แบตเตอรี่ อุปกรณ์ชาร์จ และอุปกรณ์เสริม ที่ได้รับการรับรองจากผู้ผลิตโทรศัพท์เท่านั้น การใช้ อุปกรณ์ประเภทอื่นนอกเหนือจากนี้ อาจเป็นอันตราย และทำให้การรับประกันหรือรับรองสำหรับโทรศัพท์เป็น โมฒะไป

| ประเภท | เวลาสนทนา        | เวลาสแตนด์บาย    | เวลาสนทนา        | เวลาสแตนด์บาย    |
|--------|------------------|------------------|------------------|------------------|
|        | GSM*             | GSM*             | WCDMA*           | WCDMA*           |
| BP-6M  | สูงถึง 3.0 – 5.6 | สูงถึง 235 - 350 | สูงถึง 3.0 – 5.6 | สูงถึง 235 - 350 |
|        | ชั่วโมง          | ชั่วโม           | ชั่วโมง          | ชั่วโม           |

\* เวลาการใช้งานอาจเปลี่ยนแปลงได้ โดยขึ้นอยู่กับชิมการ์ด การตั้งค่าระบบและค่าที่ใช้ รูปแบบที่ใช้ รวมถึง สภาพแวดล้อม การใช้วิทยุ FM และแฮนด์ฟรีแบบในตัว จะส่งผลต่อเวลาสนทนาและเวลาสแตนด์บาย อุปกรณ์เสริมของแท้

🛛 ในอาคาร

## อุปกรณ์ชาร์จแบบเก็บได้ของ Nokia (AC-4)

อุปกรณ์ชาร์จขนาดเล็กและน้ำหนักเบาพร้อมปลั๊กขาร์จ ขนาดเล็กกว่าเพื่อการชาร์จแบตเตอรี่ของโทรศัพท์ได้ อย่างรวดเร็ว

## 📕 ในอาคารและพาหนะ

### ชุดหูฟังสเตอริโอนำสมัยของ Nokia (HS-23)

ชุดหูพังสเตอริโอขนาดเล็กและน้ำหนักเบาพร้อมพังก์ชัน แฮนด์หรี ปุ่มควบคุมความดังเบา สนับสนุนการสนทนา และชุดหูพังแสนสะดวกเพื่อใช้พังวิทยุ FM หรือเครื่องเล่น MP3 ในโทรศัพท์ที่ใช้ร่วมกันได้

# 📕 ข้อมูล

## สายเคเบิลสำหรับเชื่อมต่อของโนเกีย CA-53

สายเคเบิลสำหรับเชื่อมต่อกับเครื่องพีซีที่ใช้ร่วมกัน ได้และโทรศัพท์โนเกีย สายเคเบิลนี้จะทำให้ถ่าย โอนข้อมูลได้และซินโครในข์กับเครื่องพีซีที่ใช้ร่วมกันได้ เช่น ปฏิทิน สมุดโทรศัพท์ บันทึก รายการสิ่งที่จะทำ แต่ทั้งนี้ต้องขึ้นอยู่กับคุณสมบัติต่างๆ ของ Nokia PC Suite สายเคเบิลนี้สนับสนุน USB 2.0 มาตรฐานและความเร็วสูงสุดในการถ่ายโอนข้อมูล

Copyright © 2006 Nokia. All rights reserved.

# 21. การดูแลและบำรุงรักษา

โทรศัพท์ของคุณได้รับการออกแบบมาโดยมีรูปลักษณ์ที่ ดีเยี่ยมและมีฝีมือการผลิตที่ประณีต คุณจึงควรดูแล โทรศัพท์ของคุณอย่างดี คำแนะนำต่อไปนี้จะช่วยให้คุณ ปฏิบัติตามเงื่อนไขการวับประกันได้อย่างถูกต้อง

- เก็บโทรศัพท์ไว้ในที่แห้ง ฝน ไอน้้ำ ความขึ้น และ ของเหลวทุกชนิดอาจมีแร่เป็นสารประกอบ ซึ่งจะ ทำให้วงจรอิเล็กทรอนิกส์ขึ้นสนิม หากตัวเครื่อง เปียกขึ้น ให้ถอดแบตเตอรี่ออกและปล่อยให้เครื่อง แห้งสนิทดีก่อน แล้วจึงค่อยใส่แบตเตอรี่กลับเช้าไป
- อย่าใช้หรือเก็บโทรศัพท์ไว้ในที่ที่มีฝุ่นหรือที่สกปรก เนื่องจากอาจทำให้อุปกรณ์ส่วนที่ถอดเข้าออกได้ และส่วนประกอบที่เป็นอิเล็กทรอนิกส์เสียหายได้
- อย่าเก็บโทรศัพท์ไว้ในที่ร้อนจัด เนื่องจากอุณหภูมิ สูงจะทำให้อายุการทำงานของอุปกรณ์อิเล็กทรอ นิกส์สั้นลง ทั้งยังอาจทำให้แบตเตอรี่ชำรุดเสียหาย และทำให้ส่วนที่เป็นพลาสติกละลาย
- อย่าเก็บโทรศัพท์ไว้ในที่เย็นจัด เนื่องจากเมื่อเครื่อง กลับคืนสู่อุณหภูมิปกติ ความขึ้นจะก่อตัวขึ้นภายใน เครื่อง ซึ่งอาจทำให้แผงวงจรอิเล็กทรอนิกส์เสีย หายได้
- อย่าพยายามเปิดดูภายในเครื่องโทรศัพท์นอกเหนือ จากที่แนะนำไว้ในคู่มีอผู้ใช้ฉบับนี้
- อย่าโยน เคาะ หรือเขย่าโทรศัพพ์ การใช้งานโดยไม่ ถนอมเครื่องอาจทำให้แผงวงจรภายในและกลไกที่ ละเอียดอ่อนเกิดความเสียหายได้
- อย่าใช้สารเคมี น้ำยาทำความสะอาด หรือผงชัก ฟอกชนิดเข้มข้นทำความสะอาดเครื่อง
- อย่าทาสีโทรศัพท์ เนื่องจากสีอาจเข้าไปอุดตันใน ขึ้นส่วนที่เลื่อนได้ของโทรศัพท์ และอาจส่งผลต่อ ประสิทธิภาพการทำงานของโทรศัพท์
- ใช้ผ้าแห้ง สะอาด และนุ่มทำความสะอาดเลนส์ (เช่น เลนส์ของกล้องถ่ายรูป พรอกซิมิตี้เซ็นเซอร์ และเลนส์เซ็นเซอร์แสง)

- ใช้เสาอากาศสำรองที่ติดมากับเครื่องหรือเสา อากาศสำหรับเปลี่ยนที่ได้รับการรับรองเท่านั้น การใช้เสาอากาศที่ไม่ได้รับการรับรอง การดัดแปลง หรือต่อเติมเสาอากาศ อาจทำให้โทรศัพท์เกิดความ เสียหาย และยังเป็นการผิดกฎหมายว่าด้วย อุปกรณ์สื่อสารวิทยุอีกด้วย
- ใช้อุปกรณ์ชาร์จในอาคารเท่านั้น
- ทำสำเนาข้อมูลที่คุณต้องการเก็บไว้ (เช่น รายชื่อ และบันทึกในปฏิทิน) ก่อนส่งโทรศัพท์ของคุณเข้า ศูนย์บริการเสมอ

คำแนะนำข้างต้นทั้งหมดใช้ได้กับโทรศัพท์ แบตเตอรี่ แท่นชาร์จ หรืออุปกรณ์เสริมอื่นๆ หากอุปกรณ์ใดทำงาน ไม่ถูกต้อง ให้นำไปยังศูนย์บริการที่ได้รับการรับรอง ใกล้บ้านคุณเพื่อขอรับบริการ

# 22. ข้อมูลเพิ่มเติมเกี่ยวกับความปลอดภัย

เครื่องของคุณ รวมทั้งอุปกรณ์เสริมอาจมีขึ้นส่วน อุปกรณ์ขนาดเล็กบรรจุอยู่ โปรดเก็บอุปกรณ์ดังกล่าว ให้พ้นมือเด็ก

# ความปลอดภัยด้านสภาพ แวดล้อมในการทำงาน

ปฏิบัติตามกฎระเบียบของสถานที่ต่างๆ และปิดโทรศัพท์ ในสถานที่ห้ามใช้ หรือเมื่ออาจก่อให้เกิดสัญญาณรบกวน หรืออันตราย ใช้โทรศัพท์ในสภาวะการทำงานตามปกติ โทรศัพท์เครื่องนี้เป็นไปตามคำแนะนำในการปล่อยคลื่น RF เมื่อใช้ในตำแหน่งปกติใกล้กับหูหรือเมื่ออยู่ห่างจาก ร่างกายอย่างน้อย 2.2 ซม. (7/8 นิ้ว) เมื่อใช้ซองหนัง สำหรับพกพา อุปกรณ์เหน็บเข็มข้ด หรือที่วางโทรศัพท์ เพื่อการพกพา วัสดุต่างๆ เหล่านี้ไม่ควรมีโลหะเป็นส่วน ประกอบ และควรให้เครื่องอยู่ในระยะห่างจากร่างกาย ตามที่ระบุไว้ช้างต้น

โทรศัพท์เครื่องนี้ต้องใช้การเชื่อมต่อกับระบบเครือข่ายที่ มีคุณภาพเพื่อส่งข้อความหรือไฟล์ข้อมูล ในบางกรณี อาจมีการหน่วงการส่งข้อความหรือไฟล์ข้อมูลไว้จนกว่า จะทำการเชื่อมต่อได้อย่างมีคุณภาพ โปรดตรวจสอบดู ว่าคุณปฏิบัติตามคำแนะนำเกี่ยวกับระยะห่างระหว่าง เครื่องที่กล่าวไว้ข้างต้นจนกว่าการส่งจะแสร็จสมบูรณ์ เนื่องจากขึ้นส่วนบางขึ้นของโทรศัพท์เป็นสื่อแม่เหล็ก วัตถุที่ทำจากโลหะอาจดึงดูดเข้าหาโทรศัพท์ อย่าวาง บัตรเครดิตหรือซื่อที่มีแถบแม่เหล็กไว้ใกล้โทรศัพท์ ทั้งนี้ เนื่องจากข้อมูลที่เก็บไว้ภายในแถบแม่เหล็กอาจถูกลปได้

# 📕 อุปกรณ์ทางการแพทย์

การทำงานของอุปกรณ์สำหรับส่งสัญญาณวิทยุรวมทั้ง โทรทัพทีมีอถืออาจก่อให้เกิดสัญญาณรบกวนต่อการ ทำงานของอุปกรณ์ทางการแพทย์ที่ไม่มีการป้องกัน สัญญาณเพียงพอได้ หากมีข้อสงสัย ขอแนะนำให้คุณ ปรึกษากับแพทย์หรือผู้ผลิตเครื่องมือทางการแพทย์ว่า อุปกรณ์ขึ้นนั้นได้รับการปกป้องจากสัญญาณ RF ภาย นอกหรือไม่ ให้ปิดเครื่องของคุณในสถานที่ให้บริการ รักษาพยาบาลในกรณีที่มีป้ายประกาศให้คุณดำเนินการ ดังกล่าว เนื่องจากสถานพยาบาลหรือโงงพยาบาล แห่งนั้นอาจกำลังใช้อุปกรณีที่ไวต่อสัญญาณ RF จาก ภายนอก

## เครื่องกระตุ้นหัวใจ

ผู้ผลิตเครื่องควบคุมจังหวะการเด้นของหัวใจแนะนำว่า ควรให้โทรศัพท์มือถืออยู่ห่างจากเครื่องนี้อย่างน้อย 15.3 ชม (6 นิ้ว) เพื่อหลีกเลี่ยงสัญญาณรบกวนที่อาจเกิด กับเครื่องดังกล่าว ซึ่งข้อแนะนำเหล่านี้มีข้อมูลตรงกับ งานวิจัยจาก Wireless Technology Research ผู้ที่ กำลังใช้เครื่องควบคุมจังหวะการเต้นของหัวใจควร ปฏิบัติดังต่อไปนี้

- ถือโทรศัพท์ให้ห่างจากเครื่องควบคุมจังหวะการ เต้นของหัวใจอย่างน้อย 15.3 ซม. (6 นิ้ว)
- ไม่ควรเก็บโทรศัพท์ไว้ในกระเป๋าเสื้อ
- ใช้โทรศัพท์กับหูข้างที่ตรงข้ามกับเครื่องควบคุม
   จังหวะการเด้นของหัวใจเพื่อลดสัญญาณรบกวน
   ที่อาจเกิดขึ้น

หากคุณสงสัยว่าอาจเกิดสัญญาณรบกวนขึ้น ให้ปัด โทรศัพท์และวางโทรศัพท์ออกไปห่างๆ

### อุปกรณ์ช่วยฟัง

อุปกรณ์ดิจิตอลแบบไร้สายบางชนิดอาจก่อให้เกิด ลัญญาณรบกวนกับเครื่องช่วยฟังได้ ในกรณีที่มี ลัญญาณรบกวนเกิดขึ้น คุณควรปรึกษาผู้ให้บริการ ระบบของคุณ

### ยานพาหนะ

ลัญญาณ RF อาจมีผลต่อระบบอิเล็กทรอนิกส์ในรถ ที่ติดตั้งไม่ถูกต้องหรือมีการป้องกันไม่เพียงพอ เช่น ระบบฉีดน้ำมันที่ควบคุมด้วยอิเล็กทรอนิกส์ ระบบเบรก ABS ระบบควบคุมความเร็วแบบอิเล็กทรอนิกส์ และ ระบบถุงลมนิรภัย โปรดสอบถามข้อมูลเพิ่มเติมกับ บริษัทผู้ผลิตหรือตัวแทนจำหน่ายรถหรืออุปกรณ์เสริม ต่างๆ ที่ติดตั้งไว้ในรถของคุณ

ควรให้ช่างผู้เชี่ยวชาญเท่านั้นเป็นผู้ติดตั้งหรือข่อมแชม โทรศัพท์ในรถยนต์ การติดตั้งหรือการซ่อมแชมไม่ถูก ต้องอาจก่อให้เกิดอันตรายและทำให้การรับประกันเป็น โมระด้วย ควรตรวจลอบอย่างสม่ำเสมอว่าอุปกรณ์ ทุกขึ้นของโทรศัพท์มือถือในรถยนต์ได้รับการติดตั้งและ ทำงานอย่างถูกต้อง อย่าเก็บของเหลวที่ติดไฟได้ แก๊ส หรือวัตถุระเบิดไว้รวมกับโทรศัพท์ ขึ้นส่วนของโทรศัพท์ หรืออุปกรณ์เสริมต่างๆ สำหรับรถยนต์ที่มีถุงลมนิรภัย โปรดสังเทตว่าถุงลมนิรภัย หรือในบริเวณที่จอางโทรศัพท์ มือถือไว้เหนือถุงลมนิรภัย หรือในบริเวณที่จอางโทรศัพท์ มือถือไว้เหนือถุงลมนิรภัย หรือในบริเวณที่ถุงลมนิรภัย อาจพองตัวออก การติดตั้งอุปกรณ์ใร้ลายไว้ในรถอย่าง ผิดวิธีอาจก่ายให้เกิดอันตรายร้ายแรงในขณะที่ถุงลม นิรภัยพองตัวออกได้

คุณไม่ควรใช้โทรศัพท์ขณะอยู่บนเครื่องบิน และควรปิด โทรศัพท์ก่อนที่จะขึ้นเครื่องบิน การใช้โทรศัพท์ไร้สาย ในเครื่องบินอาจก่อให้เกิดอันตรายต่อการทำงานของ เครื่องบิน รวมทั้งเป็นการรบกวนเครือข่ายของโทรศัพท์ ไร้สายและยังผิดกฎหมายอีกด้วย

# 📕 บริเวณที่อาจเกิดการระเบิด

ปิดโทรศัพท์เมื่ออยู่ในบริเวณที่อาจเกิดการระเบิดได้ และควรปฏิบัติตามป้ายและคำแนะนำต่างๆ อย่าง เคร่งครัด บริเวณที่อาจเกิดการระเบิดจะรวมถึงบริเวณ ที่มีการแนะนำให้ดับเครื่องยนต์ การเกิดประกายไฟใน พื้นที่เช่นนั้นคาจก่อให้เกิดการระเบิดหรือไฟไหม้ที่อาจทำ ให้บาดเจ็บหรือเสียชีวิต ปิดโทรศัพท์เมื่ออยู่ในสถาน ที่ที่มีการเติมเชื้อเพลิง เช่น ใกล้เครื่องสบแก๊สในสถานี บริการน้ำมัน และควรปฏิบัติตามข้อห้ามเกี่ยวกับการ ใช้อุปกรณ์วิทยุในบริเวณคลังน้ำมัน สถานีเก็บน้ำมัน และสถานีส่งน้ำมัน โรงงานเคมี หรือบริเวณที่กำลัง เกิดการระเบิด ทั้งนี้ บริเวณที่เสี่ยงต่อการระเบิดอาจ ไม่ได้ถูกประกาศให้เห็นเด่นชัด พื้นที่ต่างๆ เหล่านี้ ได้แก่ ขั้นใต้ดาดฟ้าเรือ สถานที่เก็บหรือขนถ่ายสารเคมี ยานพาหนะที่ใช้แก๊สปิโตรเลียมเหลว (เช่น โพรเพนหรือ บิวเทน) และบริเวณที่มีสารเคมีหรืออนุภาคเล็กๆ เช่น เมล็ดพืช ฝุ่นละออง หรือผงโลหะปะปนอยู่ในอากาศ

# 📕 การโทรฉุกเฉิน

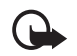

ข้อสำคัญ: โทรศัพท์ไว้สายรวมถึงโทรศัพท์ เครื่องนี้ด้วยนั้นทำงานโดยไว้สัญญาณวิทยุ ระบบเครือข่ายแบบไว้สาย ระบบเครือ ข่ายภาคพื้นดิน รวมทั้งพังก์ชันต่างๆ ที่ผู้ ไว้ตั้งโปรแกรมเอง ด้วยเหตุนี้ จึงไม่ สามารถรับประกันการเชื่อมต่อในทุก สภาวะได้ คุณจึงไม่ควรวางใจว่า โทรศัพท์ไว้สายจะเป็นเครื่องมือสื่อสาร ที่ดีที่สุดเสมอในยามจำเป็น อาทิเช่น เมื่อ เกิดกรณีอุกเดินทางการแพทย์

### ในการโทรฉุกเฉิน ให้ปฏิบัติดังนี้

- หากยังไม่ได้เปิดโทรศัพท์ ให้เปิดขึ้นในขณะนี้ ตรวจสอบว่ามีสัญญาณเพียงพอหรือไม่ ในบางเครือข่าย คุณอาจต้องไสซิมการ์ดที่ใช้ได้ ลงในโทรศัพท์เสียก่อน
- กดปุ่มวางสายหลายครั้งเท่าที่จำเป็นเพื่อให้ หน้าจอว่างและพร้อมสำหรับการโทรออก
- ป้อนหมายเลขฉุกเฉินเพื่อแจ้งตำแหน่งบัจจุบันที่ คุณอยู่ ซึ่งหมายเลขฉุกเฉินในแต่ละพื้นที่จะแตก ต่างกันไป
- 4. กดปุ่มโทรออก

ในกรณีที่คุณกำลังใช้พังก์ชันอื่นอยู่ คุณจะต้องปิด พังก์ชันเหล่านั้นก่อนจึงจะสามารถโทรจุกเซินได้ โปรด ศึกษาจากคู่มือผู้ใช้ฉบับนี้หรือสอบถามข้อมูลเพิ่มเติม จากผู้ให้บริการระบบของคุณ

ขณะที่โทรจุกเฉิน ควรจำไว้ว่าคุณต้องไห้ข้อมูลต่างๆ ที่ถูกต้องให้ได้มากที่สุด โทรศัพท์มือถือของคุณอาจเป็น เครื่องมือสื่อสารเพียงประเภทเดียวในสถานที่เกิดเหตุ อย่าเพิ่งวางสายจนกว่าจะได้รับแจ้งให้วาง

# รายละเอียดการรับรอง (SAR)

โทรศัพท์เคลื่อนที่รุ่นนี้ตรงตามคำแนะนำระหว่างประเทศ ของการสื่อสารทางคลื่นวิทยุ

เครื่องโทรศัพท์ของคุณจะเป็นตัวรับและส่งสัญญาณวิทยุ ซึ่งได้รับการออกแบบและได้รับการผลิตไม่ให้เกินความถี่ สัญญาณคลื่นวิทยุที่แนะนำโดยช้อกำหนดระหว่าง ประเทศ (ICNIRP) ข้อจำกัดนี้เป็นส่วนหนึ่งของคำ แนะนำและระดับ RF ที่ได้รับอนุญาตสำหรับบุคคลทั่วไป ข้อแนะนำนี้จัดทำขึ้นโดยหน่วยงานทางด้านวิทยาศาสตร์ ที่เป็นหน่วยงานซิสระ ตามระยะเวลาและการประเมิน ผลจากการศึกษาด้านวิทยาศาสตร์ ข้อแนะนำนี้ยัง รวมถึงระดับความปลอดภัยของผู้ใช้ทุกคน โดยไม่ขึ้น กับอายุและสุขภาพ

มาตรฐานของการเปิดรับคลื่นโทรศัพท์เคลื่อนที่นี้ใช้ หน่วยวัดของ SAR (Specific Absorption Rate) ข้อกำหนดที่กำหนดไว้ในคำแนะนำระหว่างประเทศคือ 2.0 วัตต์/กิโลกรัม (W/kg)\* การทดสอบ SAR จัดทำขึ้น ในสภาพการทำงานแบบมาตรฐาน ซึ่งเครื่องจะส่ง คลื่นความถี่ที่ระดับพลังงานสูงสุดที่แนะนำให้ใช้ในคลื่น ความถี่ทั้งหมดที่ทำการทดสอบ แม้ว่า SAR จะวัดที่ระดับ พลังงานสูงสุด ระดับ SAR ตามจริงขณะใช้โทรศัพท์ อาจต่ำกว่าค่าสูงสุด เนื่องจากเครื่องได้รับการออกแบบ มาให้ใช้ได้หลายระดับพลังงาน และจะใช้พลังงานที่ สามารถเข้าถึงเครือข่ายได้ตามที่กำหนดไว้ โดยทั่วไป ยิ่งคุณอยู่ใกล้สถานีส่งสัญญาณเท่าใด ก็ยิ่งใช้พลัง งานของโทรศัพท์น้อยลงเท่านั้น

ค่า SAR สูงสุดสำหรับโทรศัพท์เมื่อทำการทดสอบโดย ใช้งานใกล้กับหูจะเท่ากับ 0.80 วัตต์ก็โลกรัม ค่า SAR แตกต่างกันไปโดยขึ้นอยู่กับข้อกำหนดที่ รายงานของแต่ละประเทศและช้อกำหนดในการทดสอบ รวมทั้งระบบเครือข่ายด้วย การใช้อุปกรณ์เสริมอาจมี ผลทำให้ค่า SAR แตกต่างไป สำหรับข้อมูลเพิ่มเติม เกี่ยวกับ SAR โปรคดูที่ข้อมูลผลิตภัณฑ์จาก www.nokia-asia.com

\* ค่า SAR สำหรับโทรศัพท์จะจำกัดอยู่ที่ 2.0 วัตต์/ กิโลกรัม (W/kg) ซึ่งเป็นค่าเฉลี่ยเกิน 10 กรัมของเนื้อ เยื่อผิว ข้อจำกัดนี้สอดคล้องกับความปลอดภัยที่ให้ สำหรับบุคคลทั่วไปและความแตกต่างของหน่วยวัด ค่า SAR แตกต่างกันไปโดยขึ้นอยู่กับข้อกำหนดที่รายงาน ของแต่ละประเทศและระบบเครือข่าย สำหรับข้อมูล SAR ในพื้นที่อื่น โปรดดูที่ข้อมูลผลิตภัณฑ์จาก www.nokia.com

# ดัชนี

### В

Bluetooth การตั้งค่า 37 การตั้งค่าการเชื่อมต่อ 37 การเชื่อมต่อ 37

### G

GPRS, EGPRS 38

### I

IM ดูข้อความทันใจ IMAP4 23 IR โปรดดูอินฟราเรด

### Μ

MMS ดูข้อความมัลติมีเดีย

### Ρ

PC Suite 67 POP3 23 PTT การตั้งค่า 54 การโทรออก 51 การโทรแบบตัวต่อตัว 52 การโทรไปยังกลุ่ม 52 การโทรไปยังช่องสั--าณ 52 การรับสาย 51, 52 คำขอโทรกลับ 52 การตอบ 53 ส่ง 52 ช่อง 53 การรับคำเชิ- 54 เพิ่ม 53 รายชื่อแบบตัวต่อตัว เพิ่ม 53

### S

SMS ดูข้อความแบบอักษร

### U

UPIN Xİ

### Х

XHTML 60

### ก

กระจกสะท้คน 5 กล้องถ่ายรป ปุ่ม 5 การถ่ายภาพ 46 การตั้งค่า 47 การบันทึกวิดีโอคลิป 46 เลนส์ 5 1ฟ 5 กล้องถ่ายรูปด้านหน้า 5 กลุ่มผู้โทร 31 การเขียนข้อความ 12 การชาร์จแบตเตอรี่ 3 การเชื่อมต่อกับเครื่องคอมพิวเตอร์ 67 การเชื่อมต่อข้อมูล 67 การ์ดความจำ การใส่ 2 การล้าง 45 การ์ดหน่วยความจำ ข่องใส่ 6 การดาวน์โหลด เนื้อหา xii การดูแลและบำรุงรักษา 73 การตั้งกำหนดค่า 42 บริการพลักแอนด์เพลย์ 3 บริการการตั้งค่า XI การตั้งค่า 33 ถาดรับข้อความบริการ 63 ถ่ายโอนข้อมูล 39 ทางลัดส่วนตัว 35 GPRS, EGPRS 38 การตั้งกำหนดค่า 42 การตั้งค่า Bluetooth 37 การตั้งค่าข้อความ 26 การตั้งค่าข้อมูลแพ็คเก็ต 38 การตั้งค่าเรียกคืนการตั้งค่าดั้งเดิม 43 การเชื่อมต่อ 36

การเชื่อมต่อข้อมลแพ็คเก็ต 38 การโทรออก 40 กล้องถ่ายรูป 47 จอแสดงผล 34 วันที่ 35 นาฬิกา 35 เครื่องเล่นเพลง 48 เวลา 35 อปกรณ์เพิ่มพิเศษ 41 อินฟราเรด 37 แบบเสียง 34 โทรศัพท์ 41 ดาวน์โหลด 63 ลักษณะ 33 ฐปแบบ 33 สายเคเบิลข้อมูล USB 40 การตั้งค่าข้อความ ข้อความตัวอักษร 26 ข้อความมัลติมีเดีย 26 คีเมล 27 คีเมล SMS 26 การตั้งค่าความปลอดภัย 42 การตั้งค่าจอแสดงผล 34 การตั้งค่าวันที่ 35 การตั้งค่านาฬิกา 35 การตั้งค่าเวลา 35 การตั้งค่าดั้งเดิม 43 การตั้งค่าสคริปต์ 63 การถ่ายภาพ 46 การถ่ายโอนข้อมูล การซิงโครโนซ์จากเครื่องพีซี 39 การซิงโครไนซ์จากเซิร์ฟเวอร์ 39 ด้วยอปกรณ์ที่ใช้ร่วมกันได้ 39 การโทร การวางสาย 10 การโทรฉกเฉิน 75 การโทรออก 9 การตั้งค่า 40 การโทรคคกด้วยเสียง 9 การบันทึกเสียง 49 การแบ่งดูวิดีโอ 11 การเปิดและปิดเครื่อง 3 การล็อคปุ่ม โปรดดูการล็อคปุ่มกด การล็อคปมกด 8 การเลื่อนด์ 14 การวางสาย 9.10 การส่งข้อความทันใจ การปฏิเสธคำเชิ 21 การยกเลิกการบล็อค 22 การยอมรับคำเซิ 21

การเข้าร่วมการสนทนา 22 การเชื่อมต่อ/การตัดการเชื่อมต่อ 20 การอ่าน 21 การบ้อค 22 กรุมเชื่อ 22 กรุมเชื่น 20 รายชื่อ 22 การสนับสนุนและข้อมูลการติดต่อของ Nokia XII การสันต์อื่น 34 การรัดส์ การ์ดความจำ 2 ซิมการ์ด 1 แบตเตอรี่ 1

### ข

ขนาดภาพ 47 ขยายเสียงสเตคริโค 50 ข้อความ 15 ตัวนับ ดูข้อมูลการโทร ตัวอักษรพิเศษ 13 การตั้งค่า 12 การตั้งค่าข้อความ 26 ทั่วไป 26 การยกเลิกการส่ง 18 การเขียน 12 การเขียนข้อความแบบอักษร 15 การลบ 25 การส่ง 17 การส่งข้อความทันใจ 20 ข้อความข้อมล 25 ข้อความคลิปเสียง 19 ข้อความแบบคักษร ข้อความด่วน 19 คำสั่งขอใช้บริการ 25 เครื่องหมายวรรคตอน 13 แฟ้มข้อมูล 18 แบบปกติ์ 12 แบบข้อความ 19 ลักษณะตัวอักษร 12 ระบบป้อนตัวอักษรแบบปกติ 13 ระบบช่วยสะกดคำคัตโนมัติ 12 มัลติมีเดีย 17 ข้อความข้อมูล 25 ข้อความซิม 16 ข้อความด่วน 19 ข้อความบริการ 63 ข้อความแบบเสียง 19 ข้อความแบบอักษร

การตอบกลับ 16 การเขียน 15 การค่าน 16 ข้อความซิม 16 แบบข้อความ 15 ส่ง 15 ข้อความมัลติมีเดีย 17 การตดบกลับ 18 การเขียน 17 การอ่าน 18 การสร้าง 17 ส่ง 17 ข้อความเสียง 25 ข้อความที่ส่งให้ 63 ข้อมูล 72 ข้อมลเกี่ยวกับแบตเตอรี ประเภท 71 ข้อมูลแพ็คูเก็ต การตั้งค่า 38 การเพื่อมต่อ 38 ข้อมูลแพคเก็ต 67

### p

คลังภาพ 45 ความปลอดภัย การโทรฉกเฉิน 75 ข้อมูลเพิ่มเติม 74 ยานพาหนะ 75 เครื่องกระตุ้นหัวใจ 74 อุปกรณ์ทางการแพทย์ 74 อปกรณ์ช่วยฟัง 75 อปกรณ์เพิ่มพิเศษ ด้่านสภาพแวดล้อมในการทำงาน 74 บริเวณที่อาจเกิดการระเบิด 75 ความแรงของสัญญาณ 6 คำขอโทรกลับ 52 คำแนะนำสำหรับการตรวจสอบแบตเตอรี่ของ Nokia 68 คำสั่งขอใช้บริการ 25 คำสั่งเสียง 36 คกกี้ 62 เครื่องกระตุ้นหัวใจ 74 เครื่องคิดเล่า 56 เครื่องบันทึกเสียง 49 เครื่องเล่นเพลง 47 การตั้งค่า 48 เครื่องเล่นสื่อ การตั้งค่า 47 เครื่องหมายวรรคตอน 13

### ช

ข่องเสียบป้อปพอร์ต โปรดดูที่ช่องเสียบอุปกรณ์ เพิ่มพิเศษ ช่องเสียบอุปกรณ์ชาร์จ 6 ช่องเสียบอุปกรณ์เพิ่มพิเศษ 6 ชุดทูพัจสเตอริโอนำสมัยของ Nokia (HS-23) 72

### ซ

ซิมการ์ด การใส่ **1** 

### ด

ดาวน์โหลด การตั้งค่า 63 ข้อมูล xii เกม 58 แอปพลิเคชั่น xii, 59

### Ø

ตัวจับเวลาถอยหลัง 57 ตัวนับ ดูข้อมูลการโทร ตัวนับข้อความ ดูข้อมูลการโทร ตัวอักษรพิเศษ 13 ตารางนัดหมาย 55

### ຄ

ถาดรับข้อความบริการ 63 การตั้งค่า 63 ถามบนเครื่อง 41

### ท

ทางลัดส่วนตัว 35 โทร ต่างประเทศ 9 การโทรออก 9 การโทรออกด้วยเสียง 9 โทรด่วน 9 โทรด่วน 9, 31 โทรศัพท์ ปุ้ม 5 ปรับแต่งค่า 33 การตั้งกำหนดค่า 42 การตั้งกำ 41 ส่วนประกอบ 5 หูฟัง 5

### น

นามบัตร 31 นาฬิกาจับเวลา 57 นาฬิกาจับเวลา ดูข้อมูลการโทร นาฬิการโบเลา ดูข้อมูลการโทร ในเกียนคร์เซ็นเตอร์ 83 ในอาคาร 72 ในอาคารและพาหนะ 72

### ศบ

บริการ 60 บริการซิม 66 บริเวณที่คาจเกิดการระเบิด 75 บันทึก 56 ปภิทิน 56 บัคมาร์ค 61 เบราเซอร์ 60 การตั้งค่า 60 การตั้งค่าลักษณะเบราเซอร์ 62 การตั้งค่าสคริปต์ 63 การเบราส์เพจ 61 ความปลอดภัย 62 คกกี่ 62 โมดลป้องกัน 64 ใบรับรอง 64 ลายเซ็นแบบดิจิตอล 64 บัคมาร์ค 61 หน่วยความจำแคช 63 เบอร์ส่วนตัว 31 แบตเตอรี่ 71 การคายประจ 68 การชาร์จ 3, 68 การใส่ 1 ระดับการชาร์จ 6 ีแบบข้อความ 15, 19 แบบเลี้ยง 34 แบบเสียงกริ่ง 33, 34 กลุ่มผู้โทร 31 เงียบ 10 ใบรับรอง 64

### ป

ปฏิทิน การเตือนบันทึก 56 บันทึก 56 ประหยัดพลังงาน 35 ปรับตั้งค่า 34 ปลดล็อคปมกด 8 ปม 5 ตัวเลขและตัวอักษร 5 ปมเปิด/ปิด 5 ปมเลือก 5, 6 ป่มสำรวจ PTT 6 การโทรคคก 5 การล็อคปมกด 8 ความดัง 5 จบการทำงาน 5 ปมความดัง 5 ปมจบการทำงาน 5 ปมโทร 5 ปมเปิดปิด 5 ปมลัดในโหมดสแตนด์บาย 7 ปมเลือก 5, 6 ปุ่มเลือน ดูปุ่มสำรวจ ปมสนทนา 6 ปมสำรวจ 5 โปรแกรมอัพเดตซอฟต์แวร์ 43 โปรแกรมอีเมล 23 ถาดเข้า, แฟ้มข้อมูลอื่น 24 การตอบกลับอีเมล์ 24 การเขียนอีเมล 24 การค่านคีเมล 24 การโหลดอีเมล 24 การดาวน์โหลดอีเมล 24 การส่งคีเมล 24 เซิร์ฟเวคร์ IMAP4 23 POP3 23

#### พ

พอร์ต IR 6

### ກ

ภาพ 46 ภาพพักหน้าจอ 35 ภาพพื้นหลัง 33, 34 ภาพรวม ปุมและส่วนประกอบต่างๆ 5 ภาษา Wireless markup 60 ภาษา พี่เซียน 12

#### ม

มีเดีย 46

Copyright © 2006 Nokia. All rights reserved.

เมนู การเลื่อนดู 14 การเลือนดู 14 มุมมองเมนูหลัก 14 เมนูตามที่ผู้ให้บริการกำหนด 44 โมดูลป้องกัน 64

### ย

ยานพาหนะ 75

### ร

วหัส PIN X PLIK Xİ UPIN Xİ UPUK Xİ รหัสโทรศัพท์ Xİ รหัสระบบ Xİ รหัส PIN Xi. 3 รหัส PUK XI รหัส UPIN 3 รหัส UPUK Xİ รหัสโทรศัพท์ Xİ รหัสผ่าน xi รหัสระบบ XI ระบบเครือข่าย EGSM iX GSM ix จากระบบเครือข่าย İX ชื่อบนหน้าจอ 6 ระบบช่วยสะกดคำอัตโนมัติ 12 ระบบป้อนตัวอักษรแบบปกติ 13 รายการโทรล่าสุด 32 รายชื่อ การตั้งค่า 31 การค้นหา 28 การจัดเก็บชื่อ 28 การจัดเก็บเบอร์โทรศัพท์ 28 การแก้ไขรายละเอียด 29 การลบ 29 การลบรายละเอียดรายชื่อ 29 กลุ่มผู้โทร 31 จัดเก็บภาพ 28 จัดเก็บรายการข้อความ 28 จัดเก็บหลายๆ เบอร์ 28 นามบัตร 31 เบอร์ส่วนตัว 31 โทรด่วน 31

รายชื่อที่สมัครข้อมูล 30 สถานะของผู้ให้ 29 หมายเลขบริการ 31 รายชื่อที่สมัครข้อมูล 30 การเลิกเข้าดูช้อมูล 31 การดู 30 รายละเอียดการรับรอง (SAR) 76 รูปแบบ 33

### ର

ลบ ข้อความ 25 ล็อคเครื่อง ไปรดดูการล็อคปุ่มกด ลักษณะ 33 ลักษณะด้วอักษร 12 ลายเป็นดิจิตอล 64 ลำโพง 10 ไล่กัระบบ 34

### J

```
วิทยุ 48
วิทยุ FM 48
วิดีโอคลิป 46
เว็บ 60
การเชื่อมต่อ 60
บุ๊คมาร์ค 61
```

### ଶ

สคริปต์ผ่านการเชื่อมต่อรับรอง 63 สถานะของผู้ใช้ 29 สนทนา ดูที่ PTT สมุดโทรศัพท์ ดูรายชื่อ ส่วนประกอบ 5 สัญลักษณ์ 7 สาย ตัวเลือกต่างๆ ขณะสนทนา 10 ปฏิเสธ 10 การเรียกซัคน 10 เบอร์ที่โทรออก 32 เบอร์ที่ได้รับสาย 32 เบคร์ที่ไม่ได้รับสาย 32 บันทึกการโทร 32 รับสาย 10 สายเคเบิลข้อมูล 40 สายเคเบิลสำห<sup>้</sup>รับเชื่อมต่อของโนเกีย CA-53 **72** สายเรียกซ้อน 10 สิ่งที่ต้องทำ 56

เสาอากาศ 4

#### ห

หน่วยความจำแคช 63 หน่วยความจำที่ใช้ร่วมกัน X หมายเลขาฐินย์ข้อความ 15 พูฟัง 5 โหมดสแตนด์บาย 6 ทางลัด 7, 35 โหมดสแตนด์บายแบบพิเศษ 6, 34 การเปิดการทำงาน 36 รายการช้อมูล 7

### อ

อัพเดต XII โทรศัพท์ 43 อินเตอร์เน็ต 60 อินฟราเรด 37 อีควอไลเซอร์ 50 อีเมล SMS 16 อุปกรณ์ช่วยฟัง 75 อุปกรณ์ชาร์จ 3 อุ่ปกรณ์ชาร์จแบบเก็บได้ของ Nokia (AC-4) 72 อุปกรณ์ทางการแพทย์ 74 อปกรณ์เพิ่มพิเศษ การตั้งค่า 41 อุปกรณ์เสริม โปรดดูที่อุปกรณ์เพิ่มพิเศษ อุปกรณ์เสริมของแท้ 71 แอปพลิเคชั่น 58 เกม 58 การตั้งค่า 58 ดาวน์โหลด 58 รวม 58 ดาวน์โหลด 59

### ฮ

แฮนด์ฟรี ดูลำโพง

# โนเกียแคร์เซ็นเตอร์

| เลขที่      | สาขา                                                       | ขั้น   | ที่อยู่                                                                                                    | โทรศัพท์       | โทรสาร      | เวลาทำการ                                                                 |
|-------------|------------------------------------------------------------|--------|----------------------------------------------------------------------------------------------------|----------------|-------------|---------------------------------------------------------------------------|
| กรุงเทพฯ    |                                                            |        |                                                                                                    |                |             |                                                                           |
| 1           | ฟิวเจอร์<br>ปาร์ครังสิต                                    | ใต้ดิน | ห้องบีเอฟ 32 ชั้นได้ดิน<br>ศูนย์การค้าพิวเจอร์พาร์ค รังสิต<br>เลขที่ 161 หมู่ที่ 2 ถ.พหลโยธิน<br>ต.ประชาธิปัตย์ อ.ธัญญบุรี<br>จ.ปทุมธานี 12130 | 0-2958-5850-1  | 0-2958-5851 | จันทร์ - อาทิตย์<br>11:00 น 20:30 น.                                      |
| 2           | เซ็นทรัล<br>ปิ่นเกล้า                                      | 4      | ห้อง 421 ขั้น 4<br>ศูนย์การค้าเซ็นทรัลพลาซ่า<br>ปิ่นเกล้า ถนนบรมราชชนนี<br>แขวงอรุณอมรินทร์<br>เขตบางกอกน้อย กรุงเทพฯ 10700                    | 0-2884-5694-5  | 0-2884-5695 | จันทร์ - ศุกร์<br>11:00 น 20:30 น.<br>เสาร์ - อาทิตย์<br>10:30 น 20:30 น. |
| 3           | ซีคอน<br>สแควร์                                            | G      | เลขที่ 1007 ขั้น<br>G ขีคอนสแควร์ 904 หมู่ 6<br>ถ. ศรีนครินทร์ แขวงหนองบอน<br>เขตประเวศ กรุงเทพ ฯ 10250                                        | 0-2720-1658-60 | 0-2720-1661 | จันทร์ - อาทิตย์<br>10:30 น 20:30 น.                                      |
| ต่างจังหวัด |                                                            |        |                                                                                                    |                |             |                                                                           |
| 4           | เชียงใหม่<br>(ตรงข้าม<br>เชียงใหม่<br>แอร์พอร์ต<br>พลาซ่า) |        | 201/1 ถ.มหิดล ต.หายยา อ.เมือง<br>จ.เชียงใหม่ 50100                                                                                             | 0-5320-3321-3  | 0-5320-1842 | จันทร์ - อาทิตย์<br>09:00 น 19:00 น.                                      |
| 5           | พัทยา<br>(ริม ถ.สุขุมวิท<br>ก่อนถึงแยก<br>พัทยากลาง)       |        | 353/43 หมู่ที่ 9 ถ.สุขุมวิท<br>ต.หนองปรีอ อ.บางละมุง จ.ชลบุรี<br>20260                                                                         | 0-3871-6976-7  | 0-3871-6978 | จันทร์ - อาทิตย์<br>09:00 น 19:00 น.                                      |

| 6 | ขอนแก่น    | 1 | 356/1 อาคาร ซีพีแลนด์ ชั้น 1 หมู่ | 0-4332-5779-80 | 0-4332-5781 | จันทร์ - อาทิตย์ |
|---|------------|---|-----------------------------------|----------------|-------------|------------------|
|   | (บริเวณ    |   | 12 ถนน มิตรภาพ ต.เมืองเก่า        |                |             | 09:00 น 19:00 น. |
|   | ทางออก     |   | อ.เมือง จ.ขอนแก่น 40000           |                |             |                  |
|   | ห้างเทสโก้ |   |                                   |                |             |                  |
|   | โลตัส)     |   |                                   |                |             |                  |
| 7 | หาดใหญ่    |   | 656 ถนน เพชรเกษม ต.หาดใหญ่        | 0-7436-5044-5  | 0-7436-5046 | จันทร์ - อาทิตย์ |
|   | (ปากทาง    |   | อ.หาดใหญ่ จ.สงขลา 90110           |                |             | 09:00 น 19:00 น. |
|   | เข้าโรง    |   |                                   |                |             |                  |
|   | พยาบาล     |   |                                   |                |             |                  |
|   | กรุงเทพ)   |   |                                   |                |             |                  |

หมายเหตุ: ข้อมูลในที่นี้อาจเปลี่ยนแปลงได้โดยไม่ต้องแจ้งให้ทราบล่วงหน้า

| ขนาด    |          |         |                    |                  |  |
|---------|----------|---------|--------------------|------------------|--|
| ปริมาตร | น้ำหนัก  | ความยาว | ความกว้าง (สูงสุด) | ความหนา (สูงสุด) |  |
| 91 ซีซี | 115 กรัม | 100 มม. | 46 มม.             | 21 มม.           |  |

# Nokia Care Online

การสนับสนุนผ่านเว็บ Nokia Care จัดเตรียมข้อมูล เพิ่มเติมเกี่ยวกับบริการออนไลน์ของเราไว้ให้กับคุณ

#### การสาธิตแบบอินเทอร์แอ็คที่ฟ

เรียนรู้วิธีตั้งค่าโทรศัพท์ของคุณเป็นครั้งแรก และค้นหา ข้อมูลเพิ่มเติมเกี่ยวกับคุณสมบัติต่างๆ ของโทรศัพท์ การสาธิตแบบอินเทอร์แอ็คทีฟจะแสดงคำแนะนำวิธีการ ใช้โทรศัพท์ที่ละนั้นตอน

#### คู่มือผู้ใช้

ดู่มือผู้ใช้แบบออนไลน์ประกอบด้วยข้อมูลโทรศัพท์ของ คุณโดยละเอียด อย่าลึมเข้ามาตรวจสอบข้อมูลล่าสุด อย่างสม่ำเสมอ

#### ซอฟต์แวร์

ใช้โทรศัพท์ของคุณให้เกิดประโยชน์สูงสุดร่วมกับ ชอฟต์แวร์สำหรับโทรศัพท์และคอมพิวเตอร์ เพื่อให้คุณ Suite เชื่อมต่อโทรศัพท์และคอมพิวเตอร์ เพื่อให้คุณ สามารถจัดการกับปฏิทิน รายชื่อ เพลงและภาพ ใน ขณะที่แอปพลิเคชันอื่นๆ ช่วยให้ชอฟต์แวร์นี้ทำงาน ได้อย่างสมบูรณ์แบบยิ่งขึ้น

### การตั้งค่า

ฟังก์ชันเฉพาะของโทรศัพท์ เช่น ข้อความมัลติมีเดีย การท่องอินเทอร์เน็ตในโทรศัพท์เคลื่อนที่และอีเมล\* อาจต้องการการตั้งค่าบางอย่างก่อนจึงจะใช้พังก์ชัน เหล่านี้ได้จัดสงข้อมูลดังกล่าวมาที่เครื่องโดยไม่เสีย ค่าใช้จ่ายใดๆ

\*ไม่มีในโทรศัพท์ทุกเครื่อง

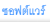

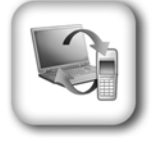

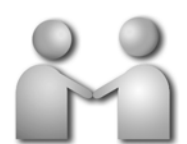

การสาธิตแบบอินเทอร์แอ็คทีฟ

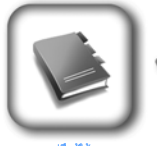

คู่มีอผู้ใช้

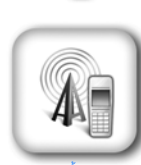

การตั้งค่า

#### วิธีการใช้โทรศัพท์

ส่วนของ Set Up (การตั้งค่า) ที่ www.nokia-asia.com/setup จะช่วยคุณเตรียมความพร้อมของโทรศัพท์ ก่อนนำมาใช้ ทำความคุ้นเคยกับพังก์ชันและคุณสมบัติต่างๆ ในโทรศัพท์ได้โดยการดูที่ส่วน Guides and Demos (คู่มือและการสาธิต) ของ www.nokia-asia.com/guides

#### วิธีการซิงโครไนซ์โทรศัพท์เข้ากับคอมพิวเตอร์

การเชื่อมต่อโทรศัพท์ใช้ากับคอมพิวเตอร์ที่ไข้งานร่วมกันได้ผ่านซอฟต์แวร์ Nokia PC Suite เฉพาะจาก www.nokia.co.th/pcsuite จะช่วยให้คุณซิงโครในซ์ข้อมูลที่อยู่ในปฏิทินและรายชื่อของคุณได้

สถานที่ขอรับซอฟต์แวร์สำหรับโทรศัพท์

ใช้ประโยชน์เพิ่มเติมจากโทรศัพท์พร้อมดาวน์โหลดจากส่วน Software (ซอฟต์แวร์) ที่ www.nokia-asia.com/software

สถานที่ค้นหาคำตอบสำหรับคำถามทั่วๆ ไป

ดูที่ส่วน FAQ (คำถามที่พบบ่อย) ของ www.nokla-asia.com/faq เพื่อดูคำตอบสำหรับคำถามเกี่ยวกับ โทรศัพท์ของคุณ รวมทั้งผลิตภัณฑ์และบริการอื่นๆ ของ Nokia

#### วิธีติดตามข่าวสารล่าสุดของ

สมัครขอนไลน์เพื่อขอรับบริการของ Nokia Connections (การเชื่อมต่อของ Nokia) ที่ www.nokia-asia.com/signup และกลายเป็นคนแรกที่รู้เรื่องราวเกี่ยวกับผลิตภัณฑ์ โปรโมชั่นล่าสุด และกิจกรรมที่กำลังจะจัดขึ้น

ในกรณีที่คุณต้องการความช่วยเหลือ โปรดดูที่ www.nokia-asia.com/contactus หากต้องการข้อมูลเพิ่มเติมเกี่ยวกับบริการข่อมผลิตภัณฑ์ โปรดคลิกเข้ามาที่ www.nokia-asia.com/repair

คลิกเข้ามาดูรายละเอียดได้ที่ <u>www.nokia.co.th/support</u>

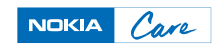

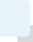

Copyright © 2006 Nokia. All rights reserved.